# Upute za vanjske korisnike za poslove Evidencije potrošnje lijekova

# Sadržaj

| 1 | C   | Opće funkcionalnosti                                                  |
|---|-----|-----------------------------------------------------------------------|
|   | 1.1 | Prijava u aplikaciju3                                                 |
|   | 1.2 | Navigacija i podešavanje5                                             |
|   | 1.3 | Promjena lozinke9                                                     |
| 2 | Z   | ahtjev za evidenciju potrošnje lijekova11                             |
| 3 | z   | ahtjev za evidenciju regularne potrošnje lijekova11                   |
|   | 3.1 | Kreiranje novog zahtjeva za evidenciju regularne potrošnje lijekova11 |
|   | 3.2 | Kompletiranje Zahtjeva i slanje u ALMBIH17                            |
|   | 3.3 | Suspendiranje Zahtjeva od strane autora25                             |
|   | 3.4 | Brisanje Zahtjeva27                                                   |
|   | 3.5 | Potvrda o zaprimanju Zahtjeva u ALMBIH28                              |
|   | 3.6 | Potreba za doradom /ispravkom Zahtjeva i/ili dopunom dokumentacije    |
|   | 3.7 | Završetak obrade Zahtjeva34                                           |
|   | 3.8 | Suspendiranje Zahtjeva od strane ALMBIH35                             |
| 4 | z   | ahtjev za evidenciju potrošnje lijekova iz interventnog uvoza         |
| 5 | Ρ   | Praćenje procesa obrade Zahtjeva                                      |
| 6 | F   | iltriranje prikaza                                                    |
| 7 | Р   | omoć                                                                  |

# 1 Opće funkcionalnosti

# 1.1 Prijava u aplikaciju

Otvorite Vaš web preglednik (Edge, Google Chrome, Mozila Firefox) i u adresno polje (1) upišite <u>https://eportal.almbih.gov.ba</u> i otvorit će se prozor za prijavu za rad u e-Portalu.

| C ALMBH + Portal x +                            | X 9                                                                                         |
|-------------------------------------------------|---------------------------------------------------------------------------------------------|
| AGENCIJA ZA LIJEN<br>GOLA<br>ATERILUJA SA JUJEN | ALHERCEGOVINA<br>OVE I MEDICINSKA SREDSTVA<br>V K PEPIETOBIHA<br>DBE U MEJUIJUHCKA CPEJCTBA |
| Login Kortsničko ime 2                          | Looma 3 Login →                                                                             |
|                                                 |                                                                                             |
|                                                 | 2016 © Nanokinetik Ltd.                                                                     |

Upišite *Korisničko ime* (2) i *Lozinku* (3) koji su Vam dodijeljeni od strane ALMBIH u za to predviđena polja.

Točnost upisane lozinke možete provjeriti klikom na

| ⊘ ∣ (4) |
|---------|
|---------|

Kliknite *Login* (5) da biste se prijavili u e-Portal.

| аденсија за<br>агенција за | BOSNA I HERCEGOVINA<br>ZA LIEKOVE I MEDICINSKA SREDSTVA<br>БОСНА И ХЕРЦЕГОВИНА<br>ЛИЈЕКОВЕ И МЕДИЦИНСКА СРЕДСТВА |           |
|----------------------------|----------------------------------------------------------------------------------------------------|-----------|
| ogin                       | @ 4                                                                                                    | Login → 5 |
|                            | 2015 © Nanokinelik Ltd                                                                                           |           |

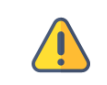

Kod prve prijave u e-portal pojavit će se poruka o mogućnosti spremanja lozinke. Zbog sigurnosnih razloga ne preporučamo spremanje lozinke. Kliknite **Never** (6)

| ≡      |                         | Save password<br>Microsoft Edge will save this password to your<br>Microsoft account                                                         |
|--------|-------------------------|----------------------------------------------------------------------------------------------------|
| Liziaz |                         | Microsoft acount<br>vanjski <u>P Edr</u><br>Microsoft Edge password manager-<br>convenient, rustworthy, and easy to<br>use<br>Got It Never 6 |
|        |                         |                                                                                                    |
|        | 2016 © Nanokinetik Ltd. |                                                                                                    |

Ako podaci za prijavu (Korisničko ime i/ili Lozinka) nisu ispravni pojavit će se poruka (7):

| Kortsničko ime       Lozinka       Login →         Podać za prijavu nisu ispravni Provjette korisničko ime i lozinku.       Slova u korisničkom imenu i lozinci moraju biti napisana ispravne veličine. Provjette da niste složajno uključili sva velika slova (Caps Lock)       III       O | ВОЅΝА І НЕР<br>АGENCIJA ZA LIJEKOVE I<br>БОСНА И ХЕІ<br>АГЕНЦИЈА ЗА ЛИЈЕКОВЕ И                                                                                         | RCEGOVINA<br>IMEDICINSKA SREDSTVA<br>РІЦЕТОВИНА<br>IMEДИЦИНСКА СРЕДСТВА |         |
|----------------------------------------------------------------------------------------------------|----------------------------------------------------------------------------------------------------|-------------------------------------------------------------------------|---------|
| Podaci za prijavu nisu ispravnil Provjerite korisničko ime i lozinku.<br>Slova u korisničkom imenu i lozinci monaju biti napisana ispravne veličine. Provjerite da niste slučajno uključili sva velika slova (Caps Lock)                                                                     | Korisničko ime                                                                                                    | Lozinka                                                                 | Login → |
|                                                                                                    | Podaci za prijavu nisu ispravnil Provjerite korisničko ime i lo<br>Slova u korisničkom imenu i lozinci moraju biti napisana ispravne veličine. Provjerite da niste slu | színku.<br>učajno uključili sva velika slova (Caps Lock)                | 7       |

Potrebno je ponoviti unos podataka *Korisničko ime* (2) i *Lozinka* (3).

### 1.2 Navigacija i podešavanje

Glavni izbornik e-Portala nalazi se na lijevoj strani ekrana (1) (dostupnost pojedinih modula ovisi o vašim pravima pristupa tako da prikaz vašeg ekrana može odstupati od prikaza u ovom dokumentu).

| <b>E</b> 2                                              |                                | 8   |    |                                                                                                    |                                                     |                      |                             |                                 | 🞧 💄 Vanjski Korisnik 🗸 |
|---------------------------------------------------------|--------------------------------|-----|----|----------------------------------------------------------------------------------------------------|-----------------------------------------------------|----------------------|-----------------------------|---------------------------------|------------------------|
| Zahtjevi                                                | • Po                           | oru | ke |                                                                                                    |                                                     |                      |                             |                                 |                        |
| Poruke                                                  |                                | [   | 3  | ▼ Interna šifra                                                                                                    | ▼ Broj centralnog protokola                         | ▼ Status zahtjeva    | ▼ Datum podnošenja zahtjeva | T Ime i prezime autora zahtjeva |                        |
| 🗢 Radna Po                                              | rošnja                         | 5   |    | PL-000005/2023 (za Q1-2022)<br>J Interni Korisnik Zaprimlj                                                                                                    | 02-14.19-7552/12<br>eni podaci 03.02.2023 12:21:35  | Zaprimljen           | 31.01.2023 11:54:15         | Vanjski Korisnik                | •••                    |
| Arhiva Po<br>Nova Potro<br>Lijekova<br>Lijekova - Inter | nja<br>nja<br>nja<br>entni uvc | )   |    | PL-000005/2023 (za Q1-2022)<br>Jinterni Korisnik Clock stu<br>Service State State | 02-14.19-7552/12<br>op - dorada 02.02.2023 10:38:31 | Zaprimljen           | 31.01.2023 11:54:15         | Vanjski Korisnik                | <del>0</del> - ~       |
| Ltiaz                                                   |                                |     |    |                                                                                                    |                                                     |                      |                             |                                 |                        |
|                                                         |                                | <   | >  | Str. 1 v od 1 Elm.: 2                                                                                                    | Elm. po str.: 50 🗸                                  | 3 © Nanokinetik Ltd. |                             |                                 | X T 0 i                |

| =    |     |                                 |                             |                   |                             |                                 |              | ନ | 🔒 Vanjski k | (orisnik 🗸 |
|------|-----|---------------------------------|-----------------------------|-------------------|-----------------------------|---------------------------------|--------------|---|-------------|------------|
| Poru | ıke |                                 |                             |                   |                             |                                 |              |   |             |            |
|      | ۵   | ▼ Interna šifra                 | ▼ Broj centralnog protokola | ▼ Status zahtjeva | ▼ Datum podnošenja zahtjeva | ▼ Ime i prezime autora zahtjeva |              |   |             |            |
|      | :#  | PL-000005/2023 (za Q1-2022)     | 02-14.19-7552/12            | Zaprimljen        | 31.01.2023 11:54:15         | Vanjski Korisnik                | 🔁 <b>- v</b> |   |             |            |
|      |     | 岁 Interni Korisnik Zaprimljeni  | podaci 03.02.2023 12:21:35  |                   |                             |                                 |              |   |             |            |
|      | :// | PL-000005/2023 (za Q1-2022)     | 02-14.19-7552/12            | Zaprimljen        | 31.01.2023 11:54:15         | Vanjski Korisnik                | 📵 🗕 🗸        |   |             |            |
|      |     | 岁 Interni Korisnik Clock stop - | dorada 02.02.2023 10:38:31  |                   |                             |                                 |              |   |             |            |
|      |     |                                 |                             |                   |                             |                                 |              |   |             |            |
|      |     |                                 |                             |                   |                             |                                 |              |   |             |            |
|      |     |                                 |                             |                   |                             |                                 |              |   |             |            |
|      |     |                                 |                             |                   |                             |                                 |              |   |             |            |
|      |     |                                 |                             |                   |                             |                                 |              |   |             |            |
|      |     |                                 |                             |                   |                             |                                 |              |   |             |            |
|      |     |                                 |                             |                   |                             |                                 |              |   |             |            |
|      |     |                                 |                             |                   |                             |                                 |              |   |             |            |
|      |     |                                 |                             |                   |                             |                                 |              |   |             |            |
|      |     |                                 |                             |                   |                             |                                 |              |   |             |            |
|      |     |                                 |                             |                   |                             |                                 |              |   |             |            |
|      |     |                                 |                             |                   |                             |                                 |              |   |             |            |
|      |     |                                 |                             |                   |                             |                                 |              |   |             |            |
|      |     |                                 |                             |                   |                             |                                 |              |   |             |            |
|      |     |                                 |                             |                   |                             |                                 |              |   |             |            |
|      | 、   | Str. 1 v. od 1 Elm : 3          | Fim no str : 50 - M         |                   |                             |                                 |              | × | T           | G I        |
|      | ,   | 30. 1 V 00 1 Ciril.: 2          | can. po su. 150 V           | 20                | 18 © Nanokinetik I Id       |                                 |              |   |             |            |

Glavni izbornik sadrži module:

- **Poruke** ovaj modul sadrži sve poruke koje korisnik prijavljen za rad s aplikacijom dobiva automatikom od samog sustava ili od djelatnika ALMBIH. Rad s ovim pod modulom detaljnije je opisan u nastavku uputa, a poruke koje korisnik dobiva mogu biti:
  - o Obavijest o zaprimanju poslanog Zahtjeva za evidenciju potrošnje lijekova u ALMBIH
  - Obavijest ALMBIH o potrebnim promjenama (bilo u podacima Zahtjeva ili u doradi priloženih dokumenata) (Clock Stop dokumenti)
- Radna Potrošnja ovaj modul sadrži sve zahtjeve za evidenciju potrošnje koji su u postupku, a koje je vanjski korisnik koji je prijavljen za rad s aplikacijom unio u aplikaciju. Za svaki uneseni zahtjev vidljiv je i pripadajući status. U ovom modulu moguć je pregled svih zahtjeva izuzev onih koje u statusu Zaključen ili Suspendiran
- Arhiva Potrošnja ovaj modul sadrži sve evidentirane zahtjeve za evidenciju potrošnje koje je vanjski korisnik koji je prijavljen za rad s aplikacijom unio u aplikaciju, a koji su u statusu *Zaključen* ili *Suspendiran*.
- Nova Potrošnja Lijekova
   ovaj modul koristi se za kreiranje novog zahtjeva za evidenciju regularne potrošnje.
- Nova Potrošnja Lijekova Interventni uvoz ovaj modul koristi se za kreiranje novog zahtjeva za evidenciju potrošnje temeljem interventnog uvoza.

Postavke rada u aplikaciji u potpunosti su personalizirane. Korisnik tijekom rada može prilagođavati širine pojedinih kolona i definirati željeni broj prikazanih zapisa po jednoj stranici ekrana.

Broj prikazanih zapisa po stranici može biti 10,20, 50, 100 ili 200 i može se mijenjati na više načina

Na dnu ekrana (3)

| ≡                    | A      | 1          |                        |                             |                        |                             |                                 |                 | 🎧 💧 Vanjski Korisnik 🗸 |
|----------------------|--------|------------|------------------------|-----------------------------|------------------------|-----------------------------|---------------------------------|-----------------|------------------------|
| 📑 Zahtje             |        | Radna      | Potrošnja lijekova     |                             |                        |                             |                                 |                 |                        |
| •                    | Poruke | <b>≙</b> ⊡ | ▼ Interna šifra        | ▼ Broj centralnog protokola | ▼ Status zahtjeva      | ▼ Datum podnošenja zahtjeva | ▼ Ime i prezime autora zahtjeva |                 |                        |
|                      |        |            | PL-000003/2022 (za Q   | 1-: 04-07.3-3-10/22         | Clock stop - dorada    | 21.09.2022 11:07:14         | Vanjski Korisnik                | * 🚔 📝 📵 🗸       |                        |
| <ul> <li></li> </ul> |        | :/         | 🛗 PL-000006/2022 (za Q | 1-:                         | U pripremi             | 27.09.2022 09:56:21         | Vanjski Korisnik                | * 👜 🗮 🗙 📝 🚯 🛈 🗸 |                        |
| - E -                |        | :/         | 🔠 PL-000004/2023 (datu | m                           | U pripremi             | 31.01.2023 09:56:13         | Vanjski Korisnik                | * 👜 🗮 🗙 📝 🚯 🕕 🗸 |                        |
| - N                  |        | :/         | PL-000005/2023 (za Q   | 1-: 02-14.19-7552/12        | Zaprimljen             | 31.01.2023 11:54:15         | Vanjski Korisnik                | €9 🗸            |                        |
| Lijeko               | wa     |            | 🛗 PL-000006/2023 (za Q | 1-:                         | U pripremi             | 31.01.2023 12:59:40         | Vanjski Korisnik                | * 🚔 🗮 🗙 📝 😢 🕕 🗸 |                        |
| in N                 |        | :/         | PL-000009/2023 (za Q   | 4-:                         | Poslan u ALMBIH        | 31.01.2023 15:41:25         | Vanjski Korisnik                | 69 🗸            |                        |
| Lijeko               |        | :/         | 🛗 PL-000011/2023 (datu | m                           | U pripremi             | 02.02.2023 10:24:35         | Vanjski Korisnik                | * 👜 🚔 🗙 📝 😝 🕕 🗸 |                        |
| 🔒 izlaz              |        | :/         | PL-000013/2023 (za Al  | ll-                         | Poslan u ALMBIH        | 27.02.2023 16:42:15         | Vanjski Korisnik                | •••             |                        |
|                      |        |            |                        |                             | 10<br>20<br>100<br>100 |                             |                                 |                 |                        |
|                      |        | ()         | Str. 1 v od 1 Ein      | n.: 8 Elm. po str.:         | 10 🗸                   |                             |                                 |                 | X Y 🕒 i                |
|                      |        |            |                        |                             |                        | 2016 © Nanokinet            | ik Ltd.                         |                 |                        |

| ≡           | A      | E          |                         |                             |                     |                                                                                                    |                                 |                 | 🎧 🔺 Vanjski Korisnik 🗸 |
|-------------|--------|------------|-------------------------|-----------------------------|---------------------|----------------------------------------------------------------------------------------------------|---------------------------------|-----------------|------------------------|
| 📰 Zahtj     |        | Radna      | Potrošnja lijekova      |                             |                     |                                                                                                    |                                 |                 |                        |
| •           | Poruke | <b>₽</b> D | ▼ Interna šifra         | ▼ Broj centralnog protokola | ▼ Status zahtjeva   | ▼ Datum podnošenja zahtjeva                                                                          | ▼ Ime i prezime autora zahtjeva |                 |                        |
|             |        | - 1/       | PL-000003/2022 (za Q1   | -: 04-07.3-3-10/22          | Clock stop - dorada | 21.09.2022 11:07:14                                                                                  | Vanjski Korisnik                | * 😫 🗹 🔸         |                        |
|             |        | 54         | 📇 PL-000006/2022 (za Q1 | 8                           | U pripremi          | 27.09.2022 09:56:21                                                                                  | Vanjski Korisnik                | 🕹 🚔 😹 🗶 🕑 🕕 🗸   |                        |
| •           |        | - 17       | 🔠 PL-000004/2023 (datun | n                           | U pripremi          | 31.01.2023 09:56:13                                                                                  | Vanjski Korisnik                | 🔸 🏫 😹 🗙 💽 😢 🔍 🗸 |                        |
| <b>5</b> 10 |        | -1/        | PL-000005/2023 (za Q1   | - 02-14.19-7552/12          | Zaprimljen          | 31.01.2023 11:54:15                                                                                  | Vanjski Korisnik                | ;;;•••          |                        |
| Lijek       |        | - 1        | 📑 PL-000006/2023 (za Q1 | 8                           | U pripremi          | 31.01.2023 12:59:40                                                                                  | Vanjski Korisnik                | * 🚔 🚔 🗶 💽 📵 🔍 🗸 |                        |
|             |        | :4         | PL-000009/2023 (za Q4   | R                           | Poslan u ALMBIH     | 31.01.2023 15:41:25                                                                                  | Vanjski Korisnik                | €9 🗸            |                        |
| Lijek       |        | - 17       | 🛅 PL-000011/2023 (datun | n                           | U pripremi          | 02.02.2023 10:24:35                                                                                  | Vanjski Korisnik                | * 🚔 🚔 🇶 💽 📵 🔍 🗸 |                        |
| 🐣 Izlaz     |        | - 1        | PL-000013/2023 (za AL   | L.                          | Poslan u ALMBIH     | 27.02.2023 16:42:15                                                                                  | Vanjski Korisnik                | <u>€</u> • •    |                        |
|             |        |            |                         |                             | P                   | vstavke prikaza Prikaži sve verzije: Prikaži povezne dokumente: Format datuma: Em. po str.: Vvijeme: | ? • x                           |                 | 4                      |
|             |        | ( )        | Str. 1 🗸 od 1 Elm       | .: 8 Elm. po str.:          | 10 🗸                |                                                                                                    |                                 |                 | X Y 0 1                |
|             |        |            |                         |                             |                     | 2016 © Nanokineti                                                                                    | k Ltd.                          |                 |                        |

### ili klikom na 🔅 (4) u donjem desnom kutu nakon čega se otvara prozor (5).

Moguće je kliknuti i na ime i prezime (korisničko ime prijavljenog korisnika) u desnom gornjem kutu ekrana. Nakon toga otvara se padajući izbornik u kojem je potrebno odabrati opciju **Podešenja** (6) nakon čega se otvara prozor u kojem je moguće definirati broj stavaka na ekranu (7).

| ≡    | A                        |       |                     |                             |                     |                             |                                                                                                    |                                                                                                    |        | 🕞 🐣 Vanjski Korisnik 🗸 |
|------|--------------------------|-------|---------------------|-----------------------------|---------------------|-----------------------------|----------------------------------------------------------------------------------------------------|----------------------------------------------------------------------------------------------------|--------|------------------------|
| 📑 Za | ahtjevi 🔸                | Radna | Potrošnja lijekova  | 3                           |                     |                             |                                                                                                    |                                                                                                    | 6      | Podešenja              |
| 6    | Poruke                   | ê D   | ▼ Interna šifra     | ▼ Broj centralnog protokola | ▼ Status zahtjeva   | ▼ Datum podnošenja zahtjeva | ▼ Ime i prezime autora zahtjeva                                                                                                    |                                                                                                    |        | Promjena lozinke       |
|      |                          | - 1/  | PL-000003/2022 (z)  | a Q1-: 04-07.3-3-10/22      | Clock stop - dorada | 21.09.2022 11:07:14         | Vanjski Korisnik                                                                                                    | * 😫 🕐 😌 🗸                                                                                                    |        | Q. 1792                |
|      | Radna Potrošnja          | - 1/  | 🛅 PL-000006/2022 (z | a Q1-:                      | U pripremi          | 27.09.2022 09:56:21         | Vanjski Korisnik                                                                                                    | * 🗋 🗮 🗶 🗑 🕕 🗸                                                                                                    |        | 1,000                  |
| 6    | Arhiva Potrošnja         | :/    | 🛅 PL-000004/2023 (d | atum                        | U pripremi          | 31.01.2023 09:56:13         | Vanjski Korisnik                                                                                                    | * 👜 🗮 🗙 🗑 🕕 🗸                                                                                                    |        |                        |
|      | Noura Potročnia          | :/    | PL-000005/2023 (z)  | a Q1-: 02-14.19-7552/12     | Zaprimljen          | 31.01.2023 11:54:15         | Vanjski Korisnik                                                                                                    | €9 🗸                                                                                                    |        |                        |
| u    | jekova                   | :/    | PL-000006/2023 (z)  | a Q1-:                      | U pripremi          | 31.01.2023 12:59:40         | Vanjski Korisnik                                                                                                    | * 👜 🗮 🗙 💽 😝 🛈 🗸                                                                                                    |        |                        |
| -    | Nova Potroŝnia           | :/    | PL-000009/2023 (z   | a Q4-:                      | Poslan u ALMBIH     | 31.01.2023 15:41:25         | Vanjski Korisnik                                                                                                    | €9 🗸                                                                                                    |        |                        |
| L    | jekova - Interventni uvo | :/    | 📇 PL-000011/2023 (d | atum                        | U pripremi          | 02.02.2023 10:24:35         | Vanjski Korisnik                                                                                                    | * 👜 🗮 🗶 💽 📵 🗸 🗸                                                                                                    |        |                        |
| A 12 | laz                      | - 17  | PL-000013/2023 (z)  | a ALL-                      | Poslan u ALMBIH     | 27.02.2023 16:42:15         | Vanjski Korisnik                                                                                                    | 😗 🗸                                                                                                    |        |                        |
|      |                          |       |                     |                             |                     |                             | Postavke prikaza<br>Prikaži sve verzije:<br>Prikaži povezne<br>dokumente:<br>Format datuman:<br>Elm. po str.:<br>Primijeni na sve p<br>Ok | dd MM yyyy HH mr v<br>10 v<br>10 v | ×<br>7 |                        |
|      |                          | £ 2   | Str. 1 🗸 od 1       | Elm.: 8 Elm. po str.:       | 10 🗸                |                             |                                                                                                    |                                                                                                    |        | X T G I                |
|      |                          |       |                     |                             |                     | 2016 © Nanokineti           | ik Ltd.                                                                                                    |                                                                                                    |        |                        |

Forme za unos podataka, koje se otvaraju u zasebnom prozoru, mogu se pomicati gore-dole i lijevodesno ako se klikne i povuče na zaglavlje (plavo) forme za unos (8).

Veličina forme za unos koja se otvara u zasebnom prozoru može se povećati klikom na (9) i smanjiti klikom na .

Ako se klikne i povuče na desni rub forme (10) formu je moguće "proširiti" ili "suziti".

Ako se klikne i povuče na donji rub forme (11) formu je moguće "produžiti" ili "skratiti"

Unutar formi za unos može se mijenjati veličina tekstualnih polja slobodnog unosa **Napomena**, **Poruka** i sl. Potrebno je pozicionirati miš u desni donji kut polja za unos (12) i povući kako bi se promijenila veličina polja.

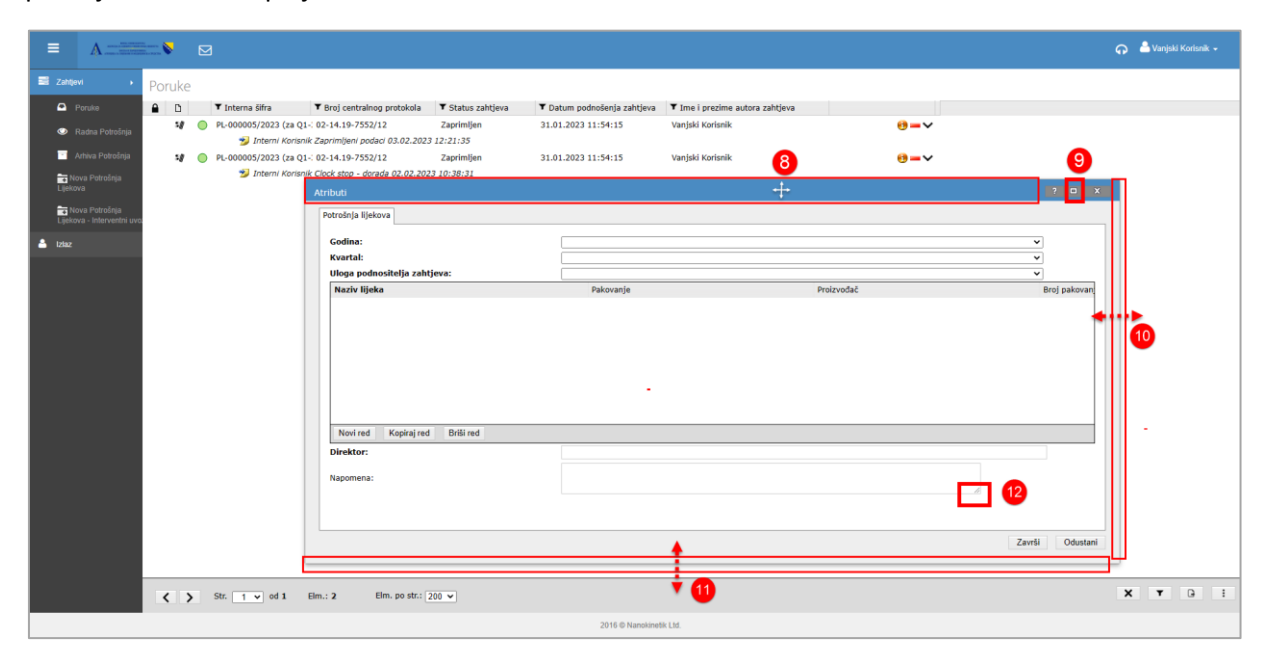

Nakon završetka rada iz aplikacije se izlazi klikom na *Izlaz* (13) na izborniku ili u gornjem desnom kutu.

| ≡       |                                                                                          |    |      |   | 3                                             |                                                    |                          |                             |                                 | ନ  | 🐣 Vanjski Korisnik 🗸 |
|---------|------------------------------------------------------------------------------------------|----|------|---|-----------------------------------------------|----------------------------------------------------|--------------------------|-----------------------------|---------------------------------|----|----------------------|
| 📰 Zah   |                                                                                          | Po | ruke |   |                                               |                                                    |                          |                             |                                 |    | Podešenja            |
| •       |                                                                                          | •  | D    |   | ▼ Interna šifra                               | ▼ Broj centralnog protokola                        | ▼ Status zahtjeva        | ▼ Datum podnošenja zahtjeva | ▼ Ime i prezime autora zahtjeva |    | Promjena lozinke     |
| ۲       |                                                                                          |    | -18  | 0 | PL-000005/2023 (za Q1-:<br>ಶ Interni Korisnik | 02-14.19-7552/12<br>Zaprimljeni podaci 03.02.2023  | Zaprimljen<br>12:21:35   | 31.01.2023 11:54:15         | Vanjski Korisnik                | 13 | a, Izlaz             |
| Lije    | Arhiva Potrošnja<br>Nova Potrošnja<br>ekova<br>Nova Potrošnja<br>ekova - Interventni uvo |    | 54   | • | PL-000005/2023 (za Q1-: 🏂 Interni Korisnik    | 02-14.19-7552/12<br>Clock stop - dorada 02.02.2023 | Zaprimljen<br>3 10:38:31 | 31.01.2023 11:54:15         | Vanjski Korisnik                |    | <b>0</b> =v          |
| 💄 izlaz |                                                                                          | 13 |      | _ |                                               |                                                    |                          |                             |                                 |    |                      |
|         |                                                                                          |    | < .  | > | Str. 1 v od 1 E                               | Im.: 2 Elm. po str.: 5                             | i0 ✔<br>2016 © Nano      | kinetik Ltd.                |                                 | >  | ( <b>T</b> 🕞 İ       |

## 1.3 Promjena lozinke

Prilikom prve prijave u aplikaciju svaki korisnik prijavljuje se sa lozinkom koju mu dodjeljuje ALMBIH.

Preporuka je, iz sigurnosnih razloga, prilikom prve prijave u aplikaciju promijeniti lozinku.

Iz sigurnosnih razloga preporuča se da lozinka sadrži velika i mala slova, brojeve i specijalne znakove i da nije kraća od 6-8 znakova (npr. !AkeN75#)

Za promjenu lozinke potrebno je kliknuti na ime i prezime (korisničko ime prijavljenog korisnika) u desnom gornjem kutu ekrana. Nakon toga otvara se padajući izbornik u kojem je potrebno odabrati opciju **Promjena lozinke (1)**.

| = |                                              |     | >   |   | I                                                     |                                                  |                     |                             | ନ                  | 🐣 Vanjski Korisnik 🗸 |
|---|----------------------------------------------|-----|-----|---|-------------------------------------------------------|--------------------------------------------------|---------------------|-----------------------------|--------------------|----------------------|
|   | Zahtjevi 🕨                                   | Por | uke |   |                                                       |                                                  |                     |                             |                    | Podešenja            |
|   | Poruke                                       |     | D   |   | ▼ Interna šifra                                       | ▼ Broj centralnog protokola                      | ▼ Status zahtjeva   | ▼ Datum podnošenja zahtjeva | ▼ Ime i prezime au | Promjena lozinke     |
|   | Radna Potrošnja                              |     | :#  | 0 | PL-000005/2023 (za Q1-2022)<br>Diterni Korisnik Zapri | 02-14.19-7552/12<br>mljeni podaci 03.02.2023 12: | Zaprimljen<br>21:35 | 31.01.2023 11:54:15         | Vanjski Korisnik   | a, Izlaz             |
|   | <ul> <li>Arhiva Potrošnja</li> </ul>         |     | :/  | 0 | PL-000005/2023 (za Q1-2022)                           | 02-14.19-7552/12                                 | Zaprimljen          | 31.01.2023 11:54:15         | Vanjski Korisnik   |                      |
|   | ➡ Nova Potrošnja<br>Lijekova                 |     |     |   | 🈏 Interni Korisnik Clock                              | stop - dorada 02.02.2023 10                      | :38:31              |                             |                    |                      |
|   | Nova Potrošnja<br>Lijekova - Interventni uvo | );  |     |   |                                                       |                                                  |                     |                             |                    |                      |
| - | Izlaz                                        |     |     |   |                                                       |                                                  |                     |                             |                    |                      |
|   |                                              |     |     |   |                                                       |                                                  |                     |                             |                    |                      |
|   |                                              |     |     |   |                                                       |                                                  |                     |                             |                    |                      |
|   |                                              |     |     |   |                                                       |                                                  |                     |                             |                    |                      |
|   |                                              | 4   |     |   |                                                       |                                                  |                     |                             |                    | ,                    |
|   |                                              |     |     |   |                                                       |                                                  |                     |                             |                    |                      |
|   |                                              |     |     |   |                                                       | 2016 @ Nanok                                     | inetik Ltd.         |                             |                    |                      |

Otvara se prozor sa tri unosna polja. Za promjenu lozinke potrebno je prvo unijeti postojeću lozinku u polje *Stara lozinka* (2), a zatim dva puta novu lozinku u polja *Nova lozinka* (3) i *Potvrda nove lozinke* (4) i na kraju *Ok* (5) za potvrdu unesenih podataka.

| =                       |                                                                                               |          | ⊵          | Î,                                        |                                                                                    |                                 |                                                                                 | 🎧 🔺 Vanjski Korisnik 🗸                              |
|-------------------------|-----------------------------------------------------------------------------------------------|----------|------------|-------------------------------------------|------------------------------------------------------------------------------------|---------------------------------|---------------------------------------------------------------------------------|-----------------------------------------------------|
| 📑 Zahtje                | evi 🕨                                                                                         | Porul    | æ          |                                           |                                                                                    |                                 |                                                                                 |                                                     |
| □<br>⊙                  | Poruke<br>Radna Potrošnja                                                                     | € D<br>3 | 1 0        | ▼ Interna šifra<br>PL-000005/2023 (za Q1- | ▼ Broj centralnog protokola<br>-2022) 02-14.19-7552/12                             | ▼ Status zahtjeva<br>Zaprimljen | ▼ Datum podnošenja zahtjeva<br>31.01.2023 11:54:15                              | ▼ Ime i prezime autora zahtjeva<br>Vanjski Korisnik |
| E N<br>Lijekc<br>Lijekc | Arhiva Potrošnja<br>ova Potrošnja<br>ova Potrošnja<br>ova Potrošnja<br>ova - Interventni uvo: | 5,       | <b>7</b> • | PL-000005/2023 (z                         | omjena lozinke Promjena lozinke Stara lozinka: Nova lozinka: Potvrda nove lozinke: | 5 OK C                          | 11:54:15<br>12<br>3<br>3<br>3<br>3<br>3<br>3<br>3<br>3<br>3<br>3<br>3<br>3<br>3 | Vanjski Korisnik                                    |
|                         |                                                                                               | 4        |            |                                           | 2016 © Nanok                                                                       | inetik Ltd.                     |                                                                                 | , , , , , , , , , , , , , , , , , , ,               |

| ≡         |                                         |      | <b>&gt;</b> |           | I                         |                                 |                   |                             | 🎧 🔺 Vanjski Korisnik 🗸          |
|-----------|-----------------------------------------|------|-------------|-----------|---------------------------|---------------------------------|-------------------|-----------------------------|---------------------------------|
| 📑 Zal     | htjevi i                                | Ро   | ruke        |           |                           |                                 |                   |                             |                                 |
|           |                                         |      | D           |           | ▼ Interna šifra           | ▼ Broj centralnog protokola     | ▼ Status zahtjeva | ▼ Datum podnošenja zahtjeva | ▼ Ime i prezime autora zahtjeva |
| Ø         | Radna Potrošnia                         |      | :/          | ightarrow | PL-000005/2023 (za Q1-202 | 2) 02-14.19-7552/12             | Zaprimljen        | 31.01.2023 11:54:15         | Vanjski Korisnik                |
| _         |                                         |      |             |           | 岁 Interni Korisnik Zap    | primljeni podaci 03.02.2023 12: | 21:35             |                             |                                 |
| -         | Arhiva Potrošnja                        |      | 5/          | igodol    | PL-000005/2023 (za Q1-202 | 2) 02-14.19-7552/12             | Zaprimljen        | 31.01.2023 11:54:15         | Vanjski Korisnik                |
| +<br>Lije | Nova Potrošnja<br>ekova                 |      |             |           | 💅 Interni Korisni 🛛 Pr    | omjena lozinke                  | ? 🗆               | ×                           |                                 |
| Lije      | Nova Potrošnja<br>ekova - Interventni ι | ivo; |             |           |                           | Promjena lozinke                | je bila uspješna! |                             |                                 |
| 🐣 Izla    | az                                      |      |             |           |                           | •                               |                   |                             |                                 |
|           |                                         |      |             |           |                           |                                 |                   | Ok                          |                                 |
|           |                                         |      |             |           |                           |                                 |                   |                             |                                 |
|           |                                         |      |             |           |                           |                                 |                   |                             |                                 |
|           |                                         |      |             |           |                           |                                 |                   |                             |                                 |
|           |                                         |      |             |           |                           |                                 |                   |                             |                                 |
|           |                                         | 4    |             |           |                           |                                 |                   |                             | ,                               |
|           |                                         |      |             |           |                           |                                 |                   |                             | <b>.</b>                        |
|           |                                         |      |             |           |                           | 2016 © Nanok                    | tinetik Ltd.      |                             |                                 |

Ako su svi uneseni podaci ispravni pojavit će se poruka da je lozinka uspješno promijenjena:

Ako uneseni podaci nisu ispravni pojavit će se poruka:

| Ξ | •                |                                     |     | ,   |        |                                             |                                                             |                     |                             | 🎧 🔺 Vanjski Korisnik 🗸          |
|---|------------------|-------------------------------------|-----|-----|--------|---------------------------------------------|-------------------------------------------------------------|---------------------|-----------------------------|---------------------------------|
|   | Zahtjevi         | i →                                 | Por | uke |        |                                             |                                                             |                     |                             |                                 |
|   | 🗛 Po             |                                     |     | D   |        | ▼ Interna šifra                             | ▼ Broj centralnog protokola                                 | ▼ Status zahtjeva   | ▼ Datum podnošenja zahtjeva | ▼ Ime i prezime autora zahtjeva |
|   | 🕑 Ra             |                                     |     | :// | 0      | PL-000005/2023 (za Q1-<br>DInterni Korisnik | 2022) 02-14.19-7552/12<br>Zaprimljeni podaci 03.02.2023 12: | Zaprimljen<br>21:35 | 31.01.2023 11:54:15         | Vanjski Korisnik                |
|   | - Ari            |                                     |     | :/  | igodot | PL-000005/2023 (za Q1-                      | 2022) 02-14.19-7552/12                                      | Zaprimljen          | 31.01.2023 11:54:15         | Vanjski Korisnik                |
|   | Nova<br>Lijekova |                                     |     |     |        | 🂅 Interni Korisni                           | Promjena lozinke                                            | ? 🗆                 | ×                           |                                 |
|   | Nov:<br>Lijekova | va Potrošnja<br>a - Interventni uvo |     |     |        |                                             | Nova lozinka nije                                           | potvrđena!          |                             |                                 |
| 4 | Izlaz            |                                     |     |     |        |                                             |                                                             |                     |                             |                                 |
|   |                  |                                     |     |     |        |                                             |                                                             | 6                   | Ok                          |                                 |
|   |                  |                                     |     |     |        |                                             |                                                             |                     |                             |                                 |
|   |                  |                                     |     |     |        |                                             |                                                             |                     |                             |                                 |
|   |                  |                                     | 4   |     |        |                                             |                                                             |                     |                             | Þ                               |
|   |                  |                                     |     |     |        |                                             |                                                             |                     |                             | <b>Y -</b> 0 ·                  |
|   |                  |                                     |     |     |        |                                             | 2016 © Nanok                                                | inetik Ltd.         |                             |                                 |

Potrebno je kliknuti na **Ok (6)** i otvorit će se ponovo prozor za promjenu lozinke pa ponovite postupak. Točnost upisanih podataka u svako polje moguće je provjeriti klikom na

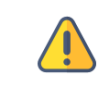

Ako ste zaboravili svoju lozinku obratite se djelatnicima ALMBIH koji će Vam dostaviti novu lozinku koju iz sigurnosnih razloga trebate tretirati kao privremenu i promijeniti na gore opisani način.

# 2 Zahtjev za evidenciju potrošnje lijekova

U aplikaciji je moguće formirati i predati:

- Zahtjev za evidenciju regularne potrošnje lijekova
- Zahtjev za evidenciju potrošnje lijekova iz interventnog uvoza

Životni ciklus zahtjeva u oba slučaja je isti:

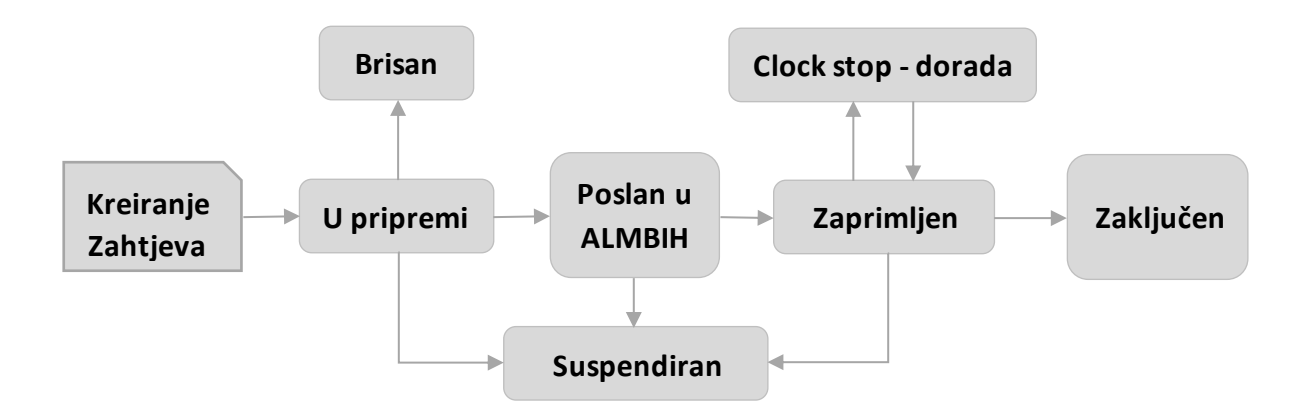

# 3 Zahtjev za evidenciju regularne potrošnje lijekova

Zahtjev za evidenciju regularne potrošnje lijekova može se ponijeti za određeni period (pojedini kvartal) ili cijelu prethodnu kalendarsku godinu. Rokove podnošenja Zahtjeva

Rokove za podnošenje Zahtjeva definira ALMBIH.

### 3.1 Kreiranje novog zahtjeva za evidenciju regularne potrošnje lijekova

Da bi se kreirao Zahtjev za evidenciju regularne potrošnje lijekova potrebno je na izborniku s lijeve strane kliknuti na **Nova Potrošnja Lijekova (1)** nakon čega se otvara forma za unos potrebnih podataka o regularnoj potrošnji lijekova **(2)**.

|                                                                                                    |                                                                                                    | 🎧   🐣 Vanjski Korisnik 🗸 |
|----------------------------------------------------------------------------------------------------|----------------------------------------------------------------------------------------------------|--------------------------|
| Carlinger     Carlinger     Carlinger     Porulie     Porulie     Radria Potrodinja     Arhiva Potrodinja     Lijekova     Inova Potrodinja     Lijekova - Interventni svo      Lijekova - Interventni svo | Poruke     Image: Constrained state in the state in the st |                          |
|                                                                                                    | ✓ Str. 1 v od 1 Elm.: 2 Elm. po str.: 10 v<br>2016 © Nanokinetik Ltd.                                                                                                    | X T 🕒 :                  |

Obavezna polja za unos podataka su (u bold formatu):

- Godina potrebno je odabrati iz padajućeg izbornika
- Kvartal potrebno je odabrati iz padajućeg izbornika odnose li se podaci koji se dostavljaju na određeni kvartal ili na cijelu godinu
- Uloga podnositelja zahtjeva- potrebno je odabrati iz padajućeg izbornika da li je podnositelj zahtjeva proizvođač ili uvoznik
- Direktor potrebno je upisati ime i prezime osobe koja će potpisati listu koja se dostavlja u papiru
- Naziv lijeka /lijekova za koje se dostavlja evidencija o potrošnji:

U okviru za definiciju lijeka/lijekova za koje se podnosi zahtjev za evidenciju potrošnje potrebno je kliknuti *Novi red* (3) nakon čega u dodanom redu (4) treba iz padajuće liste izabrati Naziv lijeka na temelju čega će se popuniti podaci o **Pakovanju** i **Proizvođaču**, a podatke o **Broju pakovanja u BiH** i **Veleprodajnoj cijeni bez PDV-a** potrebno je upisati.

|           |            |                      | ~                                         |
|-----------|------------|----------------------|-------------------------------------------|
|           |            |                      | ×                                         |
| Pakovanje | Proizvođač | Broj pakovanja u BiH | Veleprodajna cijena bez PDV-a             |
|           |            | 0                    | 0                                         |
|           |            |                      |                                           |
|           |            |                      |                                           |
|           |            |                      |                                           |
|           | Pakovanje  | Pakovanje Proizvođač | Pakovanje Proizvođač Broj pakovanja u BiH |

### Izbor lijeka iz padajuće liste dostupnih lijekova:

- Klikom na ikonu filtera (5) moguće je listu dostupnih lijekova filtrirati i prema upisanom kriteriju filtriranja smanjiti padajuću listu lijekova i te na taj način olakšati odabir lijeka
- Potrebno je u polju za Naziv lijeka (6) upisati kriterij za filtriranje liste i kliknuti na ikonu
   (7) ili Enter na tastaturi

| = .                                                                                                    |                                           | Atributi ? 🗆                                                                                                    | 🗙 🖌 🎧 🐣 Vanjski Korisnik 🗸                                     |
|----------------------------------------------------------------------------------------------------|-------------------------------------------|----------------------------------------------------------------------------------------------------|----------------------------------------------------------------|
| 📑 Zahtjevi                                                                                                    | • Porul                                   | Potrošnja lijekova                                                                                                    |                                                                |
| Porul     Porul     Porul     Porul     Adm     Arhive     Arhive     Ar | ke  C C C C C C C C C C C C C C C C C C C | Godina:     ~       Kvartal:     ~       Uloga podnositelja zahtjeva:     ~       Naziv lijeka     Pakovanje       metr     10 tableta (1 PVC/PVdC//AI - blister) u kutiji       5     6 | ne i prezime autora zahtjeva<br>Jski Korisnik<br>Jski Korisnik |
|                                                                                                    |                                           | Novi red Kopiraj red Briši red Direktor: Napomena: Završi Odusta                                                                                                    | ni v - o -                                                     |

- U okviru za Naziv lijeka (6) prikazat će se jedan od lijekova sa dobivene liste koji zadovoljava upisani uvjet
- Klikom na ikonu za padajući izbornik (8) moguće je izabrati neki drugi lijek za sužene liste lijekova (9) dobivene prema upisanom kriteriju filtriranja.

| ≡         |                                                                                              | Atributi ? • X                                                                                                    | 🎧 🐣 Vanjski Korisnik 🗸                                                                                  |
|-----------|----------------------------------------------------------------------------------------------|----------------------------------------------------------------------------------------------------|----------------------------------------------------------------------------------------------------|
| 📑 Zahtjev | vi Poru                                                                                      | Potrošnja lijekova                                                                                                    |                                                                                                    |
| C F       | Poruke Conuke Radna Potrošnja Arhiva Potrošnja va Potrošnja va Potrošnja va Interventni uvoz | Godina:<br>Kvartal:<br>Uloga podnositelja zahtjeva:<br>Naziv lijeka<br>METROZOL, Tableta, 500 mg/1 tableta, Tableta, 500 mg/1 @ 10 tableta (1 PVC/PVdC//AI - blister) u kutiji<br>METROZOL, Tableta, 500 mg/1 tableta, Tableta, 500 mg/1 tableta, 20 tableta (2 PVC/PVdC//AI - blister) u kutiji(BH+H-7/<br>METROZOL, Tableta, 500 mg/1 tableta, Tableta, 500 mg/1 tableta, 10 tableta (1 PVC/PVdC//AI - blister) u kutiji(BH+H-7/<br>METROZOL, Tableta, 500 mg/1 tableta, Tableta, 500 mg/1 tableta, 10 tableta (1 PVC/PVdC//AI - blister) u kutiji(BH+H-7/<br>METROZOL, Tableta, 500 mg/1 tableta, Tableta, 500 mg/1 tableta, 10 tableta (1 PVC/PVdC//AI - blister) u kutiji(BH+H-7/<br>METROZOL, Tableta, 500 mg/1 tableta, Tableta, 500 mg/1 tableta, 10 tableta (1 PVC/PVdC//AI - blister) u kutiji(BH+H-7/<br>METROZOL, Tableta, 500 mg/1 tableta, 500 mg/1 tableta, 10 tableta (1 PVC/PVdC//AI - blister) u kutiji(BH+H-7/<br>METROZOL, Tableta, 500 mg/1 tableta, 500 mg/1 tableta, 10 tableta (1 PVC/PVdC//AI - blister) u kutiji(BH+H-7/<br>METROZOL, Tableta, 500 mg/1 tableta, 500 mg/1 tableta, 10 tableta (1 PVC/PVdC//AI - blister) u kutiji(BH+H-7/<br>METROZOL, Tableta, 500 mg/1 tableta, 500 mg/1 tableta, 10 tableta (1 PVC/PVdC//AI - blister) u kutiji(BH+H-7/<br>METROZOL, Tableta, 500 mg/1 tableta, 500 mg/1 tableta, 500 mg/1 tableta, 10 tableta (1 PVC/PVdC//AI - blister) u kutiji(BH+H-7/<br>METROZOL, Tableta, 500 mg/1 tableta, 500 mg/1 tableta, 50 | ne i prezime autora zahtjeva<br>Jski Korisnik<br>Jski Korisnik<br>Ikutiji(BIH-H-5109665-3)<br>365940-5) |
|           |                                                                                              | Novi red Kopiraj red Briŝi red Direktor: Napomena: Završi Odustani                                                                                                    |                                                                                                    |

Ako je potrebno ponovo birati sa cjelokupne liste lijekova treba ponovo kliknuti na ikonu za filtriranje (5) nakon čega će se u okviru *Naziv lijeka* (6) ponovo pojaviti prethodno upisani kriterij za filtriranje kojeg je potrebno izbrisati i kliknuti ikonu (7) ili *Enter* na tastaturi.

| ≡                                            |            |                     |                                          |                   |                                          |                                |                      | 🎧 🔺 Vanjski K                 | (orisnik 🗸 |
|----------------------------------------------|------------|---------------------|------------------------------------------|-------------------|------------------------------------------|--------------------------------|----------------------|-------------------------------|------------|
| 📰 Zahtjevi 🔹 🕨                               | Poruke     |                     |                                          |                   |                                          |                                |                      |                               |            |
| Poruke                                       | <b>≙</b> D | ▼ Interna šifra     | Broj centralnog protokola                | ▼ Status zahtjeva | ▼ Datum podnošenja zahtjeva              | TIme i prezime autora zahtjeva | a                    |                               |            |
| 🔿 Dadaa Dakašaja                             | :/         | O PL-000005/2023 (z | a Q1-: 02-14.19-7552/12                  | Zaprimljen        | 31.01.2023 11:54:15                      | Vanjski Korisnik               | -~                   |                               |            |
| - Rauna Ponosiga                             |            | 🔧 Interni Ko        | risnik Zaprimljeni podaci 03.02.2023     | 3 12:21:35        |                                          |                                |                      |                               |            |
| Arhiva Potrošnja                             | -1         | PL-000005/2023 (z)  | a Q1-: 02-14.19-7552/12                  | Zaprimljen        | 31.01.2023 11:54:15                      | Vanjski Korisnik               | -~                   |                               |            |
| Nova Potrošnja                               |            | Atributi            |                                          |                   |                                          |                                |                      | ?                             |            |
| Lijekova                                     |            | Potrošnja lijekova  |                                          |                   |                                          |                                |                      |                               |            |
| Nova Potrošnja<br>Lijekova - Interventni uvo |            | Codina              |                                          |                   | 2022                                     |                                |                      | ~                             | <u>^</u>   |
| •                                            |            | Kvartal:            |                                          |                   | Ciiela godina                            |                                |                      | ×                             |            |
| Izlaz                                        |            | Uloga podnositel    | ja zahtjeva:                             |                   | Uvoznik                                  |                                |                      | ~                             |            |
|                                              |            | Naziv lijeka        |                                          | Pakovan           | je                                       | Proizvođač                     | Broj pakovanja u BiH | Veleprodajna cijena bez PDV-a |            |
|                                              |            | CIPROL, Film        | n tableta, 500 mg/1 tableta, Film tablet | ta, 500 🗸 10 film | tableta (1 PVC/Al - blister) u kutiji    | BOSNALIJEK d.d., J             | lukićeva 53, 128     | 158,70                        |            |
|                                              |            | METROZOL,           | Tableta, 500 mg/1 tableta, Tableta, 50   | 00 mg/ 🕶 20 tabl  | eta (2 PVC/PVdC//AI - blistera po 10 tab | leta) u BOSNALIJEK d.d. , J    | lukićeva 53, : 72    | 220,12                        |            |
|                                              |            | METROZOL,           | Tableta, 500 mg/1 tableta, Tableta, 50   | 00 mg/ 🗸 20 tabl  | eta (2 PVC/PVdC//AI - blistera po 10 tab | leta) u BOSNALIJEK d.d. , J    | lukićeva 53, : 68    | 228,8                         |            |
|                                              |            | TENLOP H, F         | film tableta, 100 mg/1 Tablet+ 25 mg/1   | 1 Table 🕶 30 film | tableta (3 PVC/PVdC/Al blistera po 10 fi | Im tab BOSNALIJEK d.d., J      | lukićeva 53, 35      | 325,80                        |            |
|                                              |            |                     |                                          |                   |                                          |                                |                      |                               |            |
|                                              |            |                     | a                                        |                   |                                          |                                |                      |                               |            |
|                                              |            |                     |                                          |                   |                                          |                                |                      |                               |            |
|                                              |            | Novi red Kop        | biraj red Brisi red                      |                   |                                          |                                |                      |                               | _          |
|                                              |            | Direktor:           | 10                                       |                   |                                          |                                |                      |                               |            |
|                                              |            |                     | -                                        |                   |                                          |                                |                      |                               | *          |
|                                              |            | 4                   |                                          |                   |                                          |                                |                      | 7 Zaurži                      | Odustani   |
|                                              |            |                     |                                          |                   |                                          |                                |                      | 2 2810                        | odustani   |
|                                              |            |                     |                                          |                   |                                          |                                |                      |                               |            |
|                                              |            |                     |                                          |                   |                                          |                                |                      |                               |            |
|                                              | < >        | Str. 1 🗸 od 1       | Elm.: 2 Elm. po str.: 2                  | 200 🗸             |                                          |                                |                      | ХТ                            | 9 1        |
|                                              |            |                     |                                          |                   | 2016 © Nanokineti                        | ik Ltd.                        |                      |                               |            |

U slučaju kada se npr. za isti lijek prijavljuju različite veleprodajne cijene postojat će više stavaka za isti lijek. U tom slučaju moguće je, umjesto da se isti **Naziv lijeka** više puta bira sa padajuće liste, kliknuti na **Kopiraj red** (10) nakon unosa prve stavke pa će na listu biti dodana još jednom ista stavka za koju je potrebno promijeniti vrijednosti u poljima **Broj pakovanja u BiH** i/ili **Veleprodajna cijena bez PDVa** 

Nepotrebne stavke brišu se sa liste na način da se odabere red koji je potrebno brisati i klikne na **Briši** red (11).

Po završetku upisa svih stavki koje se prijavljuju i svih pripadajućih podataka potrebno je kliknuti **Završi** (12) i time započinje proces kreiranja zahtjeva za evidenciju potrošnje lijekova.

Zahtjev za evidenciju potrošnje lijekova dobit će jedinstvenu **Internu šifru (13)** pod kojom će se voditi u aplikaciji. Interna šifra počinje sa **PL** – Potrošnja lijekova, u nastavku je redni broj zahtjeva u tekućoj godini i godina podnošenja Zahtjeva za evidenciju – npr. PL-000016/2023. Uz tab **Potrošnja lijekova** (14) kreiraju i dodatne informacije grupirane u pet tabova:

| ≡                                                   | Λ                                                                                        |                |                                                                                                   |                                                                                                    |                                                                                                    |                                                                                                    |                                 | 🞧 🔺 Vanjski Korisnik 🗸 |
|-----------------------------------------------------|------------------------------------------------------------------------------------------|----------------|---------------------------------------------------------------------------------------------------|----------------------------------------------------------------------------------------------------|----------------------------------------------------------------------------------------------------|----------------------------------------------------------------------------------------------------|---------------------------------|------------------------|
| 📰 Zahtje                                            | evi 🕨                                                                                    | Poruke         | 2                                                                                                 |                                                                                                    |                                                                                                    |                                                                                                    |                                 |                        |
| -                                                   |                                                                                          | <b>≙</b> ⊡     | ▼ Interna šifra                                                                                   | <ul> <li>Broj centralnog p</li> </ul>                                                                                                    | rotokola 🔻 Status zahtjeva                                                                                                    | ▼ Datum podnošenja zahtjeva                                                                                                    | ▼ Ime i prezime autora zahtjeva |                        |
| Ca<br>Ten M<br>Lijeka<br>Cajeka<br>Lijeka<br>Lijeka | Pouke<br>Radne Potrošnja<br>Artiva Potrošnja<br>uvor Potrošnja<br>vova - Interventni uvo | 28<br>28<br>28 | ▼ Interna šifra<br>● PL-000005/2023 (za<br>♥ Interni Kor<br>■ PL-000005/2023 (za<br>♥ Interni Kor | Eroj centralno p     G1- (02-14.19-7532)     Softanti Zapomilero in 200     G1- (02-14.19-753     G1-     G2-14.19-75     G1-     Softanti Zapomilero in 200     Softanti Zapomilero in 200     Softanti 200     Softanti Zapomilero in 200     Sof | ▼ Status zahljeva       Atributi       Potrošnja lijskova     Podnositelj zahtjeva       Godina:     Kvartal:       Podnositelj zahtjeva:     Uloga podnositelja zahtjeva:       Uloga podnositelja zahtjeva:     Broj centralnog protokola:       Razivi lijsko     MetraOzoL, Tableta, 500 mg/t       CICIPROL, Film tableta, 500 mg/t     CICIPROL, Film tableta, 500 mg/t       TENLOP H, Film tableta, 500 mg/t     TENLOP H, Film tableta, 500 mg/t       Movi red     Kapiraj red       Novi red     Kapiraj red       Direktor:     Napomena: | Datum podnošenja zahtjeva     Jeva / Nositelj dozvole Poruke     PL-000016/2023 (za ALL-202     2022     Ciglea godina     Bosnaljek d d     Uvoznik     tableta, Tableta, 500 mg/•     tableta, Tableta, 500 mg/•     tableta, Film tableta, 50(×)     gr/1 Tablet+ 12.5 mg/1 Table*     Wirki Darijo     Mirki Darijo     Xovyyyy     dodgasela | Time i prezime autora zahtjeva  | 0                      |
|                                                     |                                                                                          |                |                                                                                                   |                                                                                                    |                                                                                                    |                                                                                                    |                                 | ·                      |
|                                                     |                                                                                          | <              | > Str. 1 v od 1                                                                                   | Elm.: 2 Elm                                                                                                    | po str.: 200 💌                                                                                                    |                                                                                                    |                                 | XYD:                   |
|                                                     |                                                                                          |                |                                                                                                   |                                                                                                    |                                                                                                    | 2016 © Nanokine                                                                                                    | lik Ltd.                        |                        |

 Podnositelj zahtjeva / Nositelj dozvole (15) – iz sustava se povlače podaci o Podnositelju zahtjeva /Nositelju dozvole

|                                                                                                    |                                                                                                    |                                                                                                    |                                                                       |                                      | 🎧 🔺 Vanjski Korisnik 🗸                 |
|----------------------------------------------------------------------------------------------------|----------------------------------------------------------------------------------------------------|----------------------------------------------------------------------------------------------------|-----------------------------------------------------------------------|--------------------------------------|----------------------------------------|
| Zation       Radna Potrošnja lijekova         Prudo       Interna šira         Radna Potrošnja lijekova         Adva Potrošnja       PL-00003/2022 (za Q1-2022)         H       PL-00000/2023 (datu nvoza 11.1.2023.         H       PL-00000/2023 (za Q1-2022)         H       PL-00000/2023 (za Q1-2022)         H       PL-00000/2023 (za Q1-2022)         H       PL-00000/2023 (za Q1-2022)         H       PL-00000/2023 (za Q1-2022)         H       PL-00000/2023 (za Q1-2022)         H       PL-00000/2023 (za Q1-2022)         H       PL-00001/2023 (za Q1-2022)         H       PL-00001/2023 (za Q1-2022)         H       PL-00001/2023 (za Q1-2022)         H       PL-00001/2023 (za Q1-2022)         H       PL-00001/2023 (za Q1-2022)         H       PL-00001/2023 (za ALL-2022)         H       PL-00001/2023 (za ALL-2022)         H       PL-000016/2023 (za ALL-2022)         H       Str. 1        Dokument: PL-000016/2023 (za ALL-2022)         Interna šira       IPL-000016/2023 (za ALL-2022) | ▼ Broj centralnog protokola<br>Atributi<br>Potrošnja lijekova<br>Skraćeni naziv:<br>Adresa:<br>Grad podnositelja zahtjeva:<br>Poštanski broj podnositelja<br>zahtjeva:<br>Telefon:<br>Telefon:<br>Telefon:<br>Telefax:<br>E-mail: | ▼ Status zahtjeva<br>zahtjeva / Nositelj dozvolo<br>Bosnalijek d d.<br>Jukičova 53<br>Sarajevo<br>033254587<br>033814263<br>Amilia Celjo@Bosn | Datum podnošenja zahtjeva      15 Poruke Datumi Sistemski  alijek.com | ▼ Ime i prezime autora zahtjeva<br>? | ************************************** |
|                                                                                                    |                                                                                                    | 2016                                                                                                    | © Nanokinetik Ltd.                                                    |                                      |                                        |

• Poruke (16) – služi za komunikaciju između vanjskih korisnika i ALMBIH

| ≡        | A              |            | Þ       |                                         |                                   |                   |                                    |                                 | 🎧  aVanjski Korisnik 🗸 |
|----------|----------------|------------|---------|-----------------------------------------|-----------------------------------|-------------------|------------------------------------|---------------------------------|------------------------|
| 📑 Zah    | tjevi 🕨        | Radna      | Pot     | rošnja lijekova                         |                                   |                   |                                    |                                 |                        |
| •        | Ponike         | A D        |         | ▼ Interna šifra                         | ▼ Broj centralnog protokola       | ▼ Status zaht     | jeva 🔻 Datum podnošenja zahtjeva   | ▼ Ime i prezime autora zahtjeva |                        |
| _        |                | :0         | •       | PL-000003/2022 (za Q1-2022)             | 04-07.3-3-10/22                   | Clock stop - d    | orada 21.09.2022 11:07:14          | Vanjski Korisnik                | * 🚔 🕑 😶 🗸              |
| ○        |                | :0         | 14114   | PL-000006/2022 (za Q1-2022)             |                                   | U pripremi        | 27.09.2022 09:56:21                | Vanjski Korisnik                | <u></u>                |
| -        |                | :0         | NEW     | PL-000004/2023 (datum uvoza 11.1.2023.) |                                   |                   |                                    |                                 | X 🛔 🗶 🕑 🕕 🗸            |
|          |                | :0         | 0       | PL-000005/2023 (za Q1-2022)             | Potročnia lijokova Dodnositeli    | zahtiova / Norito | li dozvolo Poruke Dotumi Sictomski |                                 | () ∨                   |
| Lije     | kova           | :0         | NEW     | PL-000006/2023 (za Q1-2022)             | Potrositja lijekova   Potrositelj | zancjeva / Nosice | Jacuni Sistemati                   |                                 | <b>→              </b> |
| <b>.</b> | Nova Potrošnja | :/         |         | PL-000009/2023 (za Q4-2022)             |                                   |                   | 16                                 |                                 |                        |
| Lije     |                | :/         | NEW     | PL-000011/2023 (datum uvoza 11.1.2023.) | Poruka:                           |                   |                                    |                                 | <b>i ≞ X 🛛 🔁 🛈 🗤 ∨</b> |
| 🔒 Izlai  |                | :/         |         | PL-000013/2023 (za ALL-2022)            |                                   |                   |                                    |                                 |                        |
| _        |                | :/         |         | PL-000014/2023 (datum uvoza 2.5.2023.)  |                                   |                   |                                    | 11                              |                        |
|          |                | :0         | NEW     | PL-000015/2023 (datum uvoza 1.2.2023.)  |                                   |                   |                                    |                                 | <b>i ⇒ X 🛛 🖯 🗘 ∨</b>   |
|          |                | :0         |         | PL-000016/2023 (za ALL-2022)            |                                   |                   |                                    |                                 | i 🚔 🗙 💽 🥶 🛈 🗸          |
|          |                |            |         |                                         | Arhiva poruka:                    |                   |                                    |                                 |                        |
|          |                |            |         |                                         |                                   |                   |                                    |                                 |                        |
|          |                |            | Str     | 1 w od 1 Elm 11 El                      |                                   |                   |                                    |                                 | <b>T</b> Q :           |
|          |                |            | 54      |                                         |                                   |                   |                                    | li.                             | Ŧ                      |
|          |                | Dokumer    | t: PL-I | 000016/2023 (za ALL-2022)               |                                   |                   |                                    | Ok Odustani Primij              | eni                    |
|          |                | Interna ši | fra     |                                         |                                   |                   |                                    |                                 |                        |
|          |                | \$∦ PL     | 00001   | 6/2023 (za ALL-2022)                    |                                   | U pripremi        |                                    |                                 | ∛⊇≓X₽00∨               |
|          |                |            |         |                                         |                                   |                   |                                    |                                 |                        |
|          |                |            |         |                                         |                                   |                   |                                    |                                 |                        |
|          |                |            |         |                                         |                                   |                   |                                    |                                 |                        |
|          |                |            |         |                                         |                                   |                   | 2016 © Nanokinetik Ltd.            |                                 |                        |
|          |                |            |         |                                         |                                   |                   |                                    |                                 |                        |

 Datumi (17) – osnovne informacije o statusima, datumima i korisnicima u životnom ciklusu kreiranog zahtjeva. Pri svakoj promjeni statusa kreira se novi zapis. Informacija o statusu vidljiva je i na pregledu svih Zahtjeva

| ≡        |                       |                 |                                          |                                  |                           |                                | 1                               | 🎧 🔺 Vanjski Korisnik 🗸 |
|----------|-----------------------|-----------------|------------------------------------------|----------------------------------|---------------------------|--------------------------------|---------------------------------|------------------------|
| 📑 Zahtje |                       | Arhiva          | Potrošnja lijekova                       | 3                                |                           |                                |                                 |                        |
| -        | Poruke                | <b>≙</b> D      | ▼ Interna šifra                          | ▼ Broj centralnog protokola      | ▼ Status zahtjeva         | ▼ Datum podnošenja zahtjeva    | ▼ Ime i prezime autora zahtjeva |                        |
|          |                       | ://             | PL-000001/2022 (z                        | a Q1-: 04-07.3-3-9/22            | Zaključen                 |                                | Vanjski Korisnik                | <b>6</b> 9 ∨           |
| <b>O</b> | Radna Potrošnja       | s#              | PL-000005/2022 (z                        | 01-' 04-07 3-3-22/22             | 7akliučen                 |                                | Vanicki Korienik                | <u>₽</u> ∨             |
| -        |                       | :4              | PL-000001/2023 (c                        | Atributi                         |                           |                                | 17 🛛 🖓 🗖                        | × ×                    |
|          |                       | ://             | PL-000002/2023 (c                        | Potrošnia lijekova - Interventni | uvoz Podnositeli zahtieva | / Nositeli dozvole Poruke Datu | Jmi Sistemski                   | ~                      |
| Lijeko   | ova Poliosija<br>ova  | ://             | PL-000003/2023 (z                        |                                  | Touriosical Europera      | The streng dezvoic Torake      | biotembia                       | · V                    |
| - N      |                       | -1              | PL-000007/2023 (z                        | Datum                            | Stanje                    | Ko                             | risnik                          | ~                      |
| Lijeko   | ova - Interventni uvo | ://             | PL-000010/2023 (z                        | 30.01.2023 12:33:35              | U pripremi                | ~                              | /anjski Korisnik                | ~                      |
| 🔒 Izlaz  |                       | 5//             | PL-000012/2023 (z                        | 31.01.2023 13:28:20              | Poslan u ALMBIH           | ~ \                            | /anjski Korisnik                | ~                      |
|          |                       |                 |                                          | 31.01.2023 13:35:41              | Zaprimljen                | ~ I                            | nterni Protokol                 |                        |
|          |                       |                 |                                          | 31.01.2023 13:47:22              | Clock stop - dorada       | ~ I                            | nterni Korisnik                 |                        |
|          |                       |                 |                                          | 31.01.2023 13:57:12              | Zaprimljen                | ~                              | /anjski Korisnik                |                        |
|          |                       |                 |                                          | 31.01.2023 13:59:25              | Zaključen                 | ~ I                            | nterni Korisnik                 |                        |
|          |                       | ( )<br>Dokument | Str. 1 v od 1<br>:: PL-000002/2023 (dati |                                  |                           |                                | ;                               | Zatvori                |
|          |                       | M PL-C          | 0<br>000002/2023 (datum uvoza            | 1 24.1.2023.1                    |                           | акпосел                        |                                 | <u> </u>               |
|          |                       |                 | Ispis zahtjeva                           |                                  |                           | ,                              |                                 |                        |
|          |                       |                 | PL_000002_2023_1                         |                                  |                           |                                |                                 |                        |
|          |                       | 1               | Potvrda                                  |                                  |                           |                                |                                 |                        |
|          |                       | <b>e</b>        | Dodatna dokumetacija                     |                                  |                           |                                |                                 | ◙₿働∨                   |
|          |                       |                 |                                          |                                  |                           |                                |                                 |                        |
|          |                       |                 |                                          |                                  |                           | 2016 © Nanokin                 | etik Ltd.                       |                        |

 Sistemski (18) - osnovne informacije o važnim datumima i osobama koje su sudjelovale u kreiranju i izmjenama zahtjeva (datum i osoba koja je kreirala zahtjev, datum i osoba zadnje izmjene....)

| ≡         | in and the second second second second second second second second second second second second second second s |                                         |                                |                             |                             |                                 | 🎧   À Vanjski Korisnik 🗕 |
|-----------|----------------------------------------------------------------------------------------------------|-----------------------------------------|--------------------------------|-----------------------------|-----------------------------|---------------------------------|--------------------------|
| 📑 Zahljev | Radna                                                                                                    | Potrošnja lijekova                      |                                |                             |                             |                                 |                          |
| 🖻 P       | 🔒 D                                                                                                    | ▼ Interna šifra                         | ▼ Broj centralnog protokola    | ▼ Status zahtjeva           | ▼ Datum podnošenja zahtjeva | ▼ Ime i prezime autora zahtjeva |                          |
| _         | ://                                                                                                    | PL-000003/2022 (za Q1-2022)             | 04-07.3-3-10/22                | Clock stop - dorada         | 21.09.2022 11:07:14         | Vanjski Korisnik                | 🎄 🚔 📝 📵 🗸                |
|           | ://                                                                                                    | PL-000006/2022 (za Q1-2022)             |                                | U pripremi                  | 27.09.2022 09:56:21         | Vaniski Korisnik                | * 🚔 🚔 🗙 🕑 📵 🗸            |
| 📑 A       | -1                                                                                                    | PL-000004/2023 (datum uvoza 11.1.2023.) | Atributi                       |                             | _                           | ? • ×                           | * 🚔 🚔 🗶 🖻 📵 🗸 🗸          |
| no No     | -1                                                                                                    | PL-000005/2023 (za Q1-2022)             | Potrošnia lijekova Podnositeli | zahtieva / Nositeli dozvole | Poruke Datumi Sistemski     | 18                              | •••                      |
| Lijekov   | 58                                                                                                    | PL-000006/2023 (za Q1-2022)             |                                |                             |                             |                                 | * 🚔 🚔 🗙 🖻 📵 🗸 🗸          |
| 🗘 No      | 58                                                                                                    | PL-000009/2023 (za Q4-2022)             | Datum izrade:                  | 02.03.2023 16:14:4          | 9                           |                                 | •••                      |
| Lijekov   | -1                                                                                                    | PL-000011/2023 (datum uvoza 11.1.2023.) | Izradio:                       | Vanjski Korisnik            |                             | ~                               | * 🚔 🚔 🗙 🗑 📵 🗸            |
| 🐣 Izlaz   | -1                                                                                                    | PL-000013/2023 (za ALL-2022)            | Datum izmjene:                 | 02.03.2023 16:14:4          | 9                           |                                 | •••                      |
|           | -1                                                                                                    | PL-000014/2023 (datum uvoza 2.5.2023.)  | Izmijenio:                     | Vanjski Korisnik            |                             | ~                               | •••                      |
|           | -//                                                                                                    | PL-000015/2023 (datum uvoza 1.2.2023.)  | Datum zaključavanja:           |                             |                             |                                 | * 🚔 🚔 🗙 🗑 🕕 🗸            |
|           | ://                                                                                                    | PL-000016/2023 (za ALL-2022)            | Zaključao:                     |                             |                             | ~                               | * 🚔 🚔 🗶 🗑 🕕 🗸 🖉          |
|           |                                                                                                    |                                         |                                |                             |                             |                                 |                          |
|           | ( )                                                                                                    | Str. 1 v od 1 Elm.: 11 El               |                                |                             | 0                           | k Odustani Primijeni            | X Y B :                  |
|           | Dokument                                                                                                    | : PL-000016/2023 (za ALL-2022)          |                                |                             |                             |                                 |                          |
|           | Interna šifr                                                                                                   | а                                       |                                | Status zahtjeva             | K1S KBS Detalji zahtjeva    | 3                               |                          |
|           | :// PL-0                                                                                                    | 000016/2023 (za ALL-2022)               |                                | U pripremi                  |                             |                                 | ጶ <u>≙≓X₽0</u> 0∨        |
|           |                                                                                                    |                                         |                                |                             |                             |                                 |                          |
|           |                                                                                                    |                                         |                                | 2016                        | © Nanokinetik Ltd.          |                                 |                          |

## 3.2 Kompletiranje Zahtjeva i slanje u ALMBIH

Prethodno kreirani zahtjev nalazi se u statusu **U pripremi** 🔤 i moguće ga je vidjeti u modulu **Radna Potrošnja** (1).

Osim osnovnih podataka o regularnoj potrošnji lijekova uz zahtjev je prije slanja u ALMBIH potrebno priložiti i svu pripadajuću dokumentaciju i kreirati dokument *Ispis zahtjeva* koji treba ispisati. Nakon toga taj zahtjev treba potpisati odgovorna osoba navedena pri kreiranju zahtjeva u polju Direktor. Takav potpisani zahtjev treba poštom poslati u ALMBIH

Klikom na zahtjev (2) otvara se donji dio ekrana (3) u kojem je za svaki pojedini zahtjev moguće vidjeti sve stavke zahtjeva (sve dokumente priložene uz određeni zahtjev i kreirani *Ispis zahtjeva* koji treba potpisati odgovorna osoba)

| ≡          | A                      |                 |                                         |                             |                     |                             |                                 | 🎧  anjski Korisnik 🗸                 |     |
|------------|------------------------|-----------------|-----------------------------------------|-----------------------------|---------------------|-----------------------------|---------------------------------|--------------------------------------|-----|
| 📑 Zahtj    |                        | Radna           | Potrošnia lijekova                      |                             |                     |                             |                                 |                                      |     |
| •          | Danika                 | <b>₽</b> D      | ▼ Interna šifra                         | ▼ Broj centralnog protokola | ▼ Status zahtjeva   | ▼ Datum podnošenja zahtjeva | ▼ Ime i prezime autora zahtjeva |                                      |     |
|            |                        | - 1             | PL-000003/2022 (za Q1-2022)             | 04-07.3-3-10/22             | Clock stop - dorada | 21.09.2022 11:07:14         | Vanjski Korisnik                | <u>∛ ⇔ ₹ 0</u> ∨                     | A   |
|            |                        | 1 1 : 1         | PL-000006/2022 (za Q1-2022)             |                             | U pripremi          | 27.09.2022 09:56:21         | Vanjski Korisnik                | * 🚔 🚔 🗶 📴 📵 🗸 🗸                      |     |
|            |                        | .4              | PL-000004/2023 (datum uvoza 11.1.2023.) |                             | U pripremi          | 31.01.2023 09:56:13         | Vanjski Korisnik                | ***                                  |     |
|            |                        | :/              | PL-000005/2023 (za Q1-2022)             | 02-14.19-7552/12            | Zaprimljen          | 31.01.2023 11:54:15         | Vanjski Korisnik                | <b>⊕</b> ∨                           |     |
| Lijek      | vova Potrosnja<br>Iova | - 17            | PL-000006/2023 (za Q1-2022)             |                             | U pripremi          | 31.01.2023 12:59:40         | Vanjski Korisnik                | ***                                  |     |
| <b>_</b> , |                        | 5/              | PL-000009/2023 (za Q4-2022)             |                             | Poslan u ALMBIH     | 31.01.2023 15:41:25         | Vanjski Korisnik                | •• •                                 |     |
| Lijek      | cova - Interventni uvo | 1/              | PL-000011/2023 (datum uvoza 11.1.2023.) |                             | U pripremi          | 02.02.2023 10:24:35         | Vanjski Korisnik                | <b>∛</b> <u>⇔</u> <b>⇒ X № 0 0 ∨</b> |     |
| A 19197    |                        | :/              | PL-000013/2023 (za ALL-2022)            |                             | Poslan u ALMBIH     | 27.02.2023 16:42:15         | Vanjski Korisnik                | <b>⊕</b> ∨                           |     |
| 1202       |                        | :4              | PL-000014/2023 (datum uvoza 2.5.2023.)  |                             | Poslan u ALMBIH     | 01.03.2023 08:01:28         | Vanjski Korisnik                | •••                                  |     |
|            |                        | 54              | PL-000015/2023 (datum uvoza 1.2.2023.)  |                             | U pripremi          | 01.03.2023 09:18:00         | Vanjski Korisnik                | *                                    |     |
|            |                        | :4              | PL-000016/2023 (za ALL-2022)            |                             | U pripremi          | 02.03.2023 15:58:38         | Vanjski Korisnik                | ⇒≅∺X₽00∨                             | 2   |
|            |                        | :/              | PL-000017/2023 (za Q1-2022)             |                             | U pripremi          | 02.03.2023 16:01:59         | Vanjski Korisnik                | ୬ <u>₽₿X</u> ₽00∨                    | - I |
|            |                        | :4              | E PL-000018/2023 (za Q3-2022)           |                             | U pripremi          | 02.03.2023 16:14:49         | Vanjski Korisnik                | * 🚔 🗮 🗶 🕅 📵 🗸 👘                      | ¥   |
|            |                        | ( )             | Str. 1 v od 1 Elm.: 13 Elm.             | po str.: 200 🗸              |                     |                             |                                 | X Y D I                              |     |
|            |                        | Dokumen         | t: PL-000016/2023 (za ALL-2022)         |                             |                     |                             |                                 |                                      |     |
|            |                        | Interna šif     | ra                                      |                             | Status zahtjeva     | K1S KBS Detalji zahtje      | va                              |                                      |     |
|            |                        | \$ <b>∦</b> PL- | 000016/2023 (za ALL-2022)               |                             | U pripremi          |                             |                                 | ҂ <u>≙</u> ≜X®⊕û∨                    | 3   |
|            |                        |                 |                                         |                             | 201                 | 16 © Nanokinetik Ltd.       |                                 |                                      |     |

Kad je Zahtjev u statusu *U pripremi* moguće je koristiti sljedeće akcije:

| ≡          | Ŀ     | A anna a marana anna anna anna anna anna |                                                                                                    |                                   |                                    | ନ                               | 🐣 Vanjski Korisnik 🗸 |
|------------|-------|------------------------------------------|----------------------------------------------------------------------------------------------------|-----------------------------------|------------------------------------|---------------------------------|----------------------|
| Radna      | a Pot | trošnja lijekova                         |                                                                                                    |                                   |                                    |                                 |                      |
| <b>≙</b> ⊡ |       | ▼ Interna šifra                          | ▼ Broj centralnog protokola                                                                                                    | ▼ Status zahtjeva                 | 🕈 Datum podnošenja zahtjeva 🔨      | ▼ Ime i prezime autora zahtjeva |                      |
|            | •     | PL-000003/2022 (za Q1-2022)              | 04-07.3-3-10/22                                                                                                    | Clock stop - dorada               | 21.09.2022 11:07:14                | Vanjski Korisnik                | 🌲 🚘 💽 💙              |
| 54         | NEW   | PL-000006/2022 (za Q1-2022)              |                                                                                                    | U pripremi                        | 27.09.2022 09:56:21                | Vanjski Korisnik                | 🎄 🚔 🚔 🎇 💽 🚯 🕕 🗸      |
| 54         | NEW   | PL-000004/2023 (datum uvoza 11.1.2023.)  |                                                                                                    | U pripremi                        | 31.01.2023 09:56:13                | Vanjski Korisnik                | 🎄 🚔 🚔 🎇 💽 🚯 🕕 🗸      |
| 54         | 0     | PL-000005/2023 (za Q1-2022)              | 02-14.19-7552/12                                                                                                    | Zaprimljen                        | 31.01.2023 11:54:15                | Vanjski Korisnik                | €9 🗸                 |
| 4          | NC N  | PL-000006/2023 (za Q1-2022)              |                                                                                                    | U pripremi                        | 31.01.2023 12:59:40                | Vanjski Korisnik                | * 🚔 🚔 🗙 🖻 😗 🖤 🗸      |
| 54         | 0     | PL-000009/2023 (za Q4-2022)              |                                                                                                    | Poslan u ALMBIH                   | 31.01.2023 15:41:25                | Vanjski Korisnik                | 69 🗸                 |
| 1          | NEW   | PL-000011/2023 (datum uvoza 11.1.2023.)  |                                                                                                    | U pripremi                        | 02.02.2023 10:24:35                | Vanjski Korisnik                | 🎄 🚔 🗮 🗶 💽 🚯 🕕 🗸      |
| 54         | 0     | PL-000013/2023 (za ALL-2022)             |                                                                                                    | Poslan u ALMBIH                   | 27.02.2023 16:42:15                | Vanjski Korisnik                | 69 🗸                 |
| 4          | 0     | PL-000014/2023 (datum uvoza 2.5.2023.)   |                                                                                                    | Poslan u ALMBIH                   | 01.03.2023 08:01:28                | Vanjski Korisnik                | <u> </u>             |
| 1          | NEW   | PL-000016/2023 (za ALL-2022)             |                                                                                                    | U pripremi                        | 02.03.2023 15:58:38                | Vanjski Korisnik                | .(* 🚔 🗮 🖉 🤁 🔍 🖌      |
|            |       | Poš<br>Dodaj dokument                    | alji u Agenciju   Briši z<br>6<br>4<br>2<br>3<br>3<br>3<br>4<br>3<br>3<br>3<br>3<br>3<br>3<br>3<br>3<br>3<br>3<br>3<br>3<br>3<br>3 | zahtjev<br>7<br>8<br>8<br>Uredi z | Vldi atribute<br>Susper<br>tribute | ndiraj                          |                      |
|            |       |                                          |                                                                                                    | 2016 © Nanokinetik                | Ltd.                               |                                 |                      |

#### Dodavanje priloga Zahtjevu

Kad je Zahtjev u statusu **U pripremi** moguće je dodavati priloge klikom na **Dodaj dokumen** (4).

Moguće je kliknuti na više mjesta na pregledu *Radna Potrošnja:* 

- U gornjem radnom području (plavo):
  - (a) desni klik mišem bilo gdje u redu u kojem se nalazi odabrani zahtjev nakon čega se otvara meni u kojem je potrebno izabrati *Dodaj dokument* (4)
  - o (b) klik na ikonu *Dodaj dokument* (4) na kraju reda
  - (c) Kliknuti na oznaku na kraju reda nakon čega se otvara meni na kojem je potrebno odabrati *Dodaj dokument* (4)
- U donjem radnom području (zeleno)
  - (d) desni klik mišem bilo gdje u redu u kojem se nalazi odabrani zahtjev nakon čega se otvara meni u kojem je potrebno izabrati *Dodaj dokument* (4)
  - o (e) klik na ikonu *Dodaj dokument* (4) na kraju reda

| ≡         | <b>A</b> |                     |                 |                                         |                 |               |             |              |                               |                                 | କ                 | 🐣 Vanjski Korisnik 🗸 |
|-----------|----------|---------------------|-----------------|-----------------------------------------|-----------------|---------------|-------------|--------------|-------------------------------|---------------------------------|-------------------|----------------------|
| 📑 Zahtjev |          | Radn                | a Pot           | rrošnja lijekova                        |                 |               |             |              |                               |                                 |                   |                      |
| Ω p       |          | 🔒 C                 | 1               | ▼ Interna šifra                         | ▼ Broj centraln | nog protokola | ▼ Status :  | zahtjeva     | ▼ Datum podnošenja zahtjeva ∨ | ▼ Ime i prezime autora zahtjeva |                   |                      |
| -         |          |                     | / 🚟             | PL-000018/2023 (za Q3-2022)             |                 |               |             |              | 02.03.2023 16:14:49           | Vanjski Korisnik                | 8 2 H X 🛛 🔁 🖓 🗸   |                      |
| V R       |          |                     | / 🖴             | PL-000017/2023 (za Q1-2022)             |                 | Dodaj do      | Agenciju    | a            | 02.03.2023 16:01:59           | Vanjski Korisnik b              | * 🚔 🗟 🗙 🕑 🔁 😴     | Dođaj dokument       |
| 📑 A       |          |                     | / 🖴             | PL-000016/2023 (za ALL-2022)            |                 | 🚊 Ispiši zah  | tjev        | i i          | 02.03.2023 15:58:38           | Vanjski Korisnik                | * 🚔 🚔 🗙 🖻 🤁 🔍 🧮 🗍 | ispiši zahtjev       |
| No        |          | :                   | 1 😐             | PL-000014/2023 (datum uvoza 2.5.2023.)  |                 | 🗙 Briši zaht  | ev          | ALMBIH       | 01.03.2023 08:01:28           | Vanjski Korisnik                | 🙂 N 🗙 🛛           | Briši zahtjev        |
| Lijekov   |          |                     | 1 😐             | PL-000013/2023 (za ALL-2022)            |                 | 🖾 Vidi        |             | ALMBIH       | 27.02.2023 16:42:15           | Vanjski Korisnik                | 🔨 N 💽 ,           | Vidi                 |
| No.       |          |                     | / 🖴             | PL-000011/2023 (datum uvoza 11.1.2023.) |                 | 🖲 Vidi atribi | ıte         | ii .         | 02.02.2023 10:24:35           | Vanjski Korisnik                | 🎄 🚔 🗮 🗶 💽 🤁 🔍 🍋 , | Vidi atribute        |
| Lijekov   |          |                     | 1 😐             | PL-000009/2023 (za Q4-2022)             |                 | Uredi atri    | bute        | ALMBIH       | 31.01.2023 15:41:25           | Vanjski Korisnik                | 😌 N 💽             | Uredi atribute       |
| 🐣 Izlaz   |          | -                   | / 🚟             | PL-000006/2023 (za Q1-2022)             |                 | O Suspendi    | raj         | 4            | 31.01.2023 12:59:40           | Vanjski Korisnik                | ê 🚔 🚔 🗶 💽 🚯 🔍 🕦 🗄 | Suspendiraj          |
|           |          |                     | 0               | PL-000005/2023 (za Q1-2022)             | 02-14.19-7552   | 2/12          | Zaprimlje   | n            | 31.01.2023 11:54:15           | Vanjski Korisnik                | ee 🗸              |                      |
|           |          | -                   | / 🖴             | PL-000004/2023 (datum uvoza 11.1.2023.) |                 |               | U priprem   | 1i           | 31.01.2023 09:56:13           | Vanjski Korisnik                | * 🚔 🚔 🗶 💽 🚯 🔍 🗸   | *                    |
|           |          | 1.3                 | Sti             | . 1 v od 1 Elm.: 12 Elm.                | po str.: 200 👻  |               |             |              |                               |                                 |                   | K T G I              |
|           |          |                     |                 |                                         |                 |               |             |              |                               |                                 |                   |                      |
|           |          | Dokume<br>Interna i | nt: PL-<br>ifra | 000018/2023 (za Q3-2022)                |                 |               | Status sali | tious        | K16 KB6 Detalli zahtieva      |                                 |                   |                      |
|           |          | 5.0 P               | -00001          | 8/2023 (78 03-2022)                     |                 |               | U priprami  | ijeva        | K15 K65 Detaiji zantjeva      |                                 |                   |                      |
|           |          |                     |                 | 👶 Dodaj dokument                        | d               |               | o priprem   |              |                               |                                 |                   |                      |
|           |          |                     |                 | Pošalji u Agenciju                      |                 |               |             |              |                               |                                 | •                 |                      |
|           |          |                     |                 | Briši zahtjev                           |                 |               |             |              |                               |                                 |                   |                      |
|           |          |                     |                 |                                         |                 |               |             |              |                               |                                 |                   |                      |
|           |          |                     |                 | Uredi atribute                          |                 |               |             |              |                               |                                 |                   |                      |
|           |          |                     |                 | Suspandiral                             |                 |               |             |              |                               |                                 |                   |                      |
|           |          |                     |                 | Guapentanaj                             |                 |               |             |              |                               |                                 |                   |                      |
|           |          |                     |                 |                                         |                 |               |             |              |                               |                                 |                   |                      |
|           |          |                     |                 |                                         |                 |               |             |              |                               |                                 |                   |                      |
|           |          |                     |                 |                                         |                 |               | 2016        | © Nanokineti | k Ltd.                        |                                 |                   |                      |

Nakon toga se otvara prozor u kojem je potrebno kliknuti na *Choose File* (11) i izabrati dokument koji će biti dodan kao prilog odabranom zahtjevu

| ≡        | Δ      |              | Þ        |                                |                  |             |                                                  |                        |               |                             | 🎧 🚢 Vanjski Korisnik 👻 |
|----------|--------|--------------|----------|--------------------------------|------------------|-------------|--------------------------------------------------|------------------------|---------------|-----------------------------|------------------------|
| 📰 Zahtjo |        | Radna        | Pot      | trošnja lijekova               |                  |             |                                                  |                        |               |                             |                        |
| •        | Poruke | <b>≙</b> D   |          | ▼ Interna šifra                | ▼ Broj centralno | g protokola | ▼ Status zahtjeva                                | ▼ Datum podnošenja zal | htjeva 🗸 🕇 Im | e i prezime autora zahtjeva |                        |
|          |        |              | <b>5</b> | PL-000018/2023 (za Q3-2022)    |                  |             | U pripremi                                       | 02.03.2023 16:14:49    | Vanj          | ski Korisnik                | * 🔿 🚔 💥 💽 😢 🔍 🗸        |
|          |        |              |          | PL-000017/2023 (za Q1-2022)    |                  |             | U pripremi                                       | 02.03.2023 16:01:59    | Vanj:         | ski Korisnik                | * 🚔 🗮 🗶 📝 🚯 🕕 🗸        |
| <b>1</b> |        | - 17         |          | PL-000016/2023 (za ALL-2022)   |                  |             | U pripremi                                       | 02.03.2023 15:58:38    | Vanj          | ski Korisnik                | * 🚔 🗮 🗶 🖻 📵 🗸 🗸        |
| S N      |        | - 14         |          | PL-000014/2023 (datum uvoza 2. | 5.:              |             | Poslan u ALMBIH                                  | 01.03.2023 08:01:28    | Vanj          | ski Korisnik                |                        |
| Lijeko   |        | 1/           |          | PL-000013/2023 (za ALL-2022)   |                  |             | Poslan u ALMBIH                                  | 27.02.2023 16:42:15    | Vanj          | ski Korisnik                | ••• 🗸                  |
| E N      |        | - 17         |          | PL-000011/2023 (datum uvoza 11 | .1               |             | U pripremi                                       | 02.02.2023 10:24:35    | Vanj:         | ski Korisnik                | * 🚔 🚔 🗙 🖻 🚯 🛈 🗸        |
| Lijeko   |        | - 11         |          | PL-000009/2023 (za Q4-2022)    |                  |             | Poslan u ALMBIH                                  | 31.01.2023 15:41:25    | Vani          | ski Korisnik                |                        |
| 🐣 Izlaz  |        | - 17         |          | PL-000006/2023 (za Q1-2022)    |                  | Uvezi dok   | ument                                            | ?                      | □ X           | i Korisnik                  | * 🚔 🗮 🗶 📴 📵 🗸          |
|          |        | - 17         | 0        | PL-000005/2023 (za Q1-2022)    | 02-14.19-7552/   | Uvezi do    | kument                                           |                        |               | i Korisnik                  | 69 🗸                   |
|          |        | - 57         | 1.1      | PL-000004/2023 (datum uvoza 11 | .1               |             |                                                  |                        |               | i Korisnik                  | * 🚔 🗮 🗶 🖻 📵 🗸 🗸 💡      |
|          |        |              | St       | r. 1 v od 1 Elm.: 12           | Elm. po str.     | 11 Choo     | rite dokument za uvoz:<br>se File No file chosen |                        |               |                             | XTGI                   |
|          |        | Dokument     | t: PL-   | 000018/2023 (za Q3-2022)       |                  | Format      | dokumenta:                                       |                        |               |                             |                        |
|          |        | Interna šifi | ra       |                                |                  |             |                                                  | ~                      |               | jeva                        |                        |
|          |        | 1 PL-        | 00001    | 8/2023 (za Q3-2022)            |                  |             |                                                  | Nastavi                | Odustani      |                             | ጶ⊇≞Xr⊕0                |
|          |        |              |          |                                |                  |             |                                                  |                        |               |                             |                        |
|          |        |              |          |                                |                  |             | 2016 🗅                                           | Nanokinetik Ltd.       |               |                             |                        |

Kad je prilog izabran ispisat će se naziv dokumenta u polju (12) i format priloženog dokumenta (13).

| ≡        | A | <b>&gt;</b> | 6     | 3                              |                  |                        |                                                                 |                        |              |                             | 🞧 🔺 Vanjski Korisnik 🗸 |
|----------|---|-------------|-------|--------------------------------|------------------|------------------------|-----------------------------------------------------------------|------------------------|--------------|-----------------------------|------------------------|
| 📑 Zahtje |   | Radr        | na Po | otrošnja lijekova              |                  |                        |                                                                 |                        |              |                             |                        |
| •        |   |             | C     | ▼ Interna šifra                | ▼ Broj centralno | protokola              | ▼ Status zahtjeva                                               | ▼ Datum podnošenja zah | tjeva 🗸 🕇 Im | e i prezime autora zahtjeva |                        |
|          |   |             | 1 6   | PL-000018/2023 (za Q3-2022)    |                  |                        | U pripremi                                                      | 02.03.2023 16:14:49    | Vanj         | ski Korisnik                | * 🛥 🗮 🗶 💽 🙂 🔍 🗸 🍈      |
|          |   |             | 1 6   | PL-000017/2023 (za Q1-2022)    |                  |                        | U pripremi                                                      | 02.03.2023 16:01:59    | Vanj         | ski Korisnik                | * 🚔 🗮 🗶 🕑 🕕 🗸          |
| 🖬 /      |   |             | 1     | PL-000016/2023 (za ALL-2022)   |                  |                        | U pripremi                                                      | 02.03.2023 15:58:38    | Vanj         | ski Korisnik                | * 🚔 🗮 🗶 🕑 🕕 🗸          |
| = N/     |   |             | 1     | PL-000014/2023 (datum uvoza 2. | 5.:              |                        | Poslan u ALMBIH                                                 | 01.03.2023 08:01:28    | Vanj         | ski Korisnik                |                        |
| Lijeko   |   | ;           | 1     | PL-000013/2023 (za ALL-2022)   |                  |                        | Poslan u ALMBIH                                                 | 27.02.2023 16:42:15    | Vanjs        | ski Korisnik                |                        |
| ST No.   |   | ;           | 1 6   | PL-000011/2023 (datum uvoza 11 | .1               |                        | U pripremi                                                      | 02.02.2023 10:24:35    | Vanj         | ski Korisnik                | * 🚔 🗮 🗙 📝 🤨 🕕 🗸        |
| Lijeko   |   |             | 1     | PL-000009/2023 (za Q4-2022)    |                  |                        | Poslan u ALMBIH                                                 | 31.01.2023 15:41:25    | Vanis        | ski Korisnik                |                        |
| A Izlaz  |   |             | 1 6   | PL-000006/2023 (za Q1-2022)    |                  | Uvezi dol              |                                                                 |                        |              | i Korisnik                  | * 🚔 🚔 🗶 🕑 📵 🗸          |
|          |   |             |       | PL-000005/2023 (za Q1-2022)    | 02-14.19-7552/1  | Uvezi da               | kument                                                          |                        |              | i Korisnik                  |                        |
|          |   |             | 1 6   | PL-000004/2023 (datum uvoza 11 | .1               |                        |                                                                 |                        |              | i Korisnik                  | * 🚔 🗮 🗶 💽 😝 🛈 🗸 🔍      |
|          |   | ( Dokum     | > s   | Str. 1 v od 1 Elm.: 12         | Elm. po str.:    | Odabe<br>Choo<br>Forma | rite dokument za uvoz:<br>ose File PL_000013_20<br>t dokumenta: | 23_2.docx              | 12           |                             | XYBI                   |
|          |   | Interna     | šifra |                                |                  | docx                   |                                                                 | <b>       _</b>        |              | ieva                        |                        |
|          |   | 10          | L-000 | 018/2023 (za Q3-2022)          |                  |                        |                                                                 | 14 Nastavi             | Odustani     |                             | ≉ <b>≙≓X₽⊕</b> û       |
|          |   |             |       |                                |                  |                        |                                                                 |                        |              |                             |                        |
|          |   |             |       |                                |                  |                        | 2016                                                            | © Nanokinetik Ltd.     |              |                             |                        |

#### Nakon Nastavi (14) otvara se prozor:

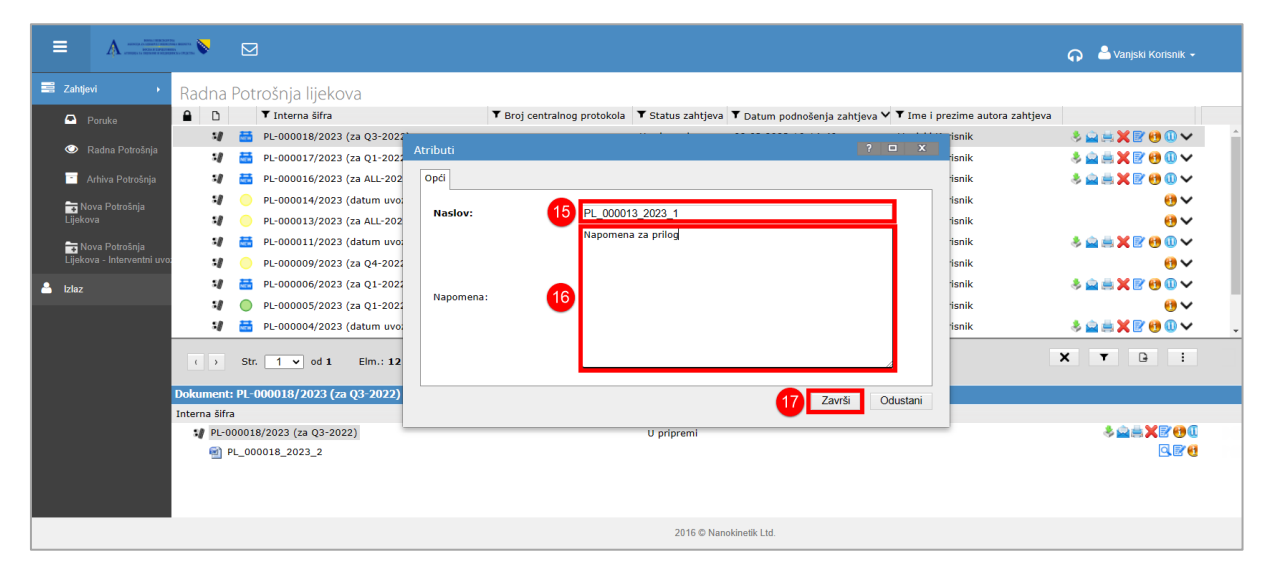

U polju *Naslov* (15) ispisuje se naziv dokumenta koji se prilaže – naziv je moguće promijeniti.

U polje *Napomena* (16) moguće je dodati tekst vezan uz dokument koji se prilaže.

Potrebno je kliknuti na *Završi* (17) da bi dokument bio priložen uz Zahtjev.

Moguće je priložiti više dokumenata uz jedan Zahtjev

D

Preporuka je da format dokumenata koji se prilažu uz Zahtjev bude pdf i/ili word

Priloženi dokumenti vidljivi su u donjem dijelu ekrana (18):

|              | A                | hannan 🏷        |                | 3                                                      |                             |                   |                            |                                     | 🎧 🔺 Vanjski Korisnik 🗸                        |
|--------------|------------------|-----------------|----------------|--------------------------------------------------------|-----------------------------|-------------------|----------------------------|-------------------------------------|-----------------------------------------------|
| 📰 Zahtjevi   | •                | Radna           | Pot            | rošnja lijekova                                        |                             |                   |                            |                                     |                                               |
| 🗢 Poruk      | ke               | <b>≙</b> D      |                | ▼ Interna šifra                                        | ▼ Broj centralnog protokola | ▼ Status zahtjeva | ▼ Datum podnošenja zahtjev | a 🗸 🕇 Ime i prezime autora zahtjeva |                                               |
|              |                  | 5/              |                | PL-000018/2023 (za Q3-2022)                            |                             | U pripremi        | 02.03.2023 16:14:49        | Vanjski Korisnik                    | ∛ <b>⊇≓X</b> ₽⊎®∨ ^                           |
| 🧼 Radna      | na Potrošnja     |                 | NET M          | PL-000017/2023 (za Q1-2022)                            |                             | U pripremi        | 02.03.2023 16:01:59        | Vanjski Korisnik                    | ****                                          |
| 🛅 Arhiva     | ra Potrošnja     |                 | A COM          | PL-000016/2023 (za ALL-2022)                           |                             | U pripremi        | 02.03.2023 15:58:38        | Vanjski Korisnik                    | ****                                          |
| Nova P       | Potrošnia        |                 |                | PL-000014/2023 (datum uvoza 2.5                        | 4                           | Poslan u ALMBIH   | 01.03.2023 08:01:28        | Vanjski Korisnik                    |                                               |
| Lijekova     | ,                | -1              |                | PL-000013/2023 (za ALL-2022)                           |                             | Poslan u ALMBIH   | 27.02.2023 16:42:15        | Vanjski Korisnik                    |                                               |
| 🕁 Nova P     | Potrošnja        | 58              | NEC M          | PL-000011/2023 (datum uvoza 11.                        | 1                           | U pripremi        | 02.02.2023 10:24:35        | Vanjski Korisnik                    | ጶ <u>````````````````````````````````````</u> |
| Lijekova - I | Interventni uvo: | 5/              |                | PL-000009/2023 (za Q4-2022)                            |                             | Poslan u ALMBIH   | 31.01.2023 15:41:25        | Vanjski Korisnik                    |                                               |
| 🐣 Izlaz      |                  | 5/              | NEC M          | PL-000006/2023 (za Q1-2022)                            |                             | U pripremi        | 31.01.2023 12:59:40        | Vanjski Korisnik                    | ጶ <u>````````````````````````````````````</u> |
|              |                  | 1               | 0              | PL-000005/2023 (za Q1-2022)                            | 02-14.19-7552/12            | Zaprimljen        | 31.01.2023 11:54:15        | Vanjski Korisnik                    |                                               |
|              |                  |                 | NEW            | PL-000004/2023 (datum uvoza 11.                        | 1                           | U pripremi        | 31.01.2023 09:56:13        | Vanjski Korisnik                    | ∛ <b>≙≣X</b> 800∨ .                           |
|              |                  | t ><br>Dokument | Sti<br>t: PL-  | . <u>1 v</u> od 1 Elm.: 12<br>000018/2023 (za Q3-2022) | Elm. po str.: 200 🗸         |                   |                            |                                     | X T B I                                       |
|              |                  | Interna šifi    | ra             |                                                        |                             | Status zahtje     | ava K1S KBS                | Detalji zahtjeva                    |                                               |
|              |                  | S PL-0          | 00001<br>PL_00 | 8/2023 (za Q3-2022)<br>100018_2023_2                   |                             | U pripremi        |                            |                                     | ጶ⊇≞Xr00<br>Cr0                                |
|              |                  |                 |                |                                                        |                             | 2016 ©            | Nanokinetik Ltd.           |                                     |                                               |

# Pregled i promjena atributa Zahtjeva /priloga

U svim statusima moguće je pregledavati parametre Zahtjeva /priloga koji su upisani u tabovima. Potrebno je odabrati akciju in Vidi atribute (9)

Ova akcija omogućava samo uvid u postojeće podatke Zahtjeva/priloga, ali ne i njihovu promjenu.

| ≡        |                       |               |               |                          |                    |                  |                                |                           |                     |                              | 🎧 🔺 Vanjski Korisnik 🗸    |
|----------|-----------------------|---------------|---------------|--------------------------|--------------------|------------------|--------------------------------|---------------------------|---------------------|------------------------------|---------------------------|
| 📑 Zahtje | vi 🔸                  | Radna         | Potroš        | nja lijeko               | Potrošnja lijekova | Podnositelj zaht | jeva / Nositelj dozvole Poruke | Datumi Sistemski          |                     | 1                            |                           |
| 🗗 (      | Poruke                | <b>a</b> D    | ▼ Ir          | nterna šifra             | Interna šifra:     |                  | PL-000018/2023 (za Q3-2022     |                           |                     | ne i prezime autora zahtjeva |                           |
| -        |                       | 5/            | 🔠 PL-0        | 000018/2023              | Godina:            |                  | 2022                           |                           | ~                   | jski Korisnik                | ∛ <b>≙∺X</b> ₽⊎0∨ ^       |
|          | Radna Potrošnja       | -1            | 🔠 PL-0        | 000017/202:              | Kvartal:           |                  | Q3                             |                           | ~                   | jski Korisnik                | ***                       |
| 📑 A      | vrhiva Potrošnja      | 5/            | 🛗 PL-0        | 000016/202:              | Podnositelj zah    | tjeva:           | Bosnalijek d.d.                |                           | ~                   | jski Korisnik                | ∛ <b>≙≣X</b> ₽⊕ <b>0∨</b> |
| San No   | va Potrošnia          | -1            | O PL-0        | 000014/2023              | Uloga podnosite    | elja zahtjeva:   | Proizvođač                     |                           | ~                   | jski Korisnik                | 69 ❤                      |
| Lijeko   | va                    | 5/            | O PL-0        | 000013/2023              | Broj centralnog p  | rotokola:        |                                |                           |                     | jski Korisnik                |                           |
| 🖬 Ng     | va Potrošnia          | 1/            | 🛗 PL-0        | 000011/2023              | Naziv lijeka       |                  |                                | Pakovanje                 |                     | jski Korisnik                | ∛ <b>≙≣X</b> ₽⊕ <b>0∨</b> |
| Lijeko   | va - Interventni uvo: | 5/            | O PL-0        | 000009/2023              | CIPROL, Film 1     | ableta, 500 mg/1 | tableta, Film tableta, 500 🗸   | 10 film tableta (1 PVC/Al | - blister) u kutiji | jski Korisnik                |                           |
| A Izlaz  |                       | -1/           | 🚟 PL-0        | 000006/2021              |                    |                  |                                |                           |                     | jski Korisnik                | ∛ <b>≙≣X</b> ₽⊕ <b>0∨</b> |
|          |                       | - 1/          | O PL-0        | 000005/2023              |                    |                  |                                |                           |                     | jski Korisnik                |                           |
|          |                       | -1/           | 🚟 PL-0        | 000004/2021              |                    |                  |                                |                           |                     | jski Korisnik                | \$ <u>≙≓X₽00</u> ∨ .      |
|          |                       | ( )           | Str. 1        | 1 🗸 od 1                 |                    |                  |                                |                           |                     |                              | X T G :                   |
|          |                       | Dokument      | : PL-0000     | )18/2023 (z              | 4                  |                  |                                |                           | •                   |                              |                           |
|          |                       | Interna šifra | a             |                          | Direktor:          |                  | Huznić Marko                   |                           |                     |                              |                           |
|          |                       | 5₩ PE-0       | PL_000018/20. | 23 (28 Q3-20<br>8_2023_3 | Napomena:          |                  |                                |                           |                     |                              |                           |
|          |                       |               |               |                          |                    |                  |                                |                           | Zatvori             |                              |                           |
|          |                       |               |               |                          |                    |                  |                                | 2016 © Nanokinetik Ltd.   |                     |                              |                           |

| ≡        |                      |              |           |                   |            |              |                     |                                        |                             |           |                           | 🎧 🔺 Vanjski Korisnik 🚽       |
|----------|----------------------|--------------|-----------|-------------------|------------|--------------|---------------------|----------------------------------------|-----------------------------|-----------|---------------------------|------------------------------|
| 📑 Zahtje |                      | Radna        | Poti      | rošnja lijekov    | /a         |              |                     |                                        |                             |           |                           |                              |
|          |                      | <b>≙</b> ⊡   |           | ▼ Interna šifra   |            | ٦            | Broj centralnog pro | otokola 🔻 Status zahtjeva              | ▼ Datum podnošenja zahtjeva | ✓ ▼ Ime i | i prezime autora zahtjeva |                              |
|          |                      | 5/           | <b>5</b>  | PL-000018/2023 (a | za Q3-2027 |              |                     |                                        |                             |           | orisnik                   | ∛≌∺X₽00∨                     |
| 🎱 F      |                      | :/           | 喆         | PL-000017/2023 (a | za Q1-2022 | Atributi     |                     |                                        | ? (                         |           | orisnik                   | <u>∛≙∺X₽00</u> ~             |
| 📑 A      |                      | - 1/         | 喆         | PL-000016/2023 (2 | za ALL-202 | Opći Sistem: | ki                  |                                        |                             |           | orisnik                   | ≵ <b>≙≞X</b> ₽⊕0∨            |
| - N.     |                      | :/           |           | PL-000014/2023 (  | datum uvo: |              |                     |                                        |                             |           | orisnik                   |                              |
| Lijeko   | va Fotosija<br>va    | :/           |           | PL-000013/2023 (a | za ALL-202 | Naslov:      |                     | PL_000018_2023_3                       |                             |           | orisnik                   | <b>6</b> 9 ∨                 |
| S N/     |                      | - 1/         |           | PL-000011/2023 (  | datum uvo: |              |                     | Napomena za prilog<br>dodatna napomana |                             |           | orisnik                   | <u>≉≜≍≍®®</u> 0∨             |
| Lijeko   | va - Interventni uvo | :/           |           | PL-000009/2023 (a | za Q4-2021 | Napomena:    |                     |                                        |                             |           | orisnik                   | €9∨                          |
| A 17197  |                      | 5/           | <b>11</b> | PL-000006/2023 (  | za Q1-202: |              |                     |                                        |                             |           | orisnik                   | <u>♦ 🚔 🗮 🗙 🗑 😌 🔍 🗸 👘 🕹 🖉</u> |
|          |                      | :/           | 0         | PL-000005/2023 (  | za Q1-202; |              |                     |                                        |                             |           | orisnik                   | <u>⊕</u> ∨                   |
|          |                      | 5/           | <b>65</b> | PL-000004/2023 (  | datum uvo: |              |                     |                                        |                             |           | orisnik                   | <u>≱≙≝X700</u> √ .           |
|          |                      |              |           |                   |            |              |                     |                                        |                             |           |                           |                              |
|          |                      | ( )          | Str.      | 1 v od 1          | Elm.: 12   |              |                     |                                        |                             |           |                           | X Y 🕒 :                      |
|          |                      | Dokumont     | • DI -0   | 00019/2022 (22)   | 02-2022)   |              |                     |                                        |                             | Zatvori   |                           |                              |
|          |                      | Interna šifr | a FL 0    | 00010/2023 (2a (  | Q3 2022)   |              |                     | Status zantieva                        |                             | rieva     |                           |                              |
|          |                      | M PL-C       | 000018    | /2023 (za Q3-2022 | 2)         |              |                     | U pripremi                             |                             | .joro     |                           | * <b>**</b> *****            |
|          |                      |              | PL_000    | 0018_2023_3       |            |              |                     |                                        |                             |           |                           | 9                            |
|          |                      | _            |           |                   |            |              |                     |                                        |                             |           |                           |                              |
|          |                      |              |           |                   |            |              |                     | 2016 © Nanokin                         | etik Ltd.                   |           |                           |                              |
|          |                      |              |           |                   |            |              |                     |                                        |                             |           |                           |                              |

Kad je Zahtjev u statusu **U pripremi** moguće je mijenjati parametre Zahtjeva / priloga korištenjem akcije **Uredi atribute** (8).

Kod Zahtjeva je moguće mijenjati parametre u tabovima *Potrošnja lijekova* i *Poruke.* Nakon promjene podataka podaci se potvrđuju i spremaju sa *OK* ili *Promijeni*.

Klikom na **Promijeni** sprema se promjena i forma ostaje otvorena za provjeru drugih podataka i eventualne druge promjene. Klikom na **OK** sprema se promjena i forma se zatvara.

| ≡         | A             |                                         |                 |                                               |     |                  |                        |                             |                                           |          |           | ନ 🎒     | /anjski Korisnik 👻 |
|-----------|---------------|-----------------------------------------|-----------------|-----------------------------------------------|-----|------------------|------------------------|-----------------------------|-------------------------------------------|----------|-----------|---------|--------------------|
| 📑 Zahtjer |               | Radna                                   | Pot             | rošnja lijekova                               |     |                  |                        |                             |                                           |          |           | _       |                    |
|           | Poruke        | <b>≙</b> D                              |                 | ▼ Interna šifra                               |     |                  |                        |                             |                                           |          |           |         |                    |
|           |               | 5/                                      |                 | PL-000018/2023 (za Q3-2022                    | Det | tročnia lijekov  |                        | (N. N. P. J                 |                                           |          |           | - 🍭 🚘 8 | <b>.×</b> ₽00∨ ^   |
|           |               | 5/                                      | NEW             | PL-000017/2023 (za Q1-2022                    | Pot | irosiija iljekov | a Podnositelj zantjev  | a / Nositelj dozvole Poruke | Datumi Sistemski                          |          |           | 🔹 🚔 🖻   | <b>X</b> ₽00∨      |
| 📑 A       |               | - 1/                                    | NEW             | PL-000016/2023 (za ALL-202                    | I   | nterna šifra     |                        | PL-000018/2023 (za Q3-20    | 022)                                      |          |           | 🌷 🕹 🚔 8 | <b>×≈</b> 00 ×     |
| No        | ova Potrošnia | - 1                                     |                 | PL-000014/2023 (datum uvo:                    | G   | Godina:          |                        | 2022                        |                                           | ~        | )         |         |                    |
| Lijeko    |               | - 1/                                    |                 | PL-000013/2023 (za ALL-202                    | к   | (vartal:         |                        | Q3                          |                                           | ~        | ]         |         |                    |
| T No      |               | 5/                                      | NEW             | PL-000011/2023 (datum uvo:                    | Р   | odnositelj z     | ahtjeva:               | Bosnalijek d.d.             |                                           | ~        |           | 🔹 😂 🙆   | <b>×≈</b> 00 ×     |
| Lijeko    |               | - 1/                                    |                 | PL-000009/2023 (za Q4-2023                    | U   | Jloga podnos     | sitelja zahtjeva:      | Proizvođač                  |                                           | ~        |           |         |                    |
| 🐣 Izlaz   |               | 5/                                      | NCW.            | PL-000006/2023 (za Q1-2021                    | B   | Broj centralno   | g protokola:           |                             |                                           |          |           | 🔹 🚔 🕯   | ≝ <b>X</b> ₽⊕@∨    |
|           |               | - 1/                                    | 0               | PL-000005/2023 (za Q1-2021                    |     | Naziv lijeka     |                        |                             | Pakovanje                                 |          | Pro       |         |                    |
|           |               | - 1/                                    | NEW             | PL-000004/2023 (datum uvo:                    |     | CIPROL, Fil      | m tableta, 500 mg/1 ta | bleta, Film tableta, 500 🗸  | 10 film tableta (1 PVC/AI - blister) u ku | ıtiji    | E         | 🔹 🕹 🚔 🕯 | . ∨009≤×           |
|           |               | <ul> <li>→</li> <li>Dokument</li> </ul> | Str.<br>: PL-0  | 1 ▼ od 1 Elm.: 12<br>000018/2023 (za Q3-2022) |     |                  |                        |                             |                                           |          |           | ×       | ▼ 🕒 🗄              |
|           |               | Interna šifr                            | а               |                                               |     |                  |                        |                             |                                           |          |           |         |                    |
|           |               | 🞲 PL-0                                  | 00001:<br>PL_00 | 8/2023 (za Q3-2022)<br>0018_2023_3            |     | <                |                        |                             |                                           |          | •         |         | ≷⊇≞X₽00<br>Q₽6     |
|           |               |                                         |                 |                                               |     | Novi red         | Kopiraj red Briši r    | red                         |                                           |          |           |         |                    |
|           |               |                                         |                 |                                               | D   | )irektor:        |                        | Huznić Marko                |                                           |          |           |         |                    |
|           |               |                                         |                 |                                               | N   | lapomena:        |                        |                             |                                           |          | <i>i</i>  |         |                    |
|           |               |                                         |                 |                                               |     |                  |                        |                             | Ok                                        | Odustani | Primijeni |         |                    |
|           |               |                                         |                 |                                               |     |                  |                        | 2016 © Nanokine             | etik Ltd.                                 |          |           |         |                    |

Kod priloga je moguće mijenjati parametra u tabovima **Opći**. Moguće je promijenit naziv dokumenta u polju **Naslov** i to će se aplicirati i na pregled i moguće je dodati /izbrisati/nadopuniti tekst u polju **Napomena** 

| ≡        | A                     |               |         |                  |             |                          |                 |                                 |                              |                |                   | ଦ     | 🐣 Vanjski Korisnik 👻 |
|----------|-----------------------|---------------|---------|------------------|-------------|--------------------------|-----------------|---------------------------------|------------------------------|----------------|-------------------|-------|----------------------|
| 📑 Zahtje |                       | Radna         | Potrc   | ošnja lijekov    | /a          |                          |                 |                                 |                              |                |                   |       |                      |
|          | Poruke                | <b>a</b> D    | т       | Interna šifra    | ▼в          | roj centralnog protokola | ▼ Status zahtje | va 🔻 Da                         | atum podnošenja zahtjeva 🗸 🍾 | Time i prezime | autora zahtjeva   |       |                      |
|          |                       | 5/            | de p    | PL-000018/2023 ( | za Q3-:     |                          |                 |                                 |                              |                |                   | * 🛋 🗮 | ★ 🕑 🛈 🗸 📫            |
|          |                       | ://           | 👬 P     | PL-000017/2023 ( | za Q1-:     | Atributi                 |                 |                                 |                              |                |                   | 🌷 🚔 븛 | ×₽00~                |
| 🖃 A      |                       | 5/            | 👬 P     | PL-000016/2023 ( | za ALL-     | Opći Sistemski           |                 |                                 |                              |                |                   | * 🚔 👼 | ×₽00~                |
| in No    |                       | 5/            | 🥚 р     | PL-000014/2023 ( | datum       |                          |                 |                                 |                              |                |                   |       |                      |
| Lijeko   |                       | -1            | — Р     | PL-000013/2023 ( | za ALL-     | Naslov:                  | PI              | L_000018_202                    | 3_3                          |                |                   |       | €9 🗸                 |
| T No     |                       | - 17          | 👬 Р     | PL-000011/2023 ( | datum       |                          | do              | apomena za pri<br>odatna napoma | na                           |                |                   | * 🚔 🛎 | ×≥€90∨               |
| Lijeko   | va - Interventni uvo: | -1            | — Р     | PL-000009/2023 ( | za Q4-:     |                          |                 |                                 |                              |                |                   |       | €9 🗸                 |
| 🔒 Izlaz  |                       | 5/            | 👬 P     | PL-000006/2023 ( | za Q1-:     | Napomena:                |                 |                                 |                              |                |                   | * 🚔 🖶 | .≍≥⊕@~               |
|          |                       |               | 0 р     | PL-000005/2023 ( | za Q1-: 02- |                          |                 |                                 |                              |                |                   |       | €9 🗸                 |
|          |                       | 5/            | 👬 P     | PL-000004/2023 ( | datum       |                          |                 |                                 |                              |                |                   | * 🚔 🛎 | , ★ 🕑 🕄 🗸 🗸          |
|          |                       | ( )           | Str.    | 1 🗸 od 1         | Elm.: 12    |                          |                 |                                 |                              |                | li li             | ×     | <b>T</b> B :         |
|          |                       | Dokument:     | PL-00   | 0018/2023 (za    | Q3-2022)    |                          |                 |                                 |                              | Ok Oc          | dustani Primijeni |       |                      |
|          |                       | Interna šifra | 1       |                  |             |                          |                 |                                 | -                            |                | -                 |       |                      |
|          |                       | 🞲 PL-0        | 00018/2 | 2023 (za Q3-2022 | 2)          |                          |                 | U priprer                       | ni                           |                |                   |       | *****                |
|          |                       | 🗐 P           | L_0000  | 18_2023_3        |             |                          |                 |                                 |                              |                |                   |       | Q 🕑 📵                |
|          |                       |               |         |                  |             |                          |                 |                                 |                              |                |                   |       |                      |
|          |                       |               |         |                  |             |                          |                 |                                 |                              |                |                   |       |                      |
|          |                       |               |         |                  |             |                          |                 | 201                             | 16 © Nanokinetik Ltd.        |                |                   |       |                      |

Ispis Zahtjeva

U statusu U pripremi formira se Ispis Zahtjeva koristeći akciju Ispiši zahtjev (6)

U donjem dijelu ekrana formira se ispod Zahtjeva dokument *Ispis zahtjeva* (19) čiji sadržaj je moguće vidjeti sa *Vidi* (20)

Otvara se poseban prozor u kojem se prikazuje *Izvještaj o realizovanom uvozu, proizvodnji i puštanju u promet lijekova u Bosnu i Hercegovinu* (21) za period koji je unesen u sustav kao parametar. Izvještaj sadrži sve parametre unesene u Zahtjev i ima u zaglavlju navedenu *Internu šifru* (22) pod kojom se vodi u sustavu. Zahtjev je moguće printati i/ili spremiti (23) izvan aplikacije.

| ≡        | A |              |                |                                |               |                                        |                                                                          |                                                                                                    |                                   |                         |                             | 🞧 🍐 Van              |      |
|----------|---|--------------|----------------|--------------------------------|---------------|----------------------------------------|--------------------------------------------------------------------------|----------------------------------------------------------------------------------------------------|-----------------------------------|-------------------------|-----------------------------|----------------------|------|
| 📰 Zahtji |   | Radna        | Potrošnja l    | ijekova                        |               |                                        |                                                                          |                                                                                                    |                                   |                         |                             |                      |      |
| •        |   | <b>a</b> D   | ▼ Interna      | šifra                          | ▼ Broj centra | alnog protokola                        | ▼ Status zahtjeva                                                        | ▼ Datum podnošenja zahtjev                                                                              | • ▼ Tme i prezime a               | utora zahtjev           | /a                          |                      |      |
|          |   | :/           | E PL-000019    | 9/2023 (za ALL-2022)           |               |                                        | U pripremi                                                               | 08.03.2023 15:16:09                                                                                     | Vaniski Korisnik                  |                         |                             |                      |      |
| •        |   | :/           | PL-000018      | 8/2023 (za Q3-2022)            | 21            | lspis zahtjeva - Persor                | al - Microsoft Edge                                                      |                                                                                                    |                                   |                         |                             |                      | o x  |
| <b>1</b> |   | 1/           | E PL-00001     | 7/2023 (za Q1-2022)            | 6             | https://eportal                        | -test.almbih.gov.ba/jsp/m                                                | odules/explorer/actions/view/view_co                                                                    | nt.jsp?objectId=15512             |                         |                             |                      | A® Q |
|          |   | 1/           | E PL-00001     | 6/2023 (za ALL-2022)           | 122           | -   <del> </del>                       | · ~   🗊 🚥                                                                | - + 🖽 🛛 1                                                                                               | af 1   🖓   🖽                      |                         | 2                           | 3 0 8                | g ^  |
| Lijek    |   | :/           | PL-000014      | 4/2023 (datum uvoza 2.5.2023.) |               |                                        |                                                                          |                                                                                                    |                                   |                         |                             |                      |      |
| Sa N     |   | :/           | PL-000013      | 3/2023 (za ALL-2022)           |               |                                        |                                                                          |                                                                                                    |                                   |                         |                             |                      |      |
| Lijek    |   | - 17         | B PL-00001:    | 1/2023 (datum uvoza 11.1.2023. | ) 6           | IZVJEŠTAJ O R<br>Interna šifra zah     | EALIZOVANOM UVOZU, PRO<br>leva PL-000018/2023 (za Q3-                    | DIZVODNJI I PUŠTANJU U PROMET LIJEK<br>2022)                                                            | OVA U BOSNU I HERCEGO             | VINU ZA Q3 / 20         | 022                         |                      |      |
| A Izlaz  |   | :/           | PL-00000       | 9/2023 (za Q4-2022)            |               | JIB                                    | 4200598340                                                               | 009                                                                                                    | Mjesto Sara                       | jevo                    |                             |                      |      |
|          |   | :/           | E PL-00000     | 5/2023 (za Q1-2022)            |               | Adresa                                 | Jukiceva 53                                                              | d.                                                                                                    | Tel/faks 0332                     | jevo<br>154587, 033814: | 263                         |                      |      |
|          |   | :/           | O PL-00000     | 5/2023 (za Q1-2022)            | 02-14.1       |                                        |                                                                          |                                                                                                    |                                   |                         |                             |                      |      |
|          |   |              |                |                                |               | Lijek \ Proizvođač                     | ATC \ INN \ Oblik \ Jačina \ Pake                                        | ovanje                                                                                                  | JIDL                              | Količina                | Veleprodajna<br>cijena u KM | Ukupan iznos u<br>KM |      |
|          |   |              | Str. 1 🗸       | od 1 Eim.: 13 E                | Im. po str.:  | CIPROL, Film tabl<br>J01MA02 (ciprofic | eta, 500 mg/1 tableta \ BOSNALL<br>xacin) \ ciproficksacin \ Film tablet | JEK d.d. , Jukičeva 53, Sarajevo, Bosna i Herceg<br>ta \ 500 mg/1 tableta \ 10 film tableta (1 PVC/A) - | vina \<br>bister) BiH-H-7896003-7 | 0                       | 0                           | 0.0                  | 3    |
|          |   | Dokument     | : PL-000018/20 | 023 (za 03-2022)               |               | u kubji<br>Ukupan iznos u Kl           | 4                                                                        |                                                                                                    |                                   |                         |                             | 0,6                  | 5    |
|          |   | Interna šifr | 3              |                                |               | Odgovor                                | no lice za izradu izvještaja:                                            | мр                                                                                                    |                                   | Od                      | govorno lice (DIRE)         | KTOR):               |      |
|          |   | 📬 PL-0       | 00018/2023 (za | Q3-2022)                       |               |                                        | Vanjski Korisnik                                                         |                                                                                                    |                                   |                         | Huznić Marko                |                      |      |
|          |   | - m          | PL_000018_2023 | _3                             |               |                                        |                                                                          |                                                                                                    |                                   |                         |                             |                      |      |
|          |   | 19 🗐 🛙       | spis zahtjeva  |                                |               |                                        |                                                                          |                                                                                                    |                                   |                         |                             |                      |      |
|          |   |              |                | Ispiši s potvrdom primitka     |               |                                        |                                                                          |                                                                                                    |                                   |                         |                             |                      |      |
|          |   |              |                | Vidi                           | 20            |                                        |                                                                          |                                                                                                    |                                   |                         |                             |                      |      |
|          |   |              |                | Izvezi dokument                |               |                                        |                                                                          |                                                                                                    |                                   |                         |                             |                      |      |
|          |   |              |                | 🥶 Vidi atribute                |               |                                        |                                                                          |                                                                                                    |                                   |                         |                             |                      |      |
|          |   |              |                |                                |               |                                        |                                                                          |                                                                                                    |                                   |                         |                             |                      |      |
|          |   | -            |                |                                |               |                                        | 2016 © Nanokin                                                           | netiik Ltd.                                                                                             |                                   |                         |                             |                      |      |

Ispis Zahtjeva se može formirati više puta u slučaju ako su naknadno napravljane izmjene parametara Zahtjeva. Naziv dokumenta u pregledu u donjem dijelu ekrana je isti, a ažurira se samo sadržaj Izvještaja koji se formira.

Za ponovljeno formiranje Ispisa Zahtjeva potrebno je kliknuti na Zahtjev i pomoću akcije *Ispiši zahtjev* (6) formirati novu verziju Ispisa Zahtjeva. S akcijom *Vidi* (20) moguće je provjeriti sadržaj dokumenta

Ako je sve u redu sa podacima o evidenciji potrošnje lijekova formirani Zahtjev može se poslati U ALMBIH.

#### Slanje Zahtjeva u ALMBIH

Zahtjev se šalje u ALMBIH koristeći akciju **Pošalji u Agenciju (5)**. Otvara se prozor u kojem je potrebno upisati **Korisničko ime** i **Lozinku (24)** i potvrditi sa **OK (25)** unos i slanje podataka digitalnim putem u ALMBIH.

| =        | A              |            |                |                 |                     |          |                   |                  |                           |                          |              |                                 | ନ 🌡   | Vanjski Korisnik 👻 |
|----------|----------------|------------|----------------|-----------------|---------------------|----------|-------------------|------------------|---------------------------|--------------------------|--------------|---------------------------------|-------|--------------------|
| 📰 Zahi   |                | Radna      | a Potr         | ošnja lijek     | ova                 |          |                   |                  |                           |                          |              |                                 |       |                    |
| •        |                | <b>a</b> D |                | ▼ Interna šifra |                     | T        | Broj centralnog p | rotokola         | ▼ Status zahtjeva         | ▼ Datum podnošenja       | a zahtjeva 🗸 | 🕇 Ime i prezime autora zahtjeva |       |                    |
| _        |                |            |                | PL-000019/202   | 23 (za ALL-2022)    |          |                   |                  | Poslan u ALMBIH           | 08.03.2023 15:16:0       | 9            | Vanjski Korisnik                |       | €9 🗸 🔒             |
| ○        |                | 1          | <b></b>        | PL-000018/202   | 23 (za Q3-2022)     |          |                   |                  | U pripremi                | 02.03.2023 16:14:4       | 9            | Vanjski Korisnik                | - 🌏 🚘 | ≒X₽00∨             |
| 2        |                | - 4        | 喆              | PL-000017/202   | 23 (za Q1-2022)     |          |                   |                  | U pripremi                | 02.03.2023 16:01:5       | 9            | Vanjski Korisnik                | 🌷 🚔   | ≝X₽00~             |
|          | Nova Potrošnja | -1         | 8              | PL-000016/202   | 23 (za ALL-2022)    |          |                   |                  | U pripremi                | 02.03.2023 15:58:3       | 8            | Vanjski Korisnik                | 🌲 🚔   | ≝X₽00∨             |
| Lijel    |                | - 4        |                | PL-000014/202   | 3 (datum uvoza 2.5. | 2023.)   | Pošalji podat     | ke o potro       | šnji lijekova u Agene     |                          |              | jski Korisnik                   |       | €9 🗸 🚽             |
| <b>1</b> |                |            |                | PL-000013/202   | 23 (za ALL-2022)    |          |                   |                  |                           |                          |              | ijski Korisnik                  |       |                    |
| Lijel    |                | - 4        | 뷺              | PL-000011/202   | 3 (datum uvoza 11.) | 1.2023.) | $\sim$            | Želite li po     | odatke o potrošnji lijeko | ova poslati u Agenciju?  |              | ijski Korisnik                  | 🕹 🚘   | ≞X₽00∨             |
| 🔒 Izlaz  |                | - 4        |                | PL-000009/202   | 23 (za Q4-2022)     |          |                   | Obavezno         | pošaljite i poštom štar   | npanu verziju podataka u | u Agenciju   | ıjski Korisnik                  |       |                    |
|          |                | - 4        |                | PL-000006/202   | 23 (za Q1-2022)     |          |                   | jer bez nje      | e Vaši podaci neće biti : | zaprimljeni!             |              | ıjski Korisnik                  | 🕹 🚘   | ≝Х₿ө०∼             |
|          |                | - 4        | 0              | PL-000005/202   | 23 (za Q1-2022)     | 02       | 2                 | Korisničko       |                           |                          |              | ijski Korisnik                  |       | €9 🗸 🗸             |
|          |                | € >        | Str.           | 1 v od 1        | Elm.: 13            | Elm. p   | . 24              | ime:<br>Lozinka: |                           |                          |              |                                 | ×     | Y G I              |
|          |                |            |                |                 |                     | _        |                   |                  |                           |                          |              |                                 |       |                    |
|          |                | Dokumen    | it: PL-0       | 00018/2023 (    | za Q3-2022)         |          |                   |                  |                           |                          |              |                                 |       |                    |
|          |                | Interna si | rra<br>-000018 | /2023 (72 03-2  | 022)                |          |                   |                  |                           |                          |              |                                 |       | 10-YP00            |
|          |                |            | PL 000         | 018 2023 3      | 022)                |          |                   |                  |                           |                          |              |                                 |       |                    |
|          |                |            | Ispis za       | ahtjeva         |                     |          |                   |                  |                           |                          |              |                                 |       | 2Q (1)             |
|          |                | _          |                |                 |                     |          |                   |                  |                           |                          |              |                                 |       |                    |
|          |                |            |                |                 |                     |          |                   |                  |                           | 25 OK                    | Odustani     |                                 |       |                    |
|          |                |            |                |                 |                     |          |                   |                  |                           |                          |              | _                               |       |                    |
|          |                |            |                |                 |                     |          |                   |                  | 2016 © Nanokin            | etik Ltd.                |              |                                 |       |                    |

Nakon toga Zahtjev prelazi u status **Poslan u ALMBIH (26)** i više nije moguće dodavanje priloga ni promjene parametara.

| ≡    |                           |                            |            |                    |                     |                             |                     |                |                |                                 | ନ 🎴   | Vanjski Kori |              |   |
|------|---------------------------|----------------------------|------------|--------------------|---------------------|-----------------------------|---------------------|----------------|----------------|---------------------------------|-------|--------------|--------------|---|
| 📑 z  | ahtjevi 🔸                 | Radna                      | a Potr     | ošnja lijekova     | a                   |                             |                     |                |                |                                 |       |              |              |   |
| 4    | Poruke                    | <b>≙</b> D                 |            | ▼ Interna šifra    |                     | ▼ Broj centralnog protokola | ▼ Status zahtjeva ^ | ▼ Datum podno  | šenja zahtjeva | ▼ Ime i prezime autora zahtjeva |       |              |              |   |
|      |                           | 5/                         | 1 😐        | PL-000009/2023 (z  | a Q4-2022)          |                             | Poslan u ALMBIH     | 31.01.2023 15: | 41:25          | Vanjski Korisnik                |       | (            | •∼           | ^ |
| 4    | Radna Potrošnja           | 5/                         | 1 😐        | PL-000013/2023 (z  | a ALL-2022)         |                             | Poslan u ALMBIH     | 27.02.2023 16: | 42:15          | Vanjski Korisnik                |       |              | •            |   |
|      | 🚽 Arhiva Potrošnja        | 50                         | 1 😐        | PL-000014/2023 (d  | atum uvoza 2.5.2023 | .)                          | Poslan u ALMBIH     | 01.03.2023 08: | 01:28          | Vanjski Korisnik                |       | (            | •~           |   |
|      | Nova Potročnia            | 26 😼                       | 1 🔾        | PL-000018/2023 (z  | a Q3-2022)          |                             | Poslan u ALMBIH     | 02.03.2023 16: | 14:49          | Vanjski Korisnik                |       | (            | •~           |   |
| . i  | ijekova                   |                            | 1 🔵        | PL-000019/2023 (z  | a ALL-2022)         |                             | Poslan u ALMBIH     | 08.03.2023 15: | 16:09          | Vanjski Korisnik                |       | 6            | •            |   |
|      | Nova Potrošnia            | :/                         |            | PL-000006/2022 (z  | a Q1-2022)          |                             | U pripremi          | 27.09.2022 09: | 56:21          | Vanjski Korisnik                | 🌲 🧰 😹 | X 🛛 🔁        |              |   |
| i i  | ijekova - Interventni uvo | 5/                         | 1 🛗        | PL-000004/2023 (d  | atum uvoza 11.1.202 | 3.)                         | U pripremi          | 31.01.2023 09: | 56:13          | Vanjski Korisnik                | 🌷 🤷 🛔 | X 🛛 🔁        |              |   |
| A 12 | laz                       | 5/                         |            | PL-000006/2023 (z  | a Q1-2022)          |                             | U pripremi          | 31.01.2023 12: | 59:40          | Vanjski Korisnik                | 🌷 🔷 🛔 | X 🛛 🔁 🕻      |              |   |
|      |                           | 5/                         |            | PL-000011/2023 (d  | atum uvoza 11.1.202 | 3.)                         | U pripremi          | 02.02.2023 10: | 24:35          | Vanjski Korisnik                | 🌷 🔷 🛔 | X 🛛 🔁        |              |   |
|      |                           | 5/                         | •          | PL-000005/2023 (z  | a Q1-2022)          | 02-14.19-7552/12            | Zaprimljen          | 31.01.2023 11: | 54:15          | Vanjski Korisnik                |       | •            | •~           | - |
|      |                           | ( )                        | Str.       | 1 • od 1           | Elm.: 11            | Elm. po str.: 200 🗸         |                     |                |                |                                 | ×     | G            | 1            |   |
|      |                           | Dokumer                    | nt: PL-0   | 00018/2023 (za Q   | 3-2022)             |                             |                     |                |                |                                 |       |              |              |   |
|      |                           | Interna ŝi                 | itra       | (2022 ( 02 2022)   |                     |                             | Status zahtjeva     | K1S            | KBS Detai      | ji zahtjeva                     |       |              |              |   |
|      |                           | 547 PL                     | -000018    | /2023 (28 Q3-2022) |                     |                             | Posian u ALMBIH     |                |                |                                 |       |              |              |   |
|      |                           | 1<br>1<br>1<br>1<br>1<br>1 | ] Tenis 7: | abtieva            |                     |                             |                     |                |                |                                 |       |              |              |   |
|      |                           | -24                        | 1 19619 26 | ancjeva            |                     |                             |                     |                |                |                                 |       |              | 3 <b>5</b> ( | 9 |
|      |                           |                            |            |                    |                     |                             |                     |                |                |                                 |       |              |              | _ |
|      |                           |                            |            |                    |                     |                             | 2016 © Nanol        | kinetik Ltd.   |                |                                 |       |              |              |   |

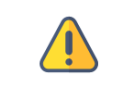

Obavezno pošaljite i poštom štampanu verziju podataka u Agenciju jer bez nje Vaši podaci neće biti zaprimljeni!

🞧 🐣 Vanjski Korisnik 🗸 📑 Zahtjevi Radna Potrošnja lijekova Interna šifra ▼ Broj centralnog protokola V Status zahtjeva V Datum podnošenja zahtjeva V Ime i prezime autora zahtjeva Poruke ¥ 🔠 PL-000006/2022 (za Q1-: U pripremi 27.09.2022 09:56:21 Vanjski Korisnik ୬<u>⇔</u>≣X**®**⊕0∨ Radna Potrošnji 😻 🛅 PL-000004/2023 (datum U pripremi 31.01.2023 09:56:13 Vanjski Korisnik \* 🚔 🚔 🗶 💽 🔁 🛈 🗸 Arhiva Potrošnja ¥ 🛅 PL-000006/2023 (za Q1-: U pripremi 31.01.2023 12:59:40 Vanjski Korisnik \*\* 58 PL-000009/2023 (za Q4-: Poslan u ALMBIH 31.01.2023 15:41:25 Vanjski Korisnik € > す Nova Potrošnja ¥ 🛅 PL-000011/2023 (datum U pripremi 02.02.2023 10:24:35 Vanjski Korisnik \*\*\*\* 5# PL-000013/2023 (za ALL-Poslan u ALMBIH 27.02.2023 16:42:15 Vanjski Korisnik €) 🗸 Nova Potrošnja € > 1 OPL-000014/2023 (datum Poslan u ALMBIH 01.03.2023 08:01:28 Vanjski Korisnik 02.03.2023.16-14-49 Vaniski Korisnik datke o potrošnji lijekova u / ? 🛄 🗴 orisnik 🔒 Izlaz 🕼 🔵 PL-000018/2023 (za Q3-: 07-16.11-7002/12 Zaprimlien Zap Poša € ∨ 1 OPL-000019/2023 (za ALL- 07-19.11-7002/16 €) ~ \* 🚔 🗮 🗶 💽 🚯 🔍 🗸 ¥ 🛅 PL-000020/2023 (za Q4-: Up orisnik Prije slanja zahtjeva u Agenciju potrebno je ispisati zahtjev! 1 Х Т 🕒 : ← → Str. **1 ∨** od **1** Elm.: **11** Elm. po str.: 200 🔹 Dokument: PL-000020/2023 (za Q4-2022) Interna šifra alji zahtjeva Ok PL-000020/2023 (za Q4-2022) \*\*\*\* PL\_000020\_2023\_1 PL\_000020\_2023\_1 2016 © Nanokinetik Ltd.

Preduvjet za slanje Zahtjeva u ALMBIH je da je formiran Ispis Zahtjeva. U protivnom se javlja poruka:

# 3.3 Suspendiranje Zahtjeva od strane autora

Zahtjev u statusu *U pripremi* koji nije ispravan i koji ne treba slati u ALMBIH može se suspendirati akcijom *Suspendiraj*:

| ≡       | A       |               |                                       |                             |                   |                      |                                           | 🎧 💄 Vanjski Korisnik 🗸 |
|---------|---------|---------------|---------------------------------------|-----------------------------|-------------------|----------------------|-------------------------------------------|------------------------|
| 📰 Zah   | tjevi 🔸 | Radna P       | Potrošnja lijekova                    |                             |                   |                      |                                           |                        |
| •       | Poruke  | <b>a</b> D    | ▼ Interna šifra                       | ▼ Broj centralnog protokola | ▼ Status zahtjeva | ▼ Datum podnošenja z | ahtjeva 🌱 🕇 Ime i prezime autora zahtjeva |                        |
| _       |         | 5/            | PL-000019/2023 (za ALL-2022)          |                             | Poslan u ALMBIH   | 08.03.2023 15:16:09  | Vanjski Korisnik                          | 🙂 🗸 👘                  |
| ~       |         | -1/           | PL-000018/2023 (za Q3-2022)           |                             | Poslan u ALMBIH   | 02.03.2023 16:14:49  | Vanjski Korisnik                          | •• ~                   |
| 1       |         | 5/            | PL-000017/2023 (za Q1-2022)           |                             | U pripremi        | 02.03.2023 16:01:59  | Vanjski Korisnik                          | ی 🕒 😒 🎇 🗮 🖉 😌 🗸        |
|         |         | - 17          | PL-000016/2023 (za ALL-2022)          |                             | U pripremi        | 02.03.2023 15:58:38  | Vanjski Korisnik                          | * 🚔 🚔 🗶 🕑 📵 🗸          |
| Ljo     |         | - 17          | PL-000014/2023 (datum uvoza 2.5.2023) | .)                          | Poslan u ALMBIH   | 01.03.2023 08:01:28  | Vanjski Korisnik                          | •• ~                   |
|         |         | - 17          | PL-000013/2023 (za ALL-2022)          |                             | Poslan u ALMBIH   | 27.02.2023 16:42:15  | Vanjski Korisnik                          | •• ~                   |
| Lije    |         | -1            | PL-000011/2023 (datum uvoza 11.1.202  | 3.                          | U pripremi        | 02.02.2023 10:24:35  | Vanjski Korisnik                          | * 🚔 🚔 🗶 💽 😝 🕕 🗸        |
| 🐣 Izla: |         | - 17          | PL-000009/2023 (za Q4-2022)           |                             | Poslan u ALMBIH   | 31.01.2023 15:41:25  | Vanjski Korisnik                          | •• ~                   |
|         |         | -17           | PL-000006/2023 (za Q1-2022)           |                             | U pripremi        | 31.01.2023 12:59:40  | Vanjski Korisnik                          | * 🚔 🚔 🗶 💽 😏 🕕 🗸        |
|         |         | - 17          | PL-000005/2023 (za Q1-2022)           | 02-14.19-7552/12            | Zaprimljen        | 31.01.2023 11:54:15  | Vanjski Korisnik                          | •• •                   |
|         |         |               | Str. 1 v od 1 Elm.: 13                | Elm. po str.: 200 🗸         |                   |                      |                                           | XYGI                   |
|         |         | Dokument:     | PL-000017/2023 (za Q1-2022)           |                             |                   |                      |                                           |                        |
|         |         | Interna ŝifra | Dodaj dokument                        |                             | Status zahtjeva   | K1S KBS              | Detalji zahtjeva                          |                        |
|         |         |               | nis zahtieva                          | u                           | o pripremi        |                      |                                           |                        |
|         |         | 🗐 PL          | _000017_2023_3 X Briši zahtjev        |                             |                   |                      |                                           |                        |
|         |         | 🗐 PL          | _000017_2023_2 (i) Vidi atribute      |                             |                   |                      |                                           | Q. (2) (1)             |
|         |         |               | Uredi atribute                        |                             |                   |                      |                                           |                        |
|         |         |               | Suspendiraj                           |                             |                   |                      |                                           |                        |
|         |         |               |                                       |                             | 2016 © Nanok      | inetik Ltd.          |                                           |                        |

Otvara se prozor u kojem je potrebno odabrati *Suspendiran* i odabir potvrditi s OK:

| ≡        | A             |               |                          |                        |                                   |                          |                                       | 🎧 🔺 Vanjski K | orisnik <del>-</del> |
|----------|---------------|---------------|--------------------------|------------------------|-----------------------------------|--------------------------|---------------------------------------|---------------|----------------------|
| 📑 Zahtje |               | Radna P       | otrošnja lijekova        |                        |                                   |                          |                                       |               |                      |
| •        | Poruke        | <b>≙</b> □    | ▼ Interna šifra          | ▼ Broj centralnog p    | orotokola 🔻 Status zahtjeva       | ▼ Datum podnošenja zahtj | eva 🗸 🕇 Ime i prezime autora zahtjeva |               |                      |
|          |               | 5/            | PL-000019/2023 (za ALL-  | 2022)                  | Poslan u ALMBIH                   | 08.03.2023 15:16:09      | Vanjski Korisnik                      |               | 🔁 🗸 👘                |
|          |               | 5/            | PL-000018/2023 (za Q3-)  | 2022)                  | Poslan u ALMBIH                   | 02.03.2023 16:14:49      | Vanjski Korisnik                      |               |                      |
| <b>1</b> |               | 5/ 1          | PL-000017/2023 (za Q1-)  | 2022)                  | U pripremi                        | 02.03.2023 16:01:59      | Vanjski Korisnik                      | ****          |                      |
| En N     | ova Potrošnia | -1            | PL-000016/2023 (za ALL-  | 2022)                  | U pripremi                        | 02.03.2023 15:58:38      | Vanjski Korisnik                      | * 🚔 🖶 🗶 🕑 😆   |                      |
| Lijeko   |               | 5/            | PL-000014/2023 (datum)   | uvoza 2.5.2023.)       | Poslan u ALMBIH                   | 01.03.2023 08:01:28      | Vanjski Korisnik                      |               |                      |
| T N      |               | 5/            | PL-000013/2023 (za ALL-  | 2022)                  | Poslan u ALMBIH                   | 27.02.2023 16:42:15      | Vanjski Korisnik                      |               |                      |
| Lijeko   |               | -1            | PL-000011/2023 (datum)   | uvoza 11.1.2023        | U pripremi                        | 02.02.2023 10:24:35      | Vanjski Korisnik                      | * 🚔 🖶 🗶 🕑 🔁   |                      |
| 🐣 Izlaz  |               | 5//           | PL-000009/2023 (za Q4-)  | 2022)                  | Suspendiraj                       |                          | Vanjski Korisnik                      |               |                      |
|          |               | 5 <b>/</b>    | PL-000006/2023 (za Q1-)  | 2022)                  | Suspendirai                       |                          | Vanjski Korisnik                      | * 🚔 🖶 🗶 🕑 🔁   |                      |
|          |               | 5/ 0          | PL-000005/2023 (za Q1-)  | 2022) 02-14.19-7552/12 | Suspendiraj                       |                          | Vanjski Korisnik                      |               | . ∨ 6                |
|          |               | ( )           | Str. 1 v od 1 Elm.:      | 13 Elm. po str.: 200 🗸 | Pošalji u stanje:<br>Suspendirano | ~                        |                                       | XYD           |                      |
|          |               | Dokument: P   | PL-000017/2023 (za Q1-20 | 22)                    |                                   |                          |                                       |               |                      |
|          |               | Interna šifra |                          |                        |                                   |                          | talji zahtjeva                        |               |                      |
|          |               | 1 PL-000      | 0017/2023 (za Q1-2022)   |                        |                                   | Ok Odustani              |                                       | * 🚔           | ×R00                 |
|          |               | 🔄 Isp         | is zahtjeva              |                        |                                   |                          |                                       |               |                      |
|          |               | <u>⊎</u> PL_  | _000017_2023_3           |                        |                                   |                          | -                                     |               |                      |
|          |               | M PC          | _000017_2023_2           |                        |                                   |                          |                                       |               | <u>~ 8 0</u>         |
|          |               |               |                          |                        | 2016 © Nar                        | okinetik Ltd.            |                                       |               |                      |

Odabrani Zahtjev prelazi u status *Suspendiran* i više ga nije moguće vidjeti u pregledu **Radna Potrošnja**. Zahtjev je vidljiv u **Arhiva Potrošnja**:

| ≡        | A                     |               |                         |                     |                             |                   |                             | 🎧 🐣 Vanjski                     | Korisnik 👻 |
|----------|-----------------------|---------------|-------------------------|---------------------|-----------------------------|-------------------|-----------------------------|---------------------------------|------------|
| 📑 Zahtj  |                       | Arhiva F      | Potrošnja lijekova      |                     |                             |                   |                             |                                 |            |
| -        | Poruke                | <b>₽</b> D    | ▼ Interna šifra         |                     | ▼ Broj centralnog protokola | ▼ Status zahtjeva | ▼ Datum podnošenja zahtjeva | ▼ Ime i prezime autora zahtjeva |            |
|          |                       | 5//           | PL-000001/2022 (za Q1   | 1-2022)             | 04-07.3-3-9/22              | Zaključen         |                             | Vanjski Korisnik                | €9 🗸       |
| ©        | Radna Potrošnja       | ://           | PL-000005/2022 (za Qi   | 1-2022)             | 04-07.3-3-22/22             | Zaključen         |                             | Vanjski Korisnik                |            |
|          |                       | 5/            | PL-000001/2023 (datur   | m uvoza 24.1.2023.) | 04-07.3-3-10/23             | Zaključen         |                             | Vanjski Korisnik                |            |
| -        |                       | 5/            | PL-000002/2023 (datur   | m uvoza 24.1.2023.) | 05-16.11-7002/12            | Zaključen         | 30.01.2023 12:33:35         | Vanjski Korisnik                |            |
| Lijek    | ova Potrosrija<br>ova | :/            | PL-000003/2023 (za Q4)  | 4-2022)             | 04-07.3-3-11/23             | Zaključen         | 31.01.2023 09:43:50         | Vanjski Korisnik                |            |
| <b>_</b> |                       | - 17          | PL-000007/2023 (za Q2   | 2-2022)             |                             | Suspendirano      | 31.01.2023 15:31:42         | Vanjski Korisnik                | €9 🗸       |
| Lijek    | ova - Interventni uvo | :/            | PL-000010/2023 (za Q4)  | 4-2022)             | 02-14.19-100/23             | Zaključen         | 02.02.2023 10:22:53         | Vanjski Korisnik                |            |
|          |                       | - 17          | PL-000012/2023 (za AL   | L-2022)             |                             | Suspendirano      | 27.02.2023 16:16:30         | Vanjski Korisnik                |            |
|          |                       | :/            | PL-000017/2023 (za Q1   | 1-2022)             |                             | Suspendirano      | 02.03.2023 16:01:59         | Vanjski Korisnik                | €9∨        |
|          |                       |               |                         |                     |                             |                   |                             |                                 |            |
|          |                       | ( )           | Str. 1 v od 1 Elm       | n.: 9 Elm. p        | o str.: 200 💌               |                   |                             | X T                             | ÷ :        |
|          |                       | Dokument:     | PL-000017/2023 (za Q1-2 | 2022)               |                             |                   |                             |                                 |            |
|          |                       | Interna šifra |                         |                     |                             | Status zahtjeva   | K1S KBS Detalji zal         | htjeva                          |            |
|          |                       | 🞲 PL-00       | 0017/2023 (za Q1-2022)  |                     |                             | Suspendirano      |                             |                                 | 6          |
|          |                       | 🗐 Is          | pis zahtjeva            |                     |                             |                   |                             |                                 |            |
|          |                       | PL            | _000017_2023_3          |                     |                             |                   |                             |                                 |            |
|          |                       | PL 🔄          | _000017_2023_2          |                     |                             |                   |                             |                                 | 980        |
|          |                       |               |                         |                     |                             | 2016 © Nanokin    | etik Ltd.                   |                                 |            |

# 3.4 Brisanje Zahtjeva

Ako je formirani Zahtjev neispravan i podatke ne treba slati u ALMBIH i nije potrebno imati evidenciju o formiranom Zahtjevu isti se može brisati akcijom **Briši zahtjev**.

|                                                                                                    | anna 💊 🖂                                                                                                    |                                                                                                    |                                                                                                    | 🎧 🔺 Vanjski Korisnik 🗸                  |
|----------------------------------------------------------------------------------------------------|----------------------------------------------------------------------------------------------------|----------------------------------------------------------------------------------------------------|----------------------------------------------------------------------------------------------------|-----------------------------------------|
| Zahtjevi 🕠                                                                                                    | Radna Potrošnja lijekova                                                                                                    | ▼ Broj centralnog protokola ■ Status zahtjeva                                                                                                    | ▼ Datum podnošenja zahtjeva ❤ ▼ Ime i prezime autora zahtjeva                                                                                                    |                                         |
| <ul> <li>Poruke</li> <li>Radna Potrošnja</li> <li>Arbiva Potrošnja</li> <li>Nova Potrošnja</li> <li>Nova Potrošnja</li> <li>Ljekova - Interventni uvo</li> <li>Idaz</li> </ul> | ↓         Intering straft           ↓         PL-00001/2023 (za ALL-2022)           ↓         PL-00001/2023 (za ALL-2022)           ↓         PL-00001/2023 (za ALL-2022)           ↓         PL-00001/2023 (za ALL-2022)           ↓         PL-00001/2023 (za ALL-2022)           ↓         PL-00001/2023 (datum uvoza 1.5.2023.)           ↓         PL-00001/2023 (za ALL-2022)           ↓         PL-00000/2023 (za QL-2022)           ↓         PL-000005/2023 (za QL-2022)           ↓         PL-000005/2023 (za QL-2022)           ↓         PL-000005/2023 (za QL-2022)           ↓         PL-000005/2023 (za QL-2022)           ↓         PL-000005/2023 (za QL-2022)           ↓         PL-000005/2023 (za QL-2022)           ↓         PL-000005/2023 (za QL-2022)           ↓         PL-000005/2023 (za QL-2022)           ↓         PL-000005/2023 (za QL-2022)           ↓         PL-000004/2023 (datum uvoza 11.1.2023.)                                                                                                    | Solato saniyev     Solato saniyev     Solato s | • Oadum podnosenja zanjeva         • Imie prezine autos zanjeva           • Oa.03.2023 15:16:09         Vanjski Korisnik           02.03.2023 16:14:49         Vanjski Korisnik           02.03.2023 16:12:8         Vanjski Korisnik           01.03.2023 08:01:28         Vanjski Korisnik           02.03.2023 10:24:135         Vanjski Korisnik           02.03.2023 10:24:15         Vanjski Korisnik           02.03.2023 10:24:15         Vanjski Korisnik           31.01.2023 10:24:15         Vanjski Korisnik           31.01.2023 10:24:15         Vanjski Korisnik           31.01.2023 11:54:15         Vanjski Korisnik           31.01.2023 09:56:13         Vanjski Korisnik | 0 × 0 × 0 × 0 × 0 × 0 × 0 × 0 × 0 × 0 × |
| I                                                                                                    | ↓         Str.         1         ✓ d1         Elm.:         12         El           Dokument:         PL=000016/2023 (za ALL-2022)         Interna sifra         If         If         Interna sifra         If         Interna sifra         If         Interna sifra         Interna sifra | n. po str.: [ <u>200 v</u> ]<br>Status zahtjeva<br>U pripremi<br>2016 @ Hanaki                                                                                                    | KIS KBS Detalji zahtjeva                                                                                                    |                                         |

Odabrani Zahtjev prelazi u status **Brisan** i više ga nije moguće vidjeti u sustavu i više nije moguće kreirati novi zahtjev s tom internom šifrom.

| ≡        | A      |              |               |                        |                     |                   |             |                                 |                                             |                                           | 🞧 🔺 Vanjski Korisni |    |
|----------|--------|--------------|---------------|------------------------|---------------------|-------------------|-------------|---------------------------------|---------------------------------------------|-------------------------------------------|---------------------|----|
| 📑 Zahtjo |        | Radna        | Potr          | ošnja lijekova         |                     |                   |             |                                 |                                             |                                           |                     |    |
| •        | Poruke | <b>a</b> D   | •             | ▼ Interna šifra        |                     | ▼ Broj centralno  | g protokola | ▼ Status zahtjeva               | ▼ Datum podnošenja za                       | ahtjeva 🗸 🕇 Ime i prezime autora zahtjeva |                     |    |
|          |        | 5/           |               | PL-000019/2023 (za ALL | -2022)              |                   |             | Poslan u ALMBIH                 | 08.03.2023 15:16:09                         | Vanjski Korisnik                          | €9 🗸                | ^  |
|          |        | -1/          |               | PL-000018/2023 (za Q3- | -2022)              |                   |             | Poslan u ALMBIH                 | 02.03.2023 16:14:49                         | Vanjski Korisnik                          | 69 🗸                |    |
| 1        |        | - 1/         | <b></b>       | PL-000016/2023 (za ALL | L-2022)             |                   |             | U pripremi                      | 02.03.2023 15:58:38                         | Vanjski Korisnik                          | ****                |    |
| N N      |        | -1/          |               | PL-000014/2023 (datum  | n uvoza 2.5.2023.)  |                   |             | Poslan u ALMBIH                 | 01.03.2023 08:01:28                         | Vanjski Korisnik                          | 😶 🗸                 |    |
| Lijeko   |        | -1/          |               | PL-000013/2023 (za ALL | L-2022)             |                   |             | Poslan u ALMBIH                 | 27.02.2023 16:42:15                         | Vanjski Korisnik                          | 😗 🗸                 |    |
| n N      |        | - 1/         | NEW           | PL-000011/2023 (datum  | n uvoza 11.1.2023.) |                   |             | U pripremi                      | 02.02.2023 10:24:35                         | Vanjski Korisnik                          | * 👜 🚔 🗙 📝 🔁 🕕 🗸     |    |
| Lijeko   |        | - 1/         |               | PL-000009/2023 (za Q4- | -2022)              |                   |             | Poslan u ALMBIH                 | 31.01.2023 15:41:25                         | Vanjski Korisnik                          | 🙂 🗸                 |    |
| 🐣 Izlaz  |        | - 17         | NO.           | PL-000006/2023 (za Q1- | -2022)              |                   |             | U pripremi                      | 31.01.2023 12:59:40                         | Vanjski Korisnik                          | * 👜 🚔 🗙 🖻 🔁 🔍 🗸     |    |
|          |        | -1/          | $\bigcirc$    | PL-000005/2023 (za Q1- | -2022)              | 02-14.19-7552/    | Brisanje    | objekta                         | ? 🗆 🗙                                       | Vanjski Korisnik                          | 😶 🗸                 |    |
|          |        | -1/          | NEW           | PL-000004/2023 (datum  | n uvoza 11.1.2023.) |                   |             | *                               |                                             | Vanjski Korisnik                          | * 👜 🚔 🗙 💽 🔁 🕕 🗸     | *  |
|          |        | ( )          | Str.          | 1 v od 1 Elm.          | .: <b>12</b> El     | m. po str.: 200 🗸 |             | 2elite li obrisa<br>000016/2023 | ti odabrani objekt? (PL-<br>(za ALL-2022))? |                                           | X T B               |    |
|          |        | Dokument     | : PL-0        | 00016/2023 (za ALL-2   | 2022)               |                   |             |                                 |                                             |                                           |                     |    |
|          |        | Interna šifr | э             |                        |                     |                   |             |                                 | Oh Ottotal                                  | alji zahtjeva                             |                     |    |
|          |        | \$∦ PL-0     | 00016,        | /2023 (za ALL-2022)    |                     |                   |             |                                 | Ok Odustani                                 |                                           | ****                | 00 |
|          |        | <u> </u>     | il_1_2_       | _1                     |                     |                   |             |                                 |                                             |                                           | Q.(                 | 80 |
|          |        | 2            | aa            |                        |                     |                   |             |                                 |                                             |                                           |                     | 80 |
|          |        | <u>u</u> 1   | obb<br>Kafdaf |                        |                     |                   |             |                                 |                                             |                                           |                     | 30 |
|          |        |              | oct 1         |                        |                     |                   |             |                                 |                                             |                                           |                     | 20 |
|          |        |              | spis za       | ıhtjeva                |                     |                   |             |                                 |                                             |                                           | <u>ا</u>            |    |
|          |        |              |               |                        |                     |                   |             | 2016 © Na                       | nokinetik Ltd.                              |                                           |                     |    |

### 3.5 Potvrda o zaprimanju Zahtjeva u ALMBIH

Nakon što je Zahtjev primljen u ALMBIH i pregledan ALMBIH će potvrditi formalno zaprimanje Zahtjeva i početak obrade Zahtjeva.

Korisnik će potvrdu o zaprimanju dobiti u obliku poruke u modulu **Poruke (1)**, a informaciju o tome da postoji nova poruka može vidjeti i u gornjem lijevom dijelu ekrana (2).

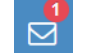

| =          |                                               |     | •   |   | 2                                                             |                                              |                            |                             |                                 | 🎧 🐣 Vanjski Korisnik 🗸 |
|------------|-----------------------------------------------|-----|-----|---|---------------------------------------------------------------|----------------------------------------------|----------------------------|-----------------------------|---------------------------------|------------------------|
| <b>i</b> : | Zahtjevi 🚺 🕠                                  | Por | uke |   |                                                               |                                              |                            |                             |                                 |                        |
|            | Poruke                                        |     | D   |   | ▼ Interna šifra 🛛 ▼ Br                                        | oj centralnog protokola                      | ▼ Status zahtjeva          | ▼ Datum podnošenja zahtjeva | ▼ Ime i prezime autora zahtjeva |                        |
|            | 🕗 Radna Potrošnja                             |     | 4   | 0 | PL-000019/2023 (za A 07-:<br>😼 Interní Protokol Za            | 19.11-7002/16<br>aprimlieni podaci 13.03.2   | Zaprimljen<br>023 17:42:24 | 08.03.2023 15:16:09         | Vanjski Korisnik                | ®=~ <mark>3</mark>     |
|            | Arhiva Potrošnja                              |     | ч   | 0 | PL-000018/2023 (za Q3-: 07-1                                  | 16.11-7002/12                                | Zaprimljen<br>7-20-34      | 02.03.2023 16:14:49         | Vanjski Korisnik                | tidi 4                 |
|            | ➡ Nova Potrosnja<br>Lijekova                  |     | 58  | • | PL-000005/2023 (za Q1-: 02-1                                  | 14.19-7552/12                                | Zaprimljen                 | 31.01.2023 11:54:15         | Vanjski Korisnik                | 🕕 💶 📢 Vidi atribute    |
|            | Nova Potrošnja<br>Lijekova - Interventni uvo: |     | 4   | 0 | PL-000005/2023 (za Q1-: 02-1<br>PL-000005/2023 (za Q1-: 02-1) | imijeni podaci 03.02.2023 1<br>14.19-7552/12 | 2:21:35<br>Zaprimljen      | 31.01.2023 11:54:15         | Vanjski Korisnik                | ••                     |
| <b>A</b> 1 | zlaz                                          |     |     |   | 對 Interni Korisnik Cloci                                      | k stop - dorada 02.02.2023                   | 10:38:31                   |                             |                                 |                        |
|            |                                               |     |     |   |                                                               |                                              |                            |                             |                                 |                        |
|            |                                               |     |     |   |                                                               |                                              |                            |                             |                                 |                        |
|            |                                               |     |     |   |                                                               |                                              |                            |                             |                                 |                        |
|            |                                               | <   | >   |   | Str. 1 • od 1 Elm.: •                                         | 4 Elm. po str.: 20                           |                            |                             |                                 |                        |
|            |                                               |     |     |   |                                                               |                                              |                            | 2016 © Nanokinetik Ltd.     |                                 |                        |

Nova nepročitana poruka u modulu Poruke je u bold formatu (3). Kad korisnik klikne na poruku ona prestaje biti bold.

Akcija *Vidi atribute* (4) omogućava uvid u *Broj centralnog protokola* (5) pod kojim se Zahtjev vodi u ALMBIH u tabu **Potrošnja lijekova**, a

| ≡        | A                                                                                       |        |                                                                                                    |                                                                                                    |                                                                                                    |                                                                                                    | ດ ຊ      | Vanjski Korisnik 👻         |
|----------|-----------------------------------------------------------------------------------------|--------|----------------------------------------------------------------------------------------------------|----------------------------------------------------------------------------------------------------|----------------------------------------------------------------------------------------------------|----------------------------------------------------------------------------------------------------|----------|----------------------------|
| 📑 Zahtje |                                                                                         | Poruke | 2                                                                                                    |                                                                                                    |                                                                                                    |                                                                                                    |          |                            |
| C I      | Poruke<br>Radna Potrošnja<br>Arhiva Potrošnja<br>ova Potrošnja<br>vva - Interventni uvo | 1 Cran | <ul> <li>▼ Interna šifra</li> <li>▼ E</li> <li>PL-000018/2023 (2a Q3-: 07-<br/><sup>3</sup>) Interni Protokol Zag</li> <li>PL-000005/2023 (2a Q1-: 02-<br/><sup>3</sup>) Interni Korisnik Zag</li> <li>PL-000005/2023 (2a Q1-: 02-<br/><sup>3</sup>) Interni Korisnik Clos</li> </ul> | Atributi Potrošnja lijekova Podnositelj zaht Interna šifra: Godina: Kvartal: Podnositelj zahtjeva: Uloga podnositelja zahtjeva: Broj centralnog protokola: Reziv lijeka CCIPROL, Film tableta, 500 mg/1 METROZOL, Tableta, 500 mg/1 C Direktor: Napomena: | leva / Nositelj dozvole Poruke [<br>PL-000018/2023 (za Q3-2022)<br>2022<br>Q3<br>Bosnalijek d d.<br>Proizvođač<br>07-16.11-7002/12<br>tableta (BIH-H-7896003- ∨<br>tableta (BIH-H-5109665- ∨<br>Huznić Marko | 2 Datumi Sistemski<br>Datumi Sistemski<br>Pakovanje<br>10 film tableta (1 PVC/AI - blister) u kutiji<br>20 tableta (2 PVC/PVdC//AI - blistera po 10 tab | 5<br>eta | €) = ∨<br>() = ∨<br>() = ∨ |
|          |                                                                                         | <      | > Str. 1 • od 1 Elm.: 3                                                                                                    | 3 Elm. po str.: 200 🗸                                                                                                    |                                                                                                    | >                                                                                                    |          | <b>T</b> 🕒 :               |
|          |                                                                                         |        |                                                                                                    |                                                                                                    | 2016 © Nanokinetil                                                                                                    | k Ltd.                                                                                                    |          |                            |

|                                                                                                    |        |                                                                                                    | 🎧 🐣 Vanjski Korisnik 🗸 |
|----------------------------------------------------------------------------------------------------|--------|----------------------------------------------------------------------------------------------------|------------------------|
| 🗮 Zahtjevi 🛛 🔸                                                                                                    | Poruke |                                                                                                    |                        |
| <ul> <li>Poruke</li> <li>Radna Potrošnja</li> <li>Arhiva Potrošnja</li> </ul>                                     | 1 D    | ▼ Interna šífra     ▼ E     Atributi       PL-000018/2023 (za Q3: 07     →       ⑦ Interni Protokol Za;     Potrošnja lijekova     Podnositelj zahtjeva / Nositelj dozvole     Poruke       PL-000005/2023 (za Q1: 02+     Potrošnja lijekova     Podnositelj zahtjeva / Nositelj dozvole     Poruke | ? • × • • • •          |
| <ul> <li>Nova Potrošnja</li> <li>Lijekova</li> <li>Nova Potrošnja</li> <li>Lijekova - Interventni uvo:</li> </ul> | 54     | <ul> <li>Interni Korisnik Zap</li> <li>PL-000005/2023 (za Q1-: 02</li> <li>Poruka:</li> <li>Interni Korisnik Clo</li> </ul>                                                                                                    | <b>e</b> -~            |
| 📩 tzłaz                                                                                                    |        | Arhiva poruka:                                                                                                    | Zatvori                |
|                                                                                                    | < >    | Str. 1 ▼ od 1 Elm.: 3 Elm. po str.: 200 ▼           2016 © Nanokinetik Ltd.                                                                                                    | X Y D I                |

tekst eventualne poruke od ALMBIH (6) u tabu *Poruke*:

Zahtjev na koji se poruka odnosi mijenja u pregledima status iz **Poslan u ALMBIH** u **Zaprimljen (7)**.

| ≡          |                 |     | E         | 3                        |                             |                     |                             |                                 | 🎧 占 Vanjski Korisnik 🗸 |
|------------|-----------------|-----|-----------|--------------------------|-----------------------------|---------------------|-----------------------------|---------------------------------|------------------------|
| 📑 Zahtj    |                 | Rad | na Po     | trošnja lijekova         |                             |                     |                             |                                 |                        |
| -          |                 |     | D         | ▼ Interna šifra          | ▼ Broj centralnog protokola | ▼ Status zahtjeva   | ▼ Datum podnošenja zahtjeva | ▼ Ime i prezime autora zahtjeva |                        |
|            |                 |     | :/ 🔵      | PL-000003/2022 (za Q1-   | : 04-07.3-3-10/22           | Clock stop - dorada | 21.09.2022 11:07:14         | Vanjski Korisnik                | 🌷 🧰 📝 🚯 🗸              |
|            | Radna Potrošnja |     | :/ 🔠      | PL-000006/2022 (za Q1-   | 4                           | U pripremi          | 27.09.2022 09:56:21         | Vanjski Korisnik                | * 🚔 🚔 🗶 📝 🚯 🕕 🗸        |
|            |                 |     | :/ 🔠      | PL-000004/2023 (datum    |                             | U pripremi          | 31.01.2023 09:56:13         | Vanjski Korisnik                | * 🚔 🗮 🗙 📝 🔁 🕕 🗸        |
| <b>5</b> 1 |                 |     | :/ 🤇      | PL-000005/2023 (za Q1    | : 02-14.19-7552/12          | Zaprimljen          | 31.01.2023 11:54:15         | Vanjski Korisnik                | 69 🗸                   |
| Lijek      |                 |     | :/ 🚟      | PL-000006/2023 (za Q1-   | 4                           | U pripremi          | 31.01.2023 12:59:40         | Vanjski Korisnik                | * 🚔 🚔 🗶 🕑 🕕 🗸          |
|            | √ova Potrošnja  |     | <b>:/</b> | PL-000009/2023 (za Q4-   | 4                           | Poslan u ALMBIH     | 31.01.2023 15:41:25         | Vanjski Korisnik                | <del>()</del> V        |
| Lijek      |                 |     | :/ 🔚      | PL-000011/2023 (datum    |                             | U pripremi          | 02.02.2023 10:24:35         | Vanjski Korisnik                | * 🚔 🗮 🗙 📝 🚯 🕕 🗸        |
| 🔒 Izlaz    |                 |     | <b>:/</b> | PL-000013/2023 (za ALL   |                             | Poslan u ALMBIH     | 27.02.2023 16:42:15         | Vanjski Korisnik                | <del>()</del> 🗸        |
|            |                 |     | :/ 🥚      | PL-000014/2023 (datum    |                             | Poslan u ALMBIH     | 01.03.2023 08:01:28         | Vanjski Korisnik                | <b>€</b> 9 ∨           |
|            |                 | 7   | :/ 🤇      | ) PL-000018/2023 (za Q3- | : 07-16.11-7002/12          | Zaprimljen          | 02.03.2023 16:14:49         | Vanjski Korisnik                | <b>⊕</b> ∨             |
|            |                 | -   | <b>%</b>  | PL-000019/2023 (za ALL   | ÷                           | Poslan u ALMBIH     | 08.03.2023 15:16:09         | Vanjski Korisnik                | €9 🗸                   |
|            |                 |     |           |                          |                             |                     |                             |                                 |                        |
|            |                 | - E | > St      | tr. 1 🗸 od 1. Elm.       | : 11 Elm. po str.:          | 200 🗸               |                             |                                 | X T B :                |
|            |                 |     |           |                          |                             |                     | 2016 © Nanokinetik Ltd.     |                                 |                        |

Isto se vidi i u tabu **Datumi (8)** u kojem se evidentira promjena statusa Zahtjeva

| ≡                 | A                                                  | <b>≥</b> <sup>1</sup>                                                                                                    |        |                                                                   |                                                 |                     |                                            | ብ 占     | /anjski Korisnik 👻 |
|-------------------|----------------------------------------------------|----------------------------------------------------------------------------------------------------|--------|-------------------------------------------------------------------|-------------------------------------------------|---------------------|--------------------------------------------|---------|--------------------|
| 📑 Zał             |                                                    | Radna Potrošnja lijekova                                                                                                    |        |                                                                   |                                                 |                     |                                            |         |                    |
| •                 | Poruke<br>Radna Potrošnja                          | □         ▼ Interna šifra         ▼           ↓         ●         PL-000003/2022 (za Q1-: 0                                                                                                | 04. At | ributi                                                            |                                                 |                     |                                            | ? 🗆 X   |                    |
|                   |                                                    |                                                                                                    | 02-    | Datum                                                             | Ij zahtjeva / Nositelj dozvole   Poru<br>Stanje | ke Datumi Sistemski | Korisnik                                   | *       |                    |
| Lije<br>+<br>Lije | ekova<br>Nova Potrošnja<br>ekova - Interventni uvo | Image: Second state state         PL-000006/2023 (za Q1-:           Image: Second state state         PL-000009/2023 (za Q4-:           Image: Second state         PL-000011/2023 (datum) |        | 13.03.2023 10:14:49<br>13.03.2023 11:52:54<br>13.03.2023 17:29:34 | Poslan u ALMBIH<br>Zaprimljen                   | *<br>*<br>*         | noiselaenne<br>Noiselaenne<br>Neueltrinnei |         | € € € 0 ∨          |
| 🐣 Izla            |                                                    | <ul> <li>PL-000013/2023 (za ALL-</li> <li>PL-000014/2023 (datum</li> </ul>                                                                                                    |        |                                                                   |                                                 |                     |                                            |         |                    |
|                   |                                                    | ( ) Str. 1 v od 1 Elm.: 1                                                                                                    | 11     |                                                                   |                                                 |                     |                                            |         |                    |
|                   |                                                    | Dokument: PL-000018/2023 (za Q3-2022<br>Interna šifra                                                                                                    | 2)     |                                                                   |                                                 |                     |                                            |         |                    |
|                   |                                                    | ✔ PL-000018/2023 (za Q3-2022) ☑ PL_000018_2023_3 ☑ Ispis zahtjeva                                                                                                    |        | 1                                                                 |                                                 |                     |                                            | Zatvori | 0<br>0<br>0<br>0   |
|                   |                                                    |                                                                                                    |        |                                                                   |                                                 |                     |                                            |         |                    |
|                   |                                                    |                                                                                                    |        |                                                                   | 2016 © Nano                                     | kinetik Ltd.        |                                            |         |                    |

ALMBIH može uz Zahtjev priložiti i dodatne dokumente koji se vide uz ostale priloge u donjem dijelu ekrana. Kao i ostale priloge i te dokumente je moguće pregledavati, printati i spremiti lokalno na računalo.

Nakon što je Zahtjev i formalno zaprimljen u ALMBIH moguće je *Izvještaj o realizovanom uvozu, proizvodnji i puštanju u promet lijekova u Bosnu i Hercegovinu* isprintati s informacijom o datumu primitka u ALMBIH i Broju centralnog protokola u gornjem desnom kutu (9) klikom na akciju *Ispiši s potvrdom primitka* (10).

| =        | A             | 1<br>1        |                |                                  |                             |                     |                             |                                 | 🞧 占 Var     | jski Korisnik 👻 |
|----------|---------------|---------------|----------------|----------------------------------|-----------------------------|---------------------|-----------------------------|---------------------------------|-------------|-----------------|
| 📑 Zahtje |               | Radna         | Potrošnja      | lijekova                         |                             |                     |                             |                                 |             |                 |
|          |               | <b>≙</b> D    | ▼ Interna      | a šifra                          | ▼ Broj centralnog protokola | ▼ Status zahtjeva   | ▼ Datum podnošenja zahtjeva | ▼ Ime i prezime autora zahtjeva |             |                 |
| _        |               | 5/            | PL-00000       | )3/2022 (za Q1-2022)             | 04-07.3-3-10/22             | Clock stop - dorada | 21.09.2022 11:07:14         | Vanjski Korisnik                | 🕹 🚘 [       | g 🚯 🗸 👘 🐴       |
| ♥        |               | -1/           | 🛗 PL-00000     | 06/2022 (za Q1-2022)             |                             | U pripremi          | 27.09.2022 09:56:21         | Vanjski Korisnik                | * 🚔 🚔 🗶 🕑 🤅 | 90∨             |
| 24       |               | - 10          | 🚟 PL-00000     | 04/2023 (datum uvoza 11.1.2023.) |                             | U pripremi          | 31.01.2023 09:56:13         | Vanjski Korisnik                | * 🚔 🚔 🗶 🕑 🤅 | 90∨             |
| in N     | ova Potrošnja | :4            | PL-00000       | 05/2023 (za Q1-2022)             | 02-14.19-7552/12            | Zaprimljen          | 31.01.2023 11:54:15         | Vanjski Korisnik                |             |                 |
| Lijeko   |               | - 1/          | 🛗 PL-00000     | 06/2023 (za Q1-2022)             |                             | U pripremi          | 31.01.2023 12:59:40         | Vanjski Korisnik                | * 🚔 🗮 🗙 🕑 🤅 | 90∨             |
| T N      |               | - 11          | PL-00000       | 09/2023 (za Q4-2022)             |                             | Poslan u ALMBIH     | 31.01.2023 15:41:25         | Vanjski Korisnik                |             |                 |
| Lijeko   |               | 5/            | 🛗 PL-00001     | 1/2023 (datum uvoza 11.1.2023.)  |                             | U pripremi          | 02.02.2023 10:24:35         | Vanjski Korisnik                | * 🚔 🗮 🗶 🕑 🤅 | 90∨             |
| 🐣 Izlaz  |               | 5/            | PL-00001       | 13/2023 (za ALL-2022)            |                             | Poslan u ALMBIH     | 27.02.2023 16:42:15         | Vanjski Korisnik                |             |                 |
|          |               |               | PL-00001       | 14/2023 (datum uvoza 2.5.2023.)  |                             | Poslan u ALMBIH     | 01.03.2023 08:01:28         | Vanjski Korisnik                |             | €9 🗸 👘          |
|          |               |               | O PL-00001     | 18/2023 (za Q3-2022)             | 07-16.11-7002/12            | Zaprimljen          | 02.03.2023 16:14:49         | Vanjski Korisnik                |             |                 |
|          |               | ( )           | Str. 1 🗸       | od 1 Elm.: 11 Elr                | n. po str.: 200 🗸           |                     |                             |                                 | XY          | G :             |
|          |               | Dokument:     | PL-000018/2    | 023 (za Q3-2022)                 |                             |                     |                             |                                 |             |                 |
|          |               | Interna šifra | •              |                                  |                             | Status zahtjeva     | K1S KBS Det                 | alji zahtjeva                   |             |                 |
|          |               | 🞲 PL-0        | 00018/2023 (za | a Q3-2022)                       |                             | Zaprimljen          |                             |                                 |             | 6               |
|          |               | P P           | L_000018_202   | 3_3                              |                             |                     |                             |                                 |             |                 |
|          |               | 🗐 I           | spis zahtjeva  | 🚔 Ispiši s potvrdom primitka     | 10                          |                     |                             |                                 |             | <u>∛Q0</u> ≋    |
|          |               |               |                | 🔍 Vidi                           | -                           |                     |                             |                                 |             |                 |
|          |               |               |                | Izvezi dokument                  |                             |                     |                             |                                 |             |                 |
|          |               |               |                | 69 Vidi atribute                 |                             |                     |                             |                                 |             |                 |
|          |               |               |                |                                  |                             |                     |                             |                                 |             |                 |
|          |               |               |                |                                  |                             | 2016 © Nar          | iokinetik Ltd.              |                                 |             |                 |

U posebnom prozoru otvara se dokument u pdf-u. Dokument je moguće printati i/ili spremiti lokalno na računalo (11).

|                                                |                                                         |                                                                                   | -                                           |                                         |               | 9       | Zaprimljer<br>Broj proto | no u ALMBIH 13.0<br>kola: 07-16.11-70 | 03.2023.<br>02/12    |
|------------------------------------------------|---------------------------------------------------------|-----------------------------------------------------------------------------------|---------------------------------------------|-----------------------------------------|---------------|---------|--------------------------|---------------------------------------|----------------------|
| IZVJESTAJ C<br>Interna šifra z                 | REALIZOVANO<br>ahtieva <b>PL-0000</b>                   | M UVOZU, PROIZVODN<br>18/2023 (za Q3-2022)                                        | JI I PUSTANJU U                             | PROMET LIJEKOVA                         | U BOSNU I HEF | RCEGOVI | NU ZA Q37 20             | JZZ                                   |                      |
| JIB                                            | ,                                                       | 4200598340009                                                                     |                                             |                                         | Mjesto        | Saraje  | vo                       |                                       |                      |
| Naziv uvoznil                                  | a/proizvođača                                           | Bosnalijek d.d.                                                                   |                                             |                                         | Opština       | Saraje  | vo                       |                                       |                      |
| Adresa                                         |                                                         | Jukiceva 53                                                                       |                                             |                                         | Tel/faks      | 03325   | 4587, 0338142            | 263                                   |                      |
|                                                |                                                         |                                                                                   |                                             |                                         |               |         |                          |                                       |                      |
| Lijek \ Proizvod                               | ač \ ATC \ INN \ Ot                                     | lik \ Jačina \ Pakovanje                                                          |                                             |                                         | JIDL          |         | Količina                 | Veleprodajna<br>cijena u KM           | Ukupan iznos u<br>KM |
| CIPROL, Film<br>Hercegovina<br>film tableta (: | ableta, 500 mg/1<br>J01MA02 (cipro<br>PVC/Al - blister) | L tableta \ BOSNALIJEK d.<br>floxacin) \ ciprofloksacin<br>u kutiji               | d. , Jukićeva 53, Sa<br>\ Film tableta \ 50 | arajevo, Bosna i<br>0 mg/1 tableta \ 10 | BIH-H-789     | 6003-7  | 68                       | 32                                    | 2176.0               |
| METROZOL, 1<br>Hercegovina<br>tableta (2 PV    | ableta, 500 mg/1<br>J01XD01 (metro<br>/PVdC//Al - blist | tableta \ BOSNALIJEK d.<br>nidazole) \ metronidazol<br>era po 10 tableta) u kutij | d. , Jukićeva 53, Sa<br>\ Tableta \ 500 m   | rajevo, Bosna i<br>g/1 tableta \ 20     | BIH-H-510     | 9665-3  | 12                       | 10                                    | 120.0                |
| Ukupan iznos u                                 | КМ                                                      | ,,                                                                                |                                             |                                         |               |         |                          |                                       | 2296,0               |
| Odgo                                           | orno lice za izradu<br>Vanjski Korisni                  | izvještaja:<br>K                                                                  |                                             | MP                                      |               |         | Od                       | govorno lice (DIREH<br>Huznić Marko   | (TOR):               |
|                                                |                                                         |                                                                                   |                                             |                                         |               |         |                          |                                       |                      |
|                                                |                                                         |                                                                                   |                                             |                                         |               |         |                          |                                       |                      |
| Datum i vrijeme                                | : 08.03.2023. 14:5                                      | 3:32                                                                              |                                             |                                         |               |         |                          |                                       | Strana 1. od 1       |
|                                                |                                                         |                                                                                   |                                             |                                         |               |         |                          |                                       |                      |

#### Zaprimljenu poruku u modulu Poruke korisnik može obrisati klikom na Briši poruku (12) 8 🞧 🐣 Vanjski Korisnik 🗸 Poruke Poruk 🔒 🗋 🔻 Interna šifra 🔹 🔻 Broj centralnog protokola 🔹 Status zahtjeva 🔻 Datum podnošenja zahtjeva 🔭 Ime i prezime autora zahtjeva 🕼 🔵 PL-000019/2023 (za A 07-19.11-7002/16 \varTheta 🗕 🗸 08.03.2023 15:16:09 Vanjski Korisnik Zaprimljen Q Radna Potrošnia Interni Protokol Zaprimljeni podaci 13.03.2023 17:42:24 Arhiva Potrošnja 1 OPL-000018/2023 (za Q3-: 07-16.11-7002/12 Zaprimljen 02.03.2023 16:14:49 Vanjski Korisnik 6 - 12 🏂 Interni Protokol Zaprimljeni podaci 13.03.2023 17:29:34 ∓ Nova Potrošnja Vanjski Korisnik 1 OPL-000005/2023 (za Q1-: 02-14.19-7552/12 31.01.2023 11:54:15 Zaprimljen (i) - V 搅 Interni Korisnik Zaprimljeni podaci 03.02.2023 12:21:35 🕞 Nova Potrošnja 1 OPL-000005/2023 (za Q1-: 02-14.19-7552/12 Zaprimljen Vanjski Korisnik 🔁 **— ~** 31.01.2023 11:54:15 岁 Interni Korisnik Clock stop - dorada 02.02.2023 10:38:31 8 Izlaz Х Т 🕒 : Str. 1 v od 1 Elm.: 4 Elm. po str.: 200 🗸 2016 © Nanokinetik Ltd.

## 3.6 Potreba za doradom /ispravkom Zahtjeva i/ili dopunom dokumentacije

Ako postoji potreba za doradom/ispravkom Zahtjeva i/ili dopunom dokumentacije ALMBIH će poslati poruku i prema potrebi u prilogu Zahtjeva potrebne dokumente

Informacija da postoji nova poruka može se vidjeti u gornjem lijevom dijelu ekrana, a tekst poruke otvara se klikom na ikonu

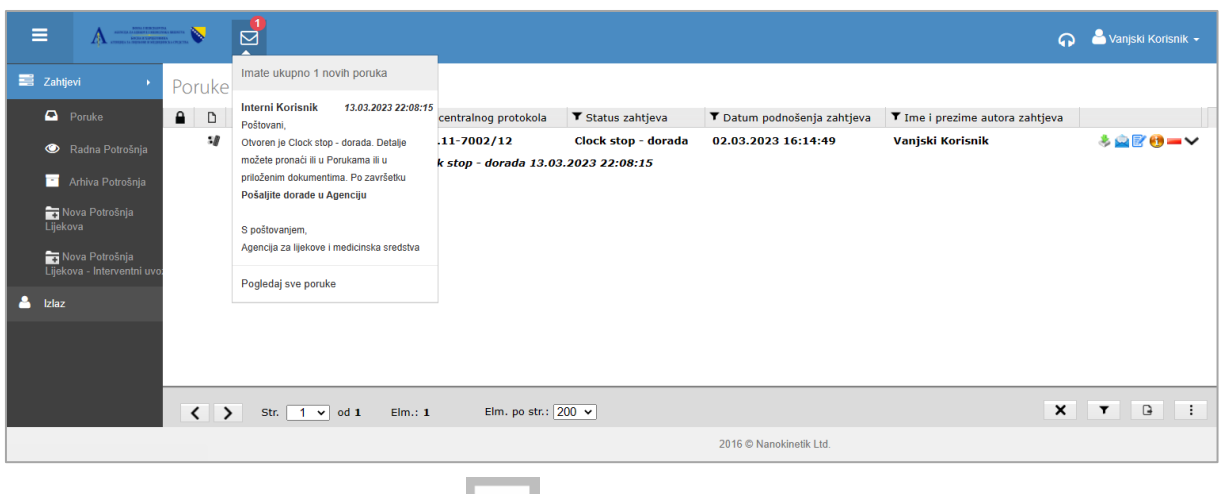

Ili u modulu Poruke klikom na ikonu

| _ |
|---|
|   |
|   |
|   |

| = | A                                                             | • • •                                                                                                    | 🐣 Vanjski Korisnik 👻 |
|---|---------------------------------------------------------------|----------------------------------------------------------------------------------------------------|----------------------|
|   | Zahtjevi 🔸                                                    | ' Poruke                                                                                                    |                      |
|   | Poruke                                                        | 🔒 🗋 🕇 Interna šifra 🕇 Broj centralnog protokola 🕇 Status zahtjeva 🕇 Datum podnošenja zahtjeva 🕇 Time i prezime autora zahtjeva                                                                                                    |                      |
|   | <ul> <li>Radna Potrošnja</li> <li>Arbina Datrožnja</li> </ul> | PL-000016/2023 (za Q3:: 07-16.11-7002/12 Clock stop - dorada 02.03.2023 16:14:49 Vanjski Korisnik           Image: Clock stop - dorada 13.03.2023 22:08:15                                                                           | * 🖻 🖻 🖶 🗸            |
|   | Nova Potrošnja                                                | Clock stop - dorada                                                                                                    |                      |
|   | 📷 Nova Potrošnja<br>Lijekova - Interventni uvo                | Od:     Interni Korisnik       Za:     Vanjski Korisnik       Predmet:     Clock stop - dorada       Datum Sianja:     1.0.2.022 22:08:15                                                                                            |                      |
| 4 | Izlaz                                                         | Prilozi: 1/ PL-000018/2023 (za Q3-2022)                                                                                                    |                      |
|   |                                                               | Poštovani,<br>Otvoren je Clock stop - dorada. Detalje možete pronači ili u Porukama ili u priloženim dokumentima. Po završetku<br><b>Pošaljite dorade u Agenciju</b><br>S poštovanjem,<br>Agencija za lijekove i medicinska sredstva |                      |
|   |                                                               | Zatvori                                                                                                    |                      |
|   |                                                               |                                                                                                    |                      |
|   |                                                               | ✓         >         Str.         1 v od 1         Elm.: 1         Elm. po str.: 200 v         X                                                                                                    | ▼ 🕒 :                |
|   |                                                               | 2016 © Nanokinetik Ltd.                                                                                                    |                      |

U pregledu Radna Potrošnja Zahtjev je vidljiv u statusu *Clock stop – dorada* (1). Odabirom akcije *Vidi atribute* otvorit će se dodatni prozor sa svim atributima podijeljenim u tabove. U tabu *Poruke* (2) je poruka ALMBIH sa potrebnim uputama, a u prilozima Zahtjeva je prema potrebi dodatna dokumentacija od ALMBIH (3) .

| ≡         | A                               |                                |         |                            |              |                                   |                     |                             |                                 | 🎧 🐣 Vanjski Korisnik 🗸 |
|-----------|---------------------------------|--------------------------------|---------|----------------------------|--------------|-----------------------------------|---------------------|-----------------------------|---------------------------------|------------------------|
| 📑 Zahtjev |                                 | Radna                          | Pot     | rošnja lijekova            |              |                                   |                     |                             |                                 |                        |
| 🗛 p       |                                 | <b>a</b> D                     |         | ▼ Interna šifra ^          |              | ▼ Broj centralnog protokola       | ▼ Status zahtjeva   | ▼ Datum podnošenja zahtjeva | ▼ Ime i prezime autora zahtjeva |                        |
|           |                                 | - 1/                           | •       | PL-000003/2022 (za Q1-202  | 2)           | 04-07.3-3-10/22                   | Clock stop - dorada | 21.09.2022 11:07:14         | Vanjski Korisnik                | 🎄 🚘 📝 😆 🗸              |
| V R       |                                 | :4                             | NEW     | PL-000004/2023 (datum uvo  | a 11.1.2023  | .)                                | U pripremi          | 31.01.2023 09:56:13         | Vanjski Korisnik                | ҂ 👜 🚔 🗙 📝 🚯 🕕 🗸        |
| 📑 A       |                                 | - 1/                           | NEW     | PL-000006/2022 (za Q1-202  | 2)           |                                   | U pripremi          | 27.09.2022 09:56:21         | Vanjski Korisnik                | * 👜 🚔 🗙 📝 🚯 🕕 🗸        |
| No        | ova Potrošnia                   | ://                            | NEW     | PL-000006/2023 (za Q1-202  | 2)           |                                   | U pripremi          | 31.01.2023 12:59:40         | Vanjski Korisnik                | * 🚔 🚔 🗙 📝 😝 🕕 🗸        |
| Lijekov   |                                 | :/                             |         | PL-000009/2023 (za Q4-202  | 2)           |                                   | Poslan u ALMBIH     | 31.01.2023 15:41:25         | Vanjski Korisnik                | 69 🗸                   |
| 🔫 No      |                                 | - 1/                           | NUM     | PL-000011/2023 (datum uvo  | a 11.1.2023  | .)                                | U pripremi          | 02.02.2023 10:24:35         | Vanjski Korisnik                | * 🚔 🚔 🗙 🖻 🚯 🕕 🗸        |
|           |                                 | - 1                            |         | PL-000013/2023 (za ALL-202 | 2)           |                                   | Poslan u ALMBIH     | 27.02.2023 16:42:15         | Vanjski Korisnik                | 69 🗸                   |
| 🐣 Izlaz   |                                 | :/                             |         | PL-000014/2023 (datum uvo  | a 2.5.2023.) |                                   | Poslan u ALMBIH     | 01.03.2023 08:01:28         | Vanjski Korisnik                | <u>0</u> ×             |
|           | 🕄 🔵 PL-000018/2023 (za Q3-2022) |                                |         |                            | ?)           | 07-16.11-7002/12                  | Clock stop - dorada | 02.03.2023 16:14:49         | Vanjski Korisnik                | <u>∛ ≙® ® ∨</u> 1      |
|           |                                 | ¥ 🔵 PL-000019/2023 (za ALL-202 |         |                            |              |                                   | ? 🗆 X               | <u>0</u> ~                  |                                 |                        |
|           |                                 | ( )                            | Str.    | 1 v od 1 Elm.: 10          | Potrošnja    | lijekova Podnositelj zahtjeva / N |                     | Х Т 🕃 :                     |                                 |                        |
|           |                                 | Dokument                       | t: PL-O | 000018/2023 (za Q3-2022)   |              |                                   |                     |                             |                                 |                        |
|           |                                 | Interna šifr                   | ra      |                            | Poruka       |                                   |                     |                             |                                 |                        |
|           |                                 | S/ PL-C                        | 000018  | 3/2023 (za Q3-2022)        |              |                                   |                     |                             |                                 | ê 🔤 🖉 🔮                |
|           |                                 |                                | PL_00   | 0018_2023_3                |              | Poru                              | ka od ALBIH         |                             |                                 |                        |
|           | spis canjeva                    |                                |         |                            | Arhiva       | poruka: 2                         |                     |                             |                                 |                        |
|           |                                 |                                |         |                            |              |                                   |                     |                             | Zatvori                         |                        |
|           |                                 | 1                              |         |                            |              |                                   | 2016 © Nanokin      | etik Ltd.                   |                                 |                        |

Kad su napravljene sve potrebne dorade i promjene i zadovoljeni svi preduvjeti za ponovno slanje Zahtjeva u ALMBIH treba kliknuti na **Pošalji dorade u Agenciju**:

| ≡          | Δ               |                                                                                                    |                             |                     |                             |                                 | 🞧 🐣 Vanjski Korisnik - |
|------------|-----------------|----------------------------------------------------------------------------------------------------|-----------------------------|---------------------|-----------------------------|---------------------------------|------------------------|
| 📑 Zahtj    |                 | Radna Potrošnja lijekova                                                                                                    |                             |                     |                             |                                 |                        |
| •          | Poruke          | 🔒 🗅 🔻 Interna šifra 🔨                                                                                                    | ▼ Broj centralnog protokola | ▼ Status zahtjeva   | ▼ Datum podnošenja zahtjeva | ▼ Ime i prezime autora zahtjeva |                        |
| _          |                 | 🕼 😑 PL-000003/2022 (za Q1-2022)                                                                                                    | 04-07.3-3-10/22             | Clock stop - dorada | 21.09.2022 11:07:14         | Vanjski Korisnik                | 🕹 🚘 📝 😆 🗸              |
|            | Radna Potrošnja | 🕼 🛗 PL-000004/2023 (datum uvoza 11.1.2023.)                                                                                                    |                             | U pripremi          | 31.01.2023 09:56:13         | Vanjski Korisnik                | * 🚔 🗮 🗙 📝 😝 🕕 🗸        |
| -          |                 | 🕼 🛗 PL-000006/2022 (za Q1-2022)                                                                                                    |                             | U pripremi          | 27.09.2022 09:56:21         | Vanjski Korisnik                | * 🚔 🗮 🗙 💽 🔁 🛈 🗸        |
| <b>-</b> N |                 | 🕼 🚟 PL-000006/2023 (za Q1-2022)                                                                                                    |                             | U pripremi          | 31.01.2023 12:59:40         | Vanjski Korisnik                | * 🚔 🗮 🗙 📝 😝 🕕 🗸        |
| Lijek      |                 | 🕼 😑 PL-000009/2023 (za Q4-2022)                                                                                                    |                             | Poslan u ALMBIH     | 31.01.2023 15:41:25         | Vanjski Korisnik                | 69 🗸                   |
| <b>5</b> N | lova Potrošnia  | 🕼 🛗 PL-000011/2023 (datum uvoza 11.1.2023.)                                                                                                    |                             | U pripremi          | 02.02.2023 10:24:35         | Vanjski Korisnik                | * 🚔 🗮 🗙 🕜 🔁 🔍 🗸        |
| Lijek      |                 | 🕼 😑 PL-000013/2023 (za ALL-2022)                                                                                                    |                             | Poslan u ALMBIH     | 27.02.2023 16:42:15         | Vanjski Korisnik                | <del>()</del> 🗸        |
| A Izlaz    |                 | 🕼 😑 PL-000014/2023 (datum uvoza 2.5.2023.)                                                                                                    |                             | Poslan u ALMBIH     | 01.03.2023 08:01:28         | Vanjski Korisnik                | <del>()</del> 🗸        |
|            |                 | ¥ 😑 PL-000018/2023 (za Q3-2022)                                                                                                    | 07-16.11-7002/12            | Clock stop - dorada | 02.03.2023 16:14:49         | Vanjski Korisnik                | 🕹 🚘 💽 😝 🗸              |
|            |                 | 🕼 🔵 PL-000019/2023 (za ALL-2022)                                                                                                    | 07-19.11-7002/16            | Zaprimljen          | 08.03.2023 15:16:09         | Vanjski Korisnik                | 69 🗸                   |
|            |                 | ( ) Str. 1 v od 1 Elm.; 10 Elm.;                                                                                                    | po str.: 200 🗸              |                     |                             | [                               | XYDI                   |
|            |                 | Dokument: PE-000018/2023 (24 Q3-2022)                                                                                                    |                             | Chatus ashtisus     | K1C KBC Detalli ask         | tieve                           |                        |
|            |                 | PI-000018/2023 (za 03-2022)                                                                                                    |                             | Clock stop - dorada | KIS KBS Detaiji zai         | itjeva                          | 1.0PA                  |
|            |                 | PL_000018_2023_3     Podaj dokument     Podaj dokument     Podaj | genciju                     |                     |                             |                                 | ,                      |
|            |                 |                                                                                                    |                             | 2016 © Nanokine     | iik Ltd.                    |                                 |                        |

Otvara se prozor u kojem je potrebno upisati Korisničko ime i Lozinku i potvrditi sa OK unos i slanje

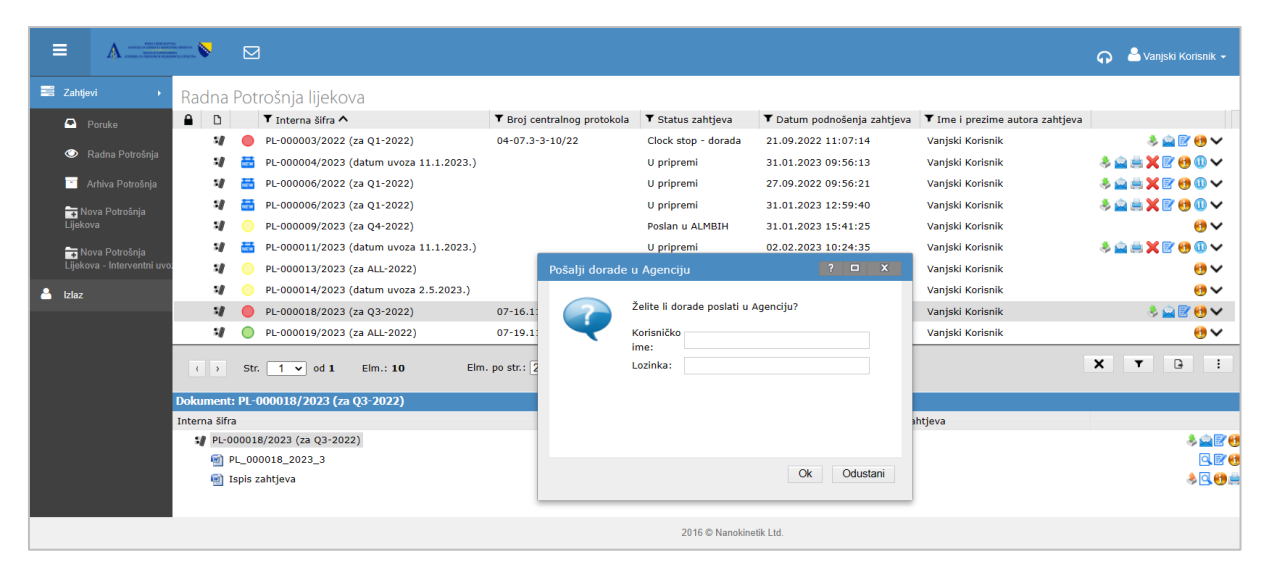

podataka digitalnim putem u ALMBIH.

Nakon toga Zahtjev prelazi u status **Zaprimljen** i više nije moguće dodavanje priloga ni promjene parametara.

| ≡        | A              |             |         |                     |                             |                     |                      |            |                                 | ନ   | 🐣 Vanjski Korisnik 👻 |
|----------|----------------|-------------|---------|---------------------|-----------------------------|---------------------|----------------------|------------|---------------------------------|-----|----------------------|
| 📑 Zahtj  |                | Radna       | Pot     | rošnja lijekova     |                             |                     |                      |            |                                 |     |                      |
| -        |                | <b>≙</b> D  |         | ▼ Interna šifra ^   | ▼ Broj centralnog protokola | ▼ Status zahtjeva   | ▼ Datum podnošenj    | a zahtjeva | ▼ Ime i prezime autora zahtjeva | a   |                      |
|          |                | - 1/        | •       | PL-000003/2022 (za  | Q1-: 04-07.3-3-10/22        | Clock stop - dorada | 21.09.2022 11:07:1   | 14         | Vanjski Korisnik                |     | * 🚔 🗹 🚯 🗸            |
|          |                | - 1/        | NEW     | PL-000004/2023 (dat | um                          | U pripremi          | 31.01.2023 09:56:1   | 13         | Vanjski Korisnik                | 🕹 🚔 | ≝X <b>₽</b> €€0∨     |
| <b>1</b> |                | - 1/        | NEW     | PL-000006/2022 (za  | Q1-:                        | U pripremi          | 27.09.2022 09:56:2   | 21         | Vanjski Korisnik                | 🌲 🚔 | ≝X <b>₽</b> €€0∨     |
|          | lova Potrošnia | :/          | NEW     | PL-000006/2023 (za  | Q1-:                        | U pripremi          | 31.01.2023 12:59:4   | 10         | Vanjski Korisnik                | 👶 🚔 | ≜Ⅻ᠙᠐♥                |
| Lijek    |                | :/          |         | PL-000009/2023 (za  | Q4-:                        | Poslan u ALMBIH     | 31.01.2023 15:41:2   | 25         | Vanjski Korisnik                |     | €9 🗸                 |
|          |                | 5/          | NEW     | PL-000011/2023 (dat | um                          | U pripremi          | 02.02.2023 10:24:3   | 35         | Vanjski Korisnik                | 👶 🚔 | ≝¥₽⊕@∨               |
| Lijek    |                | :/          |         | PL-000013/2023 (za  | ALL-                        | Poslan u ALMBIH     | 27.02.2023 16:42:1   | 15         | Vanjski Korisnik                |     |                      |
| 🐣 Izlaz  |                | 5/          |         | PL-000014/2023 (dat | um                          | Poslan u ALMBIH     | 01.03.2023 08:01:2   | 28         | Vanjski Korisnik                |     | <u>€</u> •~          |
|          |                | :/          | 0       | PL-000018/2023 (za  | Q3-: 07-16.11-7002/12       | Zaprimljen          | 02.03.2023 16:14:4   | 19         | Vanjski Korisnik                |     | €9∨                  |
|          |                | :4          | 0       | PL-000019/2023 (za  | ALL- 07-19.11-7002/16       | Zaprimljen          | 08.03.2023 15:16:0   | )9         | Vanjski Korisnik                |     | €9 ❤                 |
|          |                |             | Str.    | 1 • od 1 E          | Im.: 10 Elm. po str.:       | 200 🗸               |                      |            |                                 | ×   | ¥ 9 :                |
|          |                | Dokumen     | t: PL-O | 000018/2023 (za Q3  | -2022)                      |                     |                      |            |                                 |     |                      |
|          |                | Interna šif | ra      |                     |                             |                     | Status zahtjeva      | K1S        | KBS Detalji zahtjeva            |     |                      |
|          |                | :∥ PL-      | 000018  | 3/2023 (za Q3-2022) |                             |                     | Zaprimljen           |            |                                 |     | 6                    |
|          |                | 2           | PL_00   | 0018_2023_3         |                             |                     |                      |            |                                 |     |                      |
|          |                | 1           | Ispis z | ahtjeva             |                             |                     |                      |            |                                 |     | ≷ <b>⊈⊕</b> ≣        |
|          |                | -           |         |                     |                             |                     | 2016 © Nanokinetik L | .td.       |                                 |     |                      |

Ovaj postupak vraćanja na doradu i ispravak ALMBIH može, u slučaju potrebe, ponoviti i zatražiti dodatnu dokumentaciju i/ili dorade/izmjene Zahtjeva

## 3.7 Završetak obrade Zahtjeva

Kad je Zahtjev i pripadajuća dokumentacija potpun i ispravan i kad ALMBIH odobri njegov sadržaj Zahtjev će prijeći u status **Zaključen** i više neće biti vidljiv u pregledu **Radna Potrošnja** nego u pregledu **Arhiva Potrošnja**.

| ≡        |                         |          |     | I                                       |                             |                   |                             | 🎧 붵 Vanjski                     | Korisnik <del>+</del> |
|----------|-------------------------|----------|-----|-----------------------------------------|-----------------------------|-------------------|-----------------------------|---------------------------------|-----------------------|
| 📑 Zahl   | tjevi ▶                 | Arhiva   | Pot | rošnja lijekova                         |                             |                   |                             |                                 |                       |
| •        | Poruke                  | <b>b</b> |     | ▼ Interna šifra                         | ▼ Broj centralnog protokola | ▼ Status zahtjeva | ▼ Datum podnošenja zahtjeva | ▼ Ime i prezime autora zahtjeva |                       |
| _        |                         | 5/       |     | PL-000001/2022 (za Q1-2022)             | 04-07.3-3-9/22              | Zaključen         |                             | Vanjski Korisnik                | 📵 🗸                   |
| ○        | Radna Potrošnja         | 5/       |     | PL-000005/2022 (za Q1-2022)             | 04-07.3-3-22/22             | Zaključen         |                             | Vanjski Korisnik                | 📵 🗸                   |
|          | Arhiva Potrošnja        | 5/       |     | PL-000001/2023 (datum uvoza 24.1.2023.) | 04-07.3-3-10/23             | Zaključen         |                             | Vanjski Korisnik                | 😶 🗸                   |
|          | Nova Potrošnia          | ://      |     | PL-000002/2023 (datum uvoza 24.1.2023.) | 05-16.11-7002/12            | Zaključen         | 30.01.2023 12:33:35         | Vanjski Korisnik                | 📵 🗸                   |
| Lijel    | kova                    | ://      |     | PL-000003/2023 (za Q4-2022)             | 04-07.3-3-11/23             | Zaključen         | 31.01.2023 09:43:50         | Vanjski Korisnik                | 📵 🗸                   |
| <b>1</b> | Nova Potrošnja          | 5/       | •   | PL-000005/2023 (za Q1-2022)             | 02-14.19-7552/12            | Suspendirano      | 31.01.2023 11:54:15         | Vanjski Korisnik                | 😶 🗸                   |
| Lijel    | kova - Interventni uvo: | :/       | •   | PL-000007/2023 (za Q2-2022)             |                             | Suspendirano      | 31.01.2023 15:31:42         | Vanjski Korisnik                | 😶 🗸                   |
| 🐣 Izlaz  |                         | 5/       |     | PL-000010/2023 (za Q4-2022)             | 02-14.19-100/23             | Zaključen         | 02.02.2023 10:22:53         | Vanjski Korisnik                | 🕚 🗸                   |
|          | _                       | 5/       | •   | PL-000012/2023 (za ALL-2022)            |                             | Suspendirano      | 27.02.2023 16:16:30         | Vanjski Korisnik                | 📵 🗸                   |
|          |                         | :/       | •   | PL-000017/2023 (za Q1-2022)             |                             | Suspendirano      | 02.03.2023 16:01:59         | Vanjski Korisnik                | eð 🗸                  |
|          |                         |          |     | PL-000018/2023 (za Q3-2022)             | 07-16.11-7002/12            | Zaključen         | 02.03.2023 16:14:49         | Vanjski Korisnik                | <b>69</b> 🗸           |
|          |                         | 54       | ۲   | PL-000019/2023 (za ALL-2022)            | 07-19.11-7002/16            | Zaključen         | 08.03.2023 15:16:09         | Vanjski Korisnik                | € ∨                   |
|          |                         | 5/       | •   | PL-000020/2023 (za Q4-2022)             |                             | Suspendirano      | 13.03.2023 21:44:46         | Vanjski Korisnik                | 📵 🗸                   |
|          |                         |          |     |                                         |                             |                   |                             |                                 |                       |
|          |                         | ( )      | Str | . 1 🗸 od 1 Elm.: 13 Eln                 | n. po str.: 200 🗸           |                   |                             | ХТ                              | 9 :                   |
|          |                         |          |     |                                         |                             | 2016 © Nar        | nokinetik Ltd.              |                                 |                       |

# 3.8 Suspendiranje Zahtjeva od strane ALMBIH

U slučaju potrebe i ALMBIH može suspendirati primljeni Zahtjev. Vanjski korisnici vidjet će i tako suspendirani Zahtjev u pregledu **Arhiva Potrošnja**.

# 4 Zahtjev za evidenciju potrošnje lijekova iz interventnog uvoza

Za kreiranje Zahtjeva za evidenciju potrošnje lijekova iz interventnog uvoza potrebno je na izborniku s lijeve strane kliknuti na **Nova Potrošnja Lijekova – Interventni uvoz (1)** nakon čega se otvara forma za unos podataka potrebnih za evidenciju potrošnje lijekova iz interventnog uvoza **(2)**.

| ≡             | A                      | •••••••••••••••••••••••••••••••••••••• |                                 |                |               |         |                         |                        |                |                    |                             | ନ           | 🔒 Vanjski Koris | snik <del>v</del> |
|---------------|------------------------|----------------------------------------|---------------------------------|----------------|---------------|---------|-------------------------|------------------------|----------------|--------------------|-----------------------------|-------------|-----------------|-------------------|
| 📑 Zahtj       | jevi 🔸                 | Poru                                   | ike                             |                |               |         |                         |                        |                |                    |                             |             |                 |                   |
| •             |                        | <b>a</b>                               | 🗅 🔻 Interna šifra               | ▼ Broj central | nog protokola | ▼ Statu | us zahtjeva 🔻 Date      | m podnošenja zahtjeva  | ▼ Ime i prezir | ne autora zahtjeva |                             |             |                 |                   |
| 0             |                        | A                                      | tributi                         |                |               |         |                         |                        |                |                    |                             |             | ? 🗆 X           | 1                 |
| -             |                        | ſ                                      | Potrošnja lijekova - Interventr | i uvoz         |               |         |                         |                        |                |                    |                             |             |                 |                   |
| <b>I</b> ijek | Nova Potrošnja<br>(ova |                                        | Datum uvoza:                    |                |               |         |                         |                        |                |                    |                             |             |                 |                   |
|               |                        |                                        | Naziv lijeka                    |                | ATC           | INN     | Jačina, oblik, pakovanj | e Realizovana količina | a pakovanja    | Vrijednost u KM    | Broj serije uvezenog lijeka | Podaci o di | stribuciji      |                   |
| Lijek         |                        |                                        |                                 |                |               |         |                         | 0                      |                | 0                  |                             |             |                 |                   |
|               |                        |                                        |                                 |                |               |         |                         |                        |                |                    |                             |             |                 |                   |
|               |                        |                                        |                                 |                |               |         |                         |                        |                |                    |                             |             |                 |                   |
|               |                        |                                        | Newi sed Kepisei sed            | Prilli and     |               |         |                         |                        |                |                    |                             |             |                 |                   |
|               |                        |                                        | Direktor:                       | Distied        |               |         |                         |                        |                |                    |                             |             |                 |                   |
|               |                        |                                        |                                 |                |               |         |                         |                        |                |                    |                             |             |                 |                   |
|               |                        |                                        | Napomena:                       |                |               |         |                         |                        |                |                    |                             | 1           |                 |                   |
|               |                        |                                        |                                 |                |               |         |                         |                        |                |                    |                             |             |                 |                   |
|               |                        |                                        |                                 |                |               |         |                         |                        |                |                    |                             | Završi      | Odustani        |                   |
|               |                        |                                        |                                 |                |               |         |                         |                        |                |                    |                             |             |                 | 2                 |
|               |                        |                                        |                                 |                |               |         |                         |                        |                |                    |                             |             |                 | _                 |
|               |                        | <                                      | > Str. 1 • od 1                 | Elm.: 0        | Elm. po str.: | 200 🗸   |                         |                        |                |                    |                             | ×           | T G             |                   |
|               |                        |                                        |                                 |                |               |         |                         | 2016 © Nanokinetik L   | td.            |                    |                             |             |                 |                   |

| ≡                            |                                   | Atributi                              |                                                                                                    | ? 🗆 X    |
|------------------------------|-----------------------------------|---------------------------------------|----------------------------------------------------------------------------------------------------|----------|
| Zahtjevi                     | • Poru                            | Potrošnja lijekova - Interventni uvoz |                                                                                                    | 3        |
| Po<br>© Ra                   | ruke                              | Datum uvoza:<br>Naziv lijeka          | ATC INN                                                                                                    |          |
| T Art                        | niva Potrošnja<br>a Potrošnja     |                                       |                                                                                                    | _4       |
| Lijekova<br>Tova<br>Lijekova | a Potrošnja<br>- Interventni uvo: | C                                     | daberite datum i vrijeme<br>1 14. May 2023                                                                                                    |          |
| 🐣 Izlaz                      |                                   | 5<br>Novi red Kopiraj red             | May, 2023 6 May, 2023 6 May, 2023                                                                                                    |          |
|                              |                                   | Direktor:                             | 1 2 3 4 5 6 7<br>8 9 10 11 12 13 14<br>15 16 17 18 10 20 21                                                                                                    |          |
|                              |                                   | Napomena:                             | 13         16         17         18         18         20         21           22         23         24         25         26         27         28         Vrijeme           29         30         31         Image: Constraint of the second second |          |
|                              |                                   |                                       | 8 Ok Odustani Obriši                                                                                                    |          |
|                              |                                   |                                       | AV IV ⊗ HONORINGIN EIV.                                                                                                    | Odustani |

Obavezna polja za unos podataka su (bold):

- Datum uvoza potrebno je odabrati datum iz kalendara na sljedeći način
  - Za otvaranje forme za odabir dana, mjeseca i godine potrebno je kliknuti na
  - Otvara se dodatni prozor za odabir datuma (4)

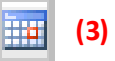

- Godina interventnog uvoza bira se pomoću 🛛
- Kad se prikažu dani u odabranom mjesecu potrebno je odabrati dan (7)
- I odabrani datum potvrditi sa OK (8)
- Naziv lijeka /lijekova za koje se dostavlja evidencija o potrošnji i dodatno za svaki lijek podaci:

(5)

(6)

.

- ATC
- INN
- Jačina, obli, pakovanje
- Realizovana količina pakovanja
- Vrijednost u KM
- Broj serije uvezenog lijeka
- Podaci o distribuciji
- Direktor

Moguće je, po potrebi, unijeti i tekst u polje Napomena.

Nakon što su svi podaci uneseni potrebno je sa Završi kreirati Zahtjev.

Zahtjev dobiva *Internu šifru* i tabove sa ostalim potrebnim podacima.

| ≡       | A                                                                   |          |                                                         |                       |             |                                                                        |                    |                       |                             |             | ଜ          | A Vanjski | Korisnik 🗸 |
|---------|---------------------------------------------------------------------|----------|---------------------------------------------------------|-----------------------|-------------|------------------------------------------------------------------------|--------------------|-----------------------|-----------------------------|-------------|------------|-----------|------------|
| 📰 Zahl  | tjevi 🔸                                                             | Rac      | Ina Potrošnja lijekova                                  | ▼ Broi centralnoc     | u protokola | ▼ Status zahtieva                                                      | ▼ Datum podnošeni  | a zahtieva 🛛 Time i n | rezime autora zahtieva      |             |            |           |            |
| •       | Poruke<br>Radna Potrošnja                                           | A        | tributi                                                 |                       |             |                                                                        |                    |                       |                             | •           | ? 🗆        | ×         |            |
|         | Arhiva Potrošnja                                                    |          | Potrošnja lijekova - Interventni u                      | voz Podnositelj zahtj | eva / Nosi  | telj dozvole Poruke Datumi                                             | Sistemski          |                       |                             |             | -          |           |            |
| Lijek   | Nova Potrošnja<br>kova<br>Nova Potrošnja<br>kova - Interventni uvo. |          | Interna šifra:<br>Datum uvoza:<br>Podnositelj zahtjeva: |                       | 01<br>B     | L-000023/2023 (datum uvoza 1.3<br>1.03.2023 00:00:00<br>osnalijek d.d. | 3.2023.)           |                       |                             |             |            |           |            |
| 📥 Izlaz | 2                                                                   |          | Broj centralnog protokola:<br>Naziv lijeka              | ATC IN                | N           | Jačina, oblik, pakovanje                                               | Realizovana količi | r Vrijednost u KM     | Broj serije uvezenog lijeka | Podaci o d  | stribuciji |           |            |
|         |                                                                     |          | ningnign                                                |                       |             |                                                                        | U                  | ,00                   |                             |             |            |           | G I        |
|         |                                                                     | De<br>In | Novi red Kopiraj red                                    | Briši red             |             |                                                                        |                    |                       |                             |             |            |           |            |
|         |                                                                     |          | Direktor:                                               |                       | М           | itrić Darijo                                                           |                    |                       |                             |             |            |           | ₽00~       |
|         |                                                                     |          | •                                                       |                       |             |                                                                        |                    |                       |                             | Ok Odustani | Prim       | ilani     |            |
|         |                                                                     |          |                                                         |                       |             |                                                                        |                    |                       |                             | ow          | - im       | ileui     |            |
|         |                                                                     |          |                                                         |                       |             |                                                                        | 2016               | 6 © Nanokinetik Ltd.  |                             |             |            |           |            |

Zahtjev je u statusu U Pripremi i vidi se na pregledu Radna Potrošnja:

| ≡                                                      | A                     |                  |       |                                         |                             |                     |                             |                                 | ត     | 🐣 Vanjsk        | i Korisnik 👻 |
|--------------------------------------------------------|-----------------------|------------------|-------|-----------------------------------------|-----------------------------|---------------------|-----------------------------|---------------------------------|-------|-----------------|--------------|
| 📑 Zahlj                                                |                       | Radna            | Pot   | rošnja lijekova                         |                             |                     |                             |                                 |       |                 |              |
| 9                                                      | Poruke                | <b>≙</b> ⊡       |       | ▼ Interna šifra                         | ▼ Broj centralnog protokola | ▼ Status zahtjeva   | ▼ Datum podnošenja zahtjeva | ▼ Ime i prezime autora zahtjeva |       |                 |              |
| _                                                      |                       | :4               | •     | PL-000003/2022 (za Q1-2022)             | 04-07.3-3-10/22             | Clock stop - dorada | 21.09.2022 11:07:14         | Vanjski Korisnik                |       | 🌷 🚔 📝 🌔         | •∽           |
| Ó                                                      | Radna Potrošnja       | ://              | NEW   | PL-000006/2022 (za Q1-2022)             |                             | U pripremi          | 27.09.2022 09:56:21         | Vanjski Korisnik                | 🌷 🚘 🚔 | X 🕑 🔁 🤇         | • ●          |
| 1                                                      |                       | :/               | NEW   | PL-000004/2023 (datum uvoza 11.1.2023.) |                             | U pripremi          | 31.01.2023 09:56:13         | Vanjski Korisnik                | 🌷 🚘 📥 | X 🕑 🔁 🤇         | • ●          |
|                                                        |                       | :/               | NEW   | PL-000006/2023 (za Q1-2022)             |                             | U pripremi          | 31.01.2023 12:59:40         | Vanjski Korisnik                | 🌷 🚘 🚔 | X 🕑 🔁 🤇         |              |
| Lijek                                                  | ova Potrosrija<br>ova | ://              |       | PL-000009/2023 (za Q4-2022)             |                             | Poslan u ALMBIH     | 31.01.2023 15:41:25         | Vanjski Korisnik                |       |                 | •~           |
| <b>1</b>                                               |                       | ://              | NEW   | PL-000011/2023 (datum uvoza 11.1.2023.) |                             | U pripremi          | 02.02.2023 10:24:35         | Vanjski Korisnik                | 🌷 🚘 븛 | X 🛛 🔁 🕻         |              |
| Lijek                                                  |                       | ://              |       | PL-000013/2023 (za ALL-2022)            |                             | Poslan u ALMBIH     | 27.02.2023 16:42:15         | Vanjski Korisnik                |       |                 | •~           |
| 🔒 Izlaz                                                |                       | -//              |       | PL-000014/2023 (datum uvoza 2.5.2023.)  |                             | Poslan u ALMBIH     | 01.03.2023 08:01:28         | Vanjski Korisnik                |       |                 | •~           |
|                                                        |                       | -//              | NEW   | PL-000021/2023 (datum uvoza 28.9.2022.) |                             | U pripremi          | 14.03.2023 13:05:05         | Vanjski Korisnik                | 🌷 🚖 븛 | X 🛛 🔁 🕻         |              |
|                                                        |                       | -//              | HEN.  | PL-000022/2023 (za Q2-2022)             |                             | U pripremi          | 14.03.2023 13:07:04         | Vanjski Korisnik                | * 🚔 🚊 | XROO            |              |
|                                                        |                       | ://              |       | PL-000023/2023 (datum uvoza 1.3.2023.)  |                             | U pripremi          | 14.03.2023 13:08:16         | Vanjski Korisnik                | *     | X 🛛 🔁 🕻         |              |
|                                                        |                       |                  |       |                                         |                             |                     |                             |                                 |       |                 |              |
|                                                        |                       | C )<br>Dokument  | Str.  | 1 ✓ od 1 Elm.: 11 El                    | Im. po str.: 200 💌          |                     |                             |                                 | ×     | T               | 9 :          |
| Interna šifra Status zahtjeva K1S KBS Detalji zahtjeva |                       |                  |       |                                         |                             |                     |                             |                                 |       |                 |              |
|                                                        |                       | \$ <b>∦</b> PL-0 | 00002 | 3/2023 (datum uvoza 1.3.2023.)          |                             | U pripremi          |                             |                                 |       | \$ <u>\$</u> #} | <₽⊕@~        |
| 2016 @ Nanokinetik Ltd.                                |                       |                  |       |                                         |                             |                     |                             |                                 |       |                 |              |

Životni ciklus Zahtjeva za evidenciju potrošnje lijekova iz interventnog uvoza u potpunosti je jednak životnom ciklusu Zahtjeva za evidenciju regularne potrošnje lijekova pa postupanje sa Zahtjevom za u potpunosti odgovara postupcima opisanim u dijelu <u>3. Zahtjev za evidenciju regularne potrošnje lijekova.</u>

# 5 Praćenje procesa obrade Zahtjeva

Tijek obrade Zahtjeva za evidenciju potrošnje lijekova moguće je pratiti preko statusa zahtjeva koji je cijelo vrijeme vidljiv unutar sustava.

Detaljan pregled promjena u statusima pojedinog zahtjeva vidljiv je klikom na *Vidi atribute* u pregledima **Radna Potrošnja** i **Arhiva Potrošnja**.

| ≡          |                |              |            | l.                     |                             |                   |                       |                                           | ନ        | 🐣 Vanjski Korisnik 👻 |
|------------|----------------|--------------|------------|------------------------|-----------------------------|-------------------|-----------------------|-------------------------------------------|----------|----------------------|
| 📑 Zahtje   | jevi 🕨         | Arhiva       | Pot        | rošnja lijekova        |                             |                   |                       |                                           |          |                      |
|            | Poruke         | <b>a</b> D   |            | ▼ Interna šifra        | ▼ Broj centralnog protokola | ▼ Status zahtjeva | ▼ Datum podnošenja za | ahtjeva 🛛 🔻 Ime i prezime autora zahtjeva |          |                      |
|            |                | ://          |            | PL-000001/2022 (za Q1- | 04-07.3-3-9/22              | Zaključen         |                       | Vanjski Korisnik                          | €9 🗸     | A                    |
|            |                | ://          |            | PL-000005/2022 (za Q1- | 04-07.3-3-22/22             | Zaključen         |                       | Vanjski Korisnik                          | €9 🗸     |                      |
| <b>1</b>   |                | :/           |            | PL-000001/2023 (datum  | 04-07.3-3-10/23             | Zaključen         |                       | Vanjski Korisnik                          | €9 🗸     |                      |
| <b>5</b> N |                | :/           |            | PL-000002/2023 (datum  | 05-16.11-7002/12            | Zaključen         | 30.01.2023 12:33:35   | Vanjski Korisnik                          | €) 🗸     |                      |
| Lijeko     | lova           | ://          |            | PL-000003/2023 (za Q4- | 04-07.3-3-11/23             | Zaključen         | 31.01.2023 09:43:50   | Vanjski Korisnik                          | €9 🗸     |                      |
| The N      | Nova Potrošnja | ://          | •          | PL-000005/2023 (za Q1- | 02-14.19-7552/12            | Suspendirano      | 31.01.2023 11:54:15   | Vanjski Korisnik                          | 😢 🗸      |                      |
| Lijeko     |                | » <b>:/</b>  | •          | PL-000007/2023 (za Q2- | :                           | Suspendirano      | 31.01.2023 15:31:42   | Vanjski Korisnik                          | 😢 🗸      |                      |
| 🔒 Izlaz    |                | :/           |            | PL-000010/2023 (za Q4- | 02-14.19-100/23             | Zaključen         | 02.02.2023 10:22:53   | Vanjski Korisnik                          | 📵 🗸      |                      |
|            |                | :/           | •          | PL-000012/2023 (za ALL |                             | Suspendirano      | 27.02.2023 16:16:30   | Vanjski Korisnik                          | 69 🗸     |                      |
|            |                | ://          | •          | PL-000017/2023 (za Q1- |                             | Suspendirano      | 02.03.2023 16:01:59   | Vanjski Korisnik                          | 69 🗸     |                      |
|            |                | 5//          | $\bigcirc$ | PL-000018/2023 (za Q3- | 07-16.11-7002/12            | Zaključen         | 02.03.2023 16:14:49   | Vanjski Korisnik                          | <u>e</u> |                      |
|            |                | :/           |            | PL-000019/2023 (za ALL | 07-19.11-7002/16            | Zaključen         | 08.03.2023 15:16:09   | Vanjski Korisnik                          | 6        | Vidi                 |
|            |                | :/           | •          | PL-000020/2023 (za Q4- | <u> </u>                    | Suspendirano      | 13.03.2023 21:44:46   | Vanjski Korisnik                          | 0        | Vidi atribute 🚽      |
|            |                |              | Str        | 1 v od 1 Elm.          | : 13 Elm. po str.: [        | 200 🗸             |                       |                                           | ×        | ▼ <b>⊡</b> :         |
|            |                | Interna šifr | a PL-0     | 000018/2025 (28 Q5-20  | 22)                         |                   | Status zabtieva       | K1S KBS Detalii zahtieva                  |          |                      |
|            |                | :// PL-0     | 00001      | 8/2023 (za Q3-2022)    |                             |                   | Zaključen             |                                           |          | <b>₩</b> ~           |
|            |                |              | PL_00      | 0018_2023_3            |                             |                   |                       |                                           |          | <b>⊴₽0∨</b>          |
|            |                | 1            | Ispis z    | ahtjeva                |                             |                   |                       |                                           |          | <b>♦<u></u>Q⊕⇒</b> ∨ |
| _          |                |              |            |                        |                             |                   |                       |                                           |          |                      |
|            |                |              |            |                        |                             |                   |                       |                                           |          |                      |
|            |                |              |            |                        |                             |                   | 2016 © N              | Nanokinetik Ltd.                          |          |                      |

#### Otvara se pregled atributa zahtjeva. Kartica Datumi sadrži pregled promjena statusa .

| ≡                  |                      |              | Þ      | 1                     |                                  |                            |                             |                                 | ନ     | 🐣 Vanjski Korisnik 👻 |
|--------------------|----------------------|--------------|--------|-----------------------|----------------------------------|----------------------------|-----------------------------|---------------------------------|-------|----------------------|
| 📑 Zahtje           |                      | Arhiva       | Pot    | rošnja lijekova       |                                  |                            |                             |                                 |       |                      |
|                    | Ponike               | <b>≙</b> D   |        | ▼ Interna šifra       | ▼ Broj centralnog protokola      | ▼ Status zahtjeva          | ▼ Datum podnošenja zahtjeva | ▼ Ime i prezime autora zahtjeva |       |                      |
|                    |                      | ://          |        | PL-000001/2022 (za Q1 | -: 04-07.3-3-9/22                | Zaključen                  |                             | Vanjski Korisnik                |       | €9 🗸 🔶               |
| ا ( <sup>ن</sup> ) |                      | :/           |        | PL-000005/2022 (za Q1 | -: 04-07.3-3-22/22               | Zaključen                  |                             | Vanjski Korisnik                |       |                      |
| 🔤 /                |                      | :/           |        | PL-000001/2023 (datun | 04-07.3-3-10/23                  | Zaključen                  |                             | Vanjski Korisnik                |       |                      |
| - NI               |                      | :/           |        | PL-000002/2023 (datun | 05-16.11-7002/12                 | Zaključen                  | 30.01.2023 12:33:35         | Vanjski Korisnik                |       |                      |
| Lijeko             | va Follosija<br>Va   | ://          |        | PL-000003/2023 (za 04 | . 04-07 3-3-11/23                | 7akliučen                  | 21 01 2023 00:43:50         | Vanicki Korienik                |       | <b>_ ⊕</b> ∨         |
| 🖛 No               |                      | ://          | •      | PL-000005/2023 (z At  | ributi                           |                            |                             | ? 🗆                             | х     | <b>0</b> √           |
| Lijeko             | va - Interventni uvo | ://          | •      | PL-000007/2023 (z     | Potrošnia lijekova Podnositeli z | ahtieva / Nositeli dozvole | Poruke Datumi Sistemski     |                                 |       |                      |
| A Izlaz            |                      | ://          |        | PL-000010/2023 (z     |                                  |                            |                             |                                 |       |                      |
|                    |                      | ://          | •      | PL-000012/2023 (z     | Datum                            | Stanje                     | K                           | prisnik                         | - 1   |                      |
|                    |                      | ://          | •      | PL-000017/2023 (z     | 02.03.2023 16:14:49              | U pripremi                 | ~                           | /anjski Korisnik                |       |                      |
|                    |                      | ://          |        | PL-000018/2023 (z     | 13.03.2023 11:52:54              | Poslan u ALMBIH            | ~                           | /anjski Korisnik                |       |                      |
|                    |                      | ://          |        | PL-000019/2023 (z     | 13.03.2023 17:29:34              | Zaprimljen                 | ~                           | nterni Protokol                 |       |                      |
|                    |                      | ://          | •      | PL-000020/2023 (z     | 13 03 2023 22:08:15              | Clock stop - dorada        | ~                           | nterni Korisnik                 |       |                      |
|                    |                      |              | ~      |                       | 14.03.2023.00-50-33              | Zaprimlian                 |                             | /anicki Korienik                |       | D :                  |
|                    |                      |              | Su     |                       | 14.03.2023 03.30.33              | Zaprimjen                  | Ŷ                           |                                 |       | <u> </u>             |
|                    |                      | Dokument     | : PL-  | 000018/2023 (za Ç     | 14.03.2023 10:46:19              | Zaključen                  | ~                           | nterni Korisnik                 | -     |                      |
|                    |                      | Interna šifr | а      |                       | 4                                |                            |                             |                                 | Ŧ     |                      |
|                    |                      | S// PL-C     | 0001   | 8/2023 (za Q3-2022)   |                                  |                            |                             | 7.                              | tuari |                      |
|                    |                      | <b>M</b>     | PL_00  | 0018_2023_3           |                                  |                            |                             | Zd                              | tvon  | Q₽⊕∨                 |
|                    |                      | <b>M</b> 1   | spis : | zahtjeva              |                                  |                            |                             |                                 |       | _ ≷⊴ଶ≣∨              |
|                    |                      |              |        |                       |                                  |                            |                             |                                 |       |                      |
|                    |                      |              |        |                       |                                  |                            |                             |                                 |       |                      |
|                    |                      |              |        |                       |                                  |                            | 2016 © Nanokin              | etik Ltd.                       |       |                      |

# 6 Filtriranje prikaza

Nakon što se prikaže lista zahtjeva u pregledu **Radna Potrošnja** ili **Arhiva Potrošnja** korisnik ima mogućnost uređivanja personalnih postavki pregleda.

Tako je moguće odabrati koliko elemenata (redaka) će biti prikazano po pojedinoj stranici (1).

Sustav prikazuje koliko ukupno redaka ima (2).

I koliko ukupno stranica ima (3).

| ≡        |                                     |       | Þ   | 3                                       |                             |                     |     |                             |                                 | 🎧 🔺 Vanjski Korisnik 🗸 |
|----------|-------------------------------------|-------|-----|-----------------------------------------|-----------------------------|---------------------|-----|-----------------------------|---------------------------------|------------------------|
| 📑 Zal    | htjevi 🕨                            | Radna | Pot | rošnja lijekova                         |                             | 6                   | 7   |                             |                                 |                        |
| •        | Poruke                              | â D   |     | ▼ Interna šifra                         | ▼ Broj centralnog protokola | 🔻 Status zahtjeva 🥊 |     | ▼ Datum podnošenja zahtjeva | ▼ Ime i prezime autora zahtjeva | _                      |
|          |                                     |       |     | >                                       | >                           | clock               | >   | >                           |                                 | ▶ 6                    |
|          | <ul> <li>Radna Potrosnja</li> </ul> | :4    | 0   | PL-000003/2022 (za Q1-2022)             | 04-07.3-3-10/22             | Clock stop - dorada |     | 21.09.2022 11:07:14         | Vanjski Korisnik                | * 🖻 🗹 🔶 🗸              |
|          | Arhiva Potrošnja                    | ://   | NEW | PL-000006/2022 (za Q1-2022)             |                             | U pripremi          |     | 27.09.2022 09:56:21         | Vanjski Korisnik                | * 👜 🚔 🗙 🖻 📵 🗸 🗸        |
|          | Nova Potrošnja<br>ijekova           | ://   | NEW | PL-000004/2023 (datum uvoza 11.1.2023.) |                             | U pripremi          |     | 31.01.2023 09:56:13         | Vanjski Korisnik                | * 🚔 🚔 🗙 📝 🔁 🕕 🗸        |
| Lje      |                                     | ://   | NEW | PL-000006/2023 (za Q1-2022)             |                             | U pripremi          |     | 31.01.2023 12:59:40         | Vanjski Korisnik                | * 👜 🚔 🗙 🖻 📵 🗸 🗸        |
| <b>1</b> | ∓ Nova Potrošnja                    | :4    |     | PL-000009/2023 (za Q4-2022)             |                             | Poslan u ALMBIH     |     | 31.01.2023 15:41:25         | Vanjski Korisnik                | €9 🗸                   |
| Lje      |                                     | :#    | NEW | PL-000011/2023 (datum uvoza 11.1.2023.) |                             | U pripremi          |     | 02.02.2023 10:24:35         | Vanjski Korisnik                | * 🚔 🚔 🗶 🖻 📵 🗸          |
| 🔒 izla   | ız                                  | ://   |     | PL-000013/2023 (za ALL-2022)            |                             | Poslan u ALMBIH     |     | 27.02.2023 16:42:15         | Vanjski Korisnik                |                        |
|          |                                     | :4    |     | PL-000014/2023 (datum uvoza 2.5.2023.)  |                             | Poslan u ALMBIH     |     | 01.03.2023 08:01:28         | Vanjski Korisnik                | 69 🗸 🚽                 |
|          |                                     | ://   | NEW | PL-000021/2023 (datum uvoza 28.9.2022.) |                             | U pripremi          |     | 14.03.2023 13:05:05         | Vanjski Korisnik                | * 🚔 🚔 🗙 📝 🔁 🕕 🗸        |
|          |                                     | ://   | NEW | PL-000022/2023 (za Q2-2022)             |                             | U pripremi          |     | 14.03.2023 13:07:04         | Vanjski Korisnik                | * 🚔 🚔 🗙 🕜 🔂 🗸          |
|          |                                     | 4     | St  | 3 2<br>. 1 v od 2 Elm.: 13 Elm          | . po str.: 10 V             | 20                  | 016 | © Nanokinetik Ltd.          |                                 | 5<br>× ▼ 0 :           |

Kad je ukupni broj stranica veći od 1 tada se uz pomoć strelica (4) moguće kretati između pojedinih stranica prikaza.

Za filtriranje liste prikazanih elemenata potrebno je pokrenuti filtriranje po željenoj koloni. Za to je potrebno kliknuti gumb filtera (5).

Nakon toga se prikazuje redak za upis uvjeta za filtriranje podataka (6).

U željenu kolonu treba upisati uvjet za filtriranje i kliknite 🕥 (7).

| ≡     |                                           |            |                             |                             |                     |                             | ଡ଼                              | <sup>2</sup> Vanjski Korisnik 🗕 |
|-------|-------------------------------------------|------------|-----------------------------|-----------------------------|---------------------|-----------------------------|---------------------------------|---------------------------------|
| 📑 Za  | htjevi 🕨                                  | Radna      | Potrošnja lijekova          |                             | 8                   |                             |                                 |                                 |
| -     | Poruke                                    | <b>a</b> D | ▼ Interna šifra             | ▼ Broj centralnog protokola | ▼ Status zahtjeva   | ▼ Datum podnošenja zahtjeva | ▼ Ime i prezime autora zahtjeva |                                 |
| ۲     |                                           | 5/         | PL-000003/2022 (za Q1-2022) | 04-07.3-3-10/22             | Clock stop - dorada | 21.09.2022 11:07:14         | Vanjski Korisnik                | 🎄 🚔 🖻 🚯 🗸                       |
| 1     |                                           |            |                             |                             |                     |                             |                                 |                                 |
| i i   | Nova Potrošnja<br>ekova                   |            |                             |                             |                     |                             |                                 |                                 |
| , E   | Nova Potrošnja<br>ekova - Interventni uvo |            |                             |                             |                     |                             |                                 |                                 |
| 👌 Izl | ız                                        |            |                             |                             |                     |                             | 9                               |                                 |
|       |                                           |            |                             |                             |                     |                             | <u> </u>                        |                                 |
|       |                                           | ( )        | Str. 1 v od 1 Elm.: 1       | Elm. po str.: 10 🗸          |                     |                             | ×                               | <b>T G</b> :                    |
|       |                                           |            |                             |                             |                     | 2016 © Nanokinetik Ltd.     |                                 |                                 |

Podaci se filtriraju prema upisanom uvjetu. Narančastom bojom su označene kolone koje su filtrirane (8).

(9)

Za brisanje uvjeta filtriranja potrebno je kliknuti gumb brisanja filtera 🛛 🗙

# 7 Pomoć

Sve korisničke upute dostupne su i kroz e-Portal.

Kliknite Pomoć (1) i otvara se korisnička uputa u PDF formatu u zasebnom prozoru (2).

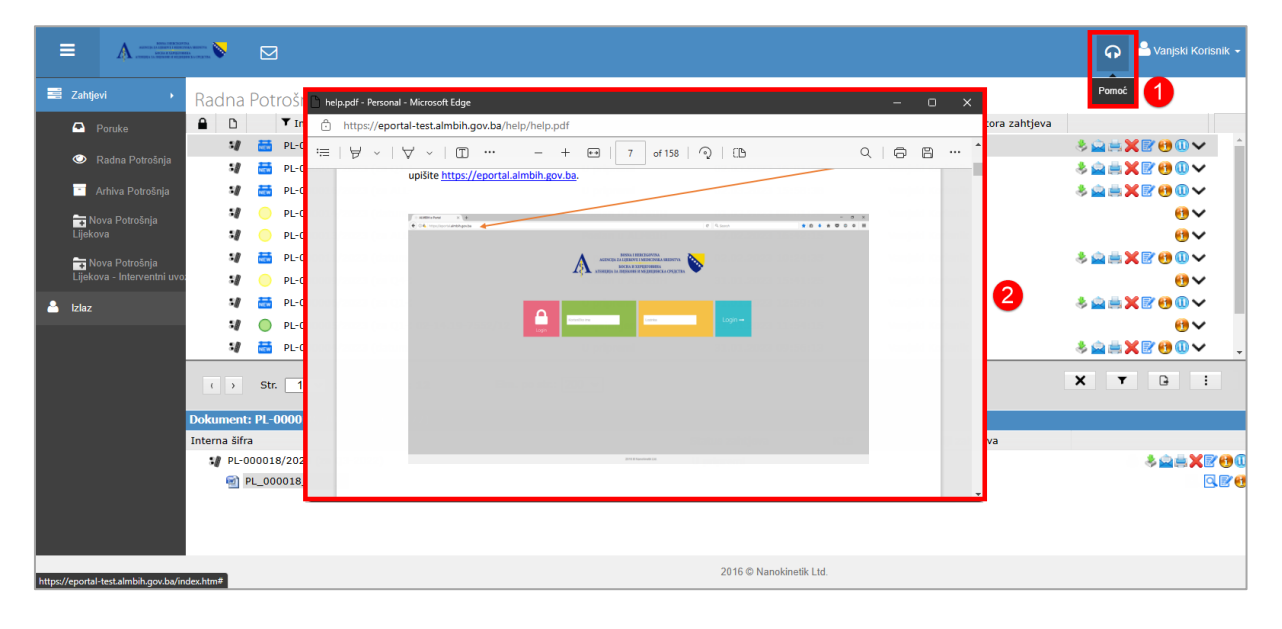